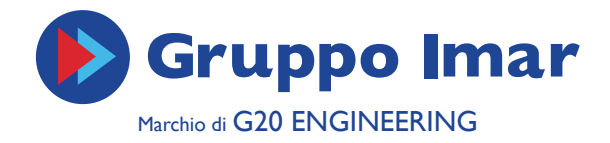

# REGOLATORE UNIVERSALE

Applicazioni idrauliche e di funzione - Lista parametro

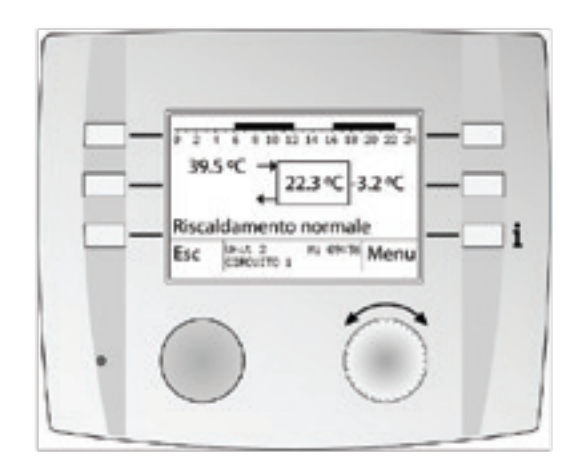

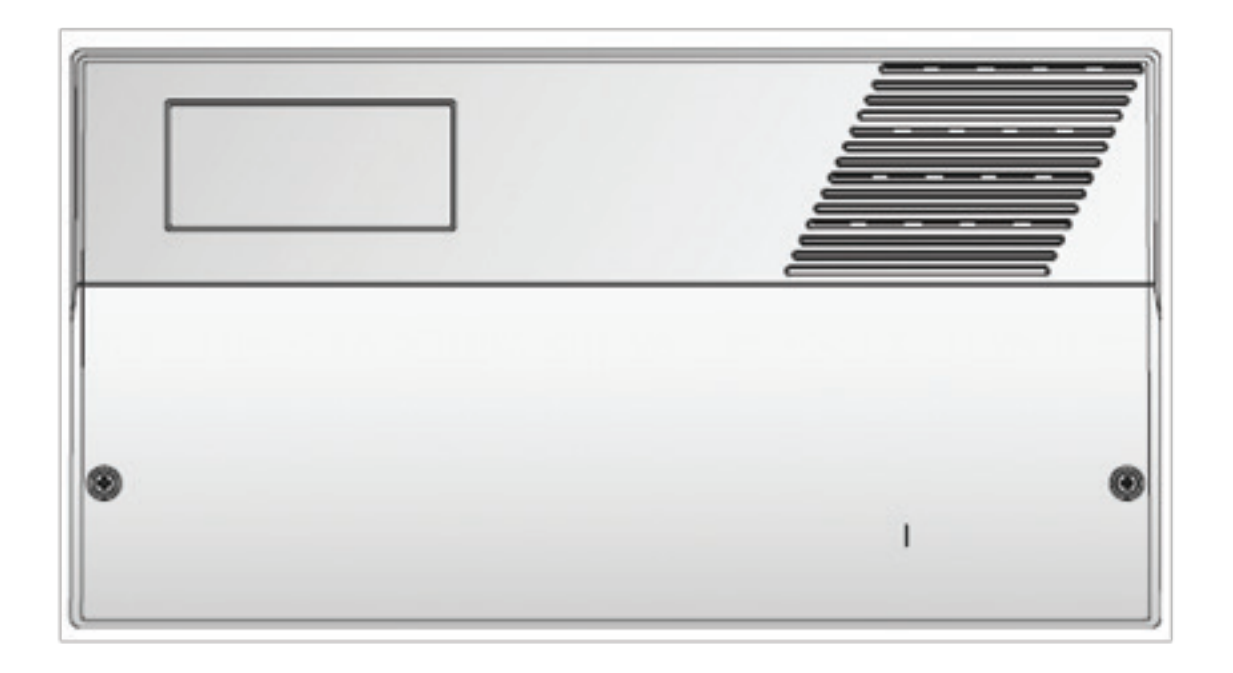

MANUALE INSTALLATORE

ITALIAN DESIGN

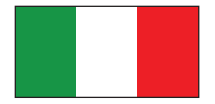

#### INDICE

| Indicazioni sulla documentazione<br><b>Descrizione del sistema</b><br>Struttura del sistema<br>Comando romato master MR (10x por montagoio | 2<br><b>2</b><br>2 |
|----------------------------------------------------------------------------------------------------|--------------------|
| a muro e MB 640x per montaggio integrato<br>Parametri e parametrizzazione                                                                  | 2<br>2             |
| Display ed elementi di servizio (C.R.M.)                                                                                                   | 3                  |
| Struttura del menù                                                                                                    | 4                  |
| Tasti d'impostazione e di Esc                                                                                                    | 5                  |
| Menu e fasti di scelta rapida<br>Sebermeta principale della funzioni                                                                       | 5                  |
| Schermata principale delle tunzioni<br>Impostazioni base del comando remoto master                                                         | 6<br>7             |
| Adequamento temperatura ambiente                                                                                                    | 8                  |
| Impostazioni base - Interrogazione di un dispositivo eB                                                                                    | UŠ                 |
| (C.R.M.)                                                                                                    | 9                  |
| eBUS-Scan                                                                                                    | 9                  |
| Scelta immagine principale funzione standard                                                                                               | 10                 |
| runzione circuito al riscaldamento - Menu al scel                                                                                          | 10                 |
| Informazione di quasto                                                                                                    | 10                 |
| Scealiere il modo di funzionamento                                                                                                    | 11                 |
| Modi di funzionamento                                                                                                    | 12                 |
| Confort (aggiustare la temperatura ambiente)                                                                                               | 12                 |
| Controllo emissioni                                                                                                    | 13                 |
| Menu Scelta della funzione<br>Medifica parametri delle singele funzioni                                                                    | 13                 |
| Interrogazione degli attuatori collegati (uscite relè)                                                                                     | 14                 |
| Impostazione programmi orgri                                                                                                    | 15                 |
| Modificare il nome della funzione                                                                                                    | 16                 |
| Funzione circuito acqua calda sanitaria                                                                                                    | 16                 |
| Modo di funzionamento ACS                                                                                                    | 17                 |
| Programmi orari ACS                                                                                                    | 1/                 |
| Funzione gestore d'energia<br>Funzione solare                                                                                              | 10                 |
| Funzione aestore di cascata                                                                                                    | 18                 |
| Funzioni generali                                                                                                    | 19                 |
| Impostazione ora/data                                                                                                    | 19                 |

Programma orario speciale 19 20 Unità eBUS (dispositivi 20 Utilizzo e parametri dei dispositivi eBUS (unità) 20 Livelli di accesso 21 21 Password comando remoto master Password service dei dispositivi (unità EBUS) 21 Password OEM dei dispositivi (unità EBUS) 21 Applicazioni idrauliche e funzionali predefinite 21 21 Applicazioni idrauliche Applicazione di funzione 22 22 22 23 23 24 Montaggio e prima messa in servizio Sicurezza Montaggio dei dispositivi (unità) Applicazioni idrauliche Applicazione idraulica 0 (04-077=0) Applicazione idraulica 2 (04-077=2) 25 Applicazione idraulica 5 (04-077=5) 26 27 Applicazione idraulica 24 (04-077=24) Applicazione idraulica 27 (04-077=27) 28 Applicazioni di funzione Circuito 1 28 28 Circuito 2 29 30 Circuito 3 Circuito ACS 31 Gestore di cascata KM 31 32 32 Gestore d'energia WM / Funzione solare Funzioni generali Attivazione uscita guasto cumulativo 33 Lista parametri Funzione circuito riscaldamento 33 Funzione circuito acqua calda sanitaria 41 43 Funzione gestore d'energia 46 Funzione solare Funzione gestore di cascata 47 49 Funzioni generali 54 Spiegazione dei concetti ed abbreviazioni

Le indicazioni e gli schemi riportati in questo documento non sono garantiti nella loro completezze non sostituiscono un progetto svolto a regola d'arte.

Sebbene questo manuale sia stato realizzato con la massima cura, la correttezza del documento non è garantita. L'azienda si riserva la facoltà di apportare modifiche al prodotto in qualsiasi momento senza preavviso.

#### SIMBOLI UTILIZZATI

In questo documento sono utilizzati i seguenti simboli:

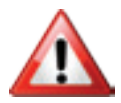

Pericolo e indicazione che deve essere tenuta in considerazione

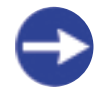

Indicazione/spiegazione!

Spiegazioni di concetto ed abbreviazioni vedere pagina 37.

#### PRESCRIZIONI DI SICUREZZA:

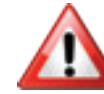

Pericolo: il dispositivo funziona sotto tensione. Un'installazione non corretta o tentativi inadeguati di riparazione possono causare pericolo di morte per folgorazione.

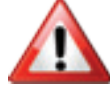

Avvertenza: Prima di eseguire i collegamenti dell'apparecchio, togliere tensione all'impianto. Non toccare mai i cavi e i morsetti quando sono in tensione. Ogni cablaggio o collegamento eseguito sotto tensione può causare la distruzione del dispositivo e pericolose folgorazioni!

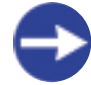

L'installazione e la messa in servizio devono essere eseguiti solamente da personale specializzato con sufficiente qualifica. Prestare attenzione alle norme vigenti di protezione infortuni. Il dispositivo non sostituisce le installazioni di sicurezza previste sul cantiere.

## INDICAZIONI SULLA DOCUMENTAZIONE

Questo documento contiene un'informazione complementare per la messa in servizio (installatore).

SI possono ricavare ulteriori informazioni per l'utilizzo e le funzioni dai seguenti documenti:

- Manuale utente Dok. Nr. 112587 regolatori universali per riscaldamento SE 630x - SE 632x OGZ, comando remoto master MB 610x/640x

- Manuale installatore Dok. Nr. 112657 regolatori universali per riscaldamento SE 6324 OGZ, comando remoto master MB 610x/640x

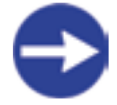

Il procedimento per la lettura e l'impostazione dei singoli parametri è descritto in dettaglio nei documenti sopra citati. Si prega di leggere prima di tutto le "prescrizioni di sicurezza" a pagina 2

## **DESCRIZIONE DEL SISTEMA**

#### STRUTTURA DEL SISTEMA

Il sistema split si basa su dispositivi indipendenti (unità), collegati tra di loro tramite eBUS. Attraverso questi collegamenti, essi possono scambiarsi tra loro dati globali. Allo stesso modo i singoli dispositivi (unità) possono essere pilotati ed impostati da un comando centrale (comando remoto master).

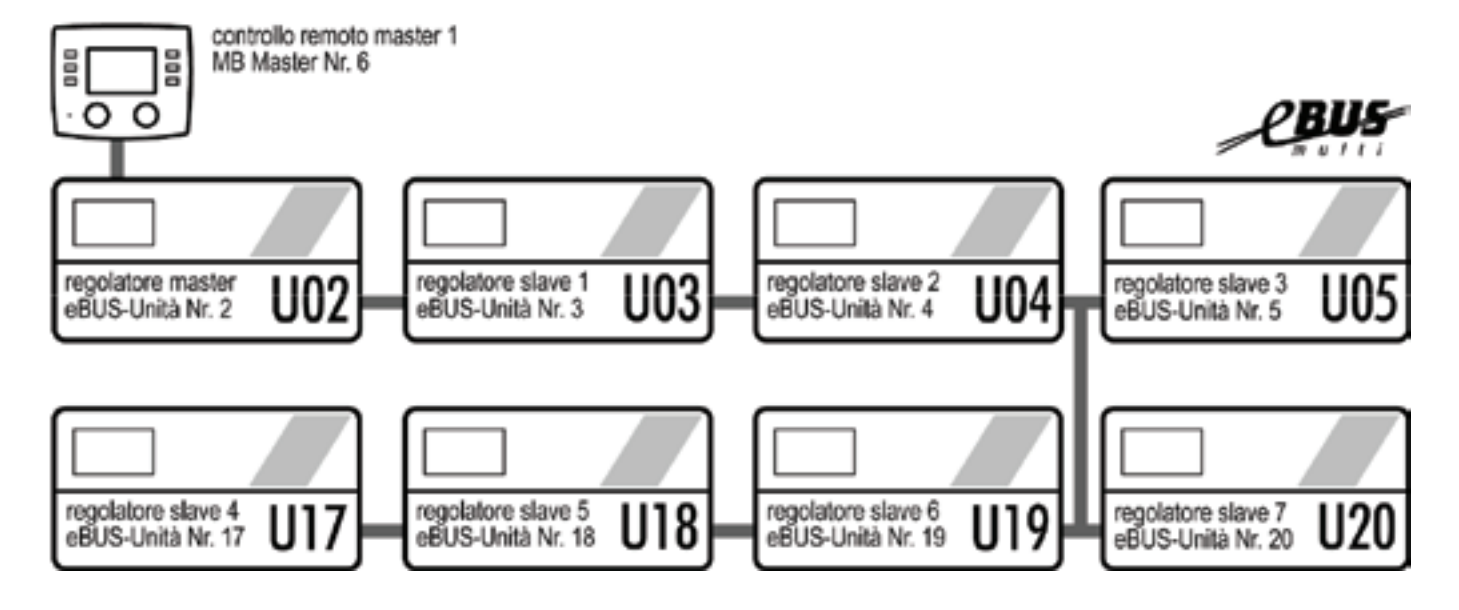

#### COMANDO REMOTO MASTER MB 610X PER MONTAGGIO A MURO E MB 640X PER MONTAGGIO INTEGRATO

Il comando remoto master è il dispositivo centrale di comando col quale si possono comandare ed impostare tutte le funzioni disponibili nei singoli regolatori (unità). Attraverso lo scan eBUS vengono riconosciuti i regolatori collegati, sono inoltre recepite, elencate e mem- orizzate le loro funzioni disponibili. Dopo lo scan possono essere impostati i parametri di queste funzioni.

#### PARAMETRI E PARAMETRIZZAZIONE

Parametri possono essere valori da impostare, valori di misura, consegne calcolate ed informazioni di stato.

#### Livelli di accesso

Tutti i parametri del comando remoto master, come pure del regolatore di sistema SE 630x - SE632x OGZ, sono assegnati a diversi livelli di accesso e protetti con diverse password. Tale assegnamento è definito di fabbrica.

#### Parametrizzazione

Il fabbricante (OEM) imposta alcuni parametri fondamentali con i valori corretti da lui stabiliti.

L'installatore (tecnico, service) ha accesso a parametri specifici d'impianto che sono stabiliti in base all'installazione. L'utente finale ha accesso ai parametri per lui importanti, per i quali non deve inserire alcuna password.

## DISPLAY ED ELEMENTI DI SERVIZIO (C.R.M.)

Tipico display con la selezione dal circuito di riscaldamento

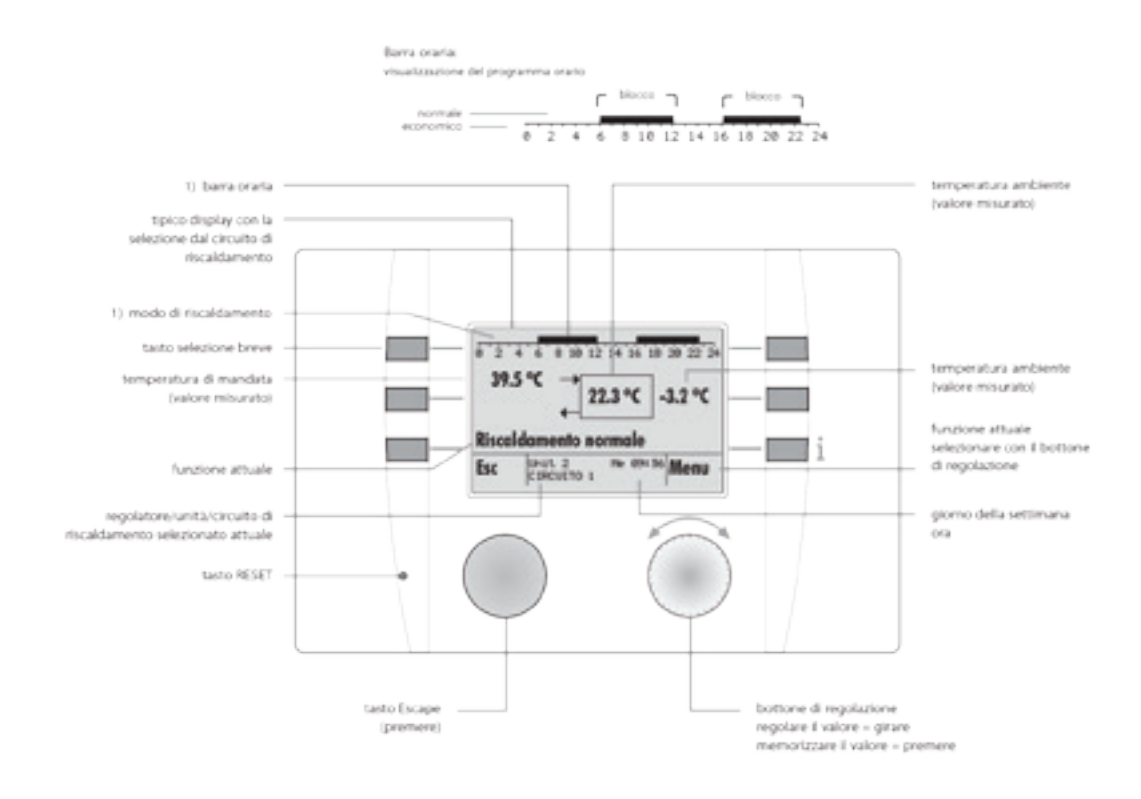

#### Tipico display con la selezione dal generatore - Esempio: Pompa di calore

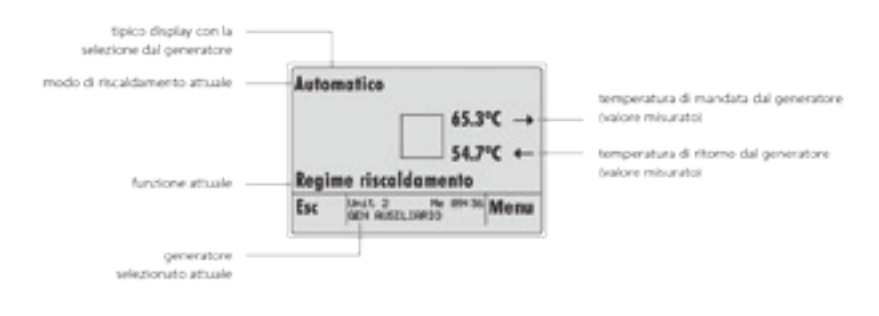

1) A seconda del modo di funzionamento è visualizzata la barra del tempo / programma orario oppure il regime di funzionamento attuale

## STRUTTURA DEL MENÙ

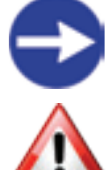

La struttura seguente rappresenta solo un esempio, a seconda dell'unità eBUS selezionata le funzioni e i menù possono avere rappresentazioni differenti

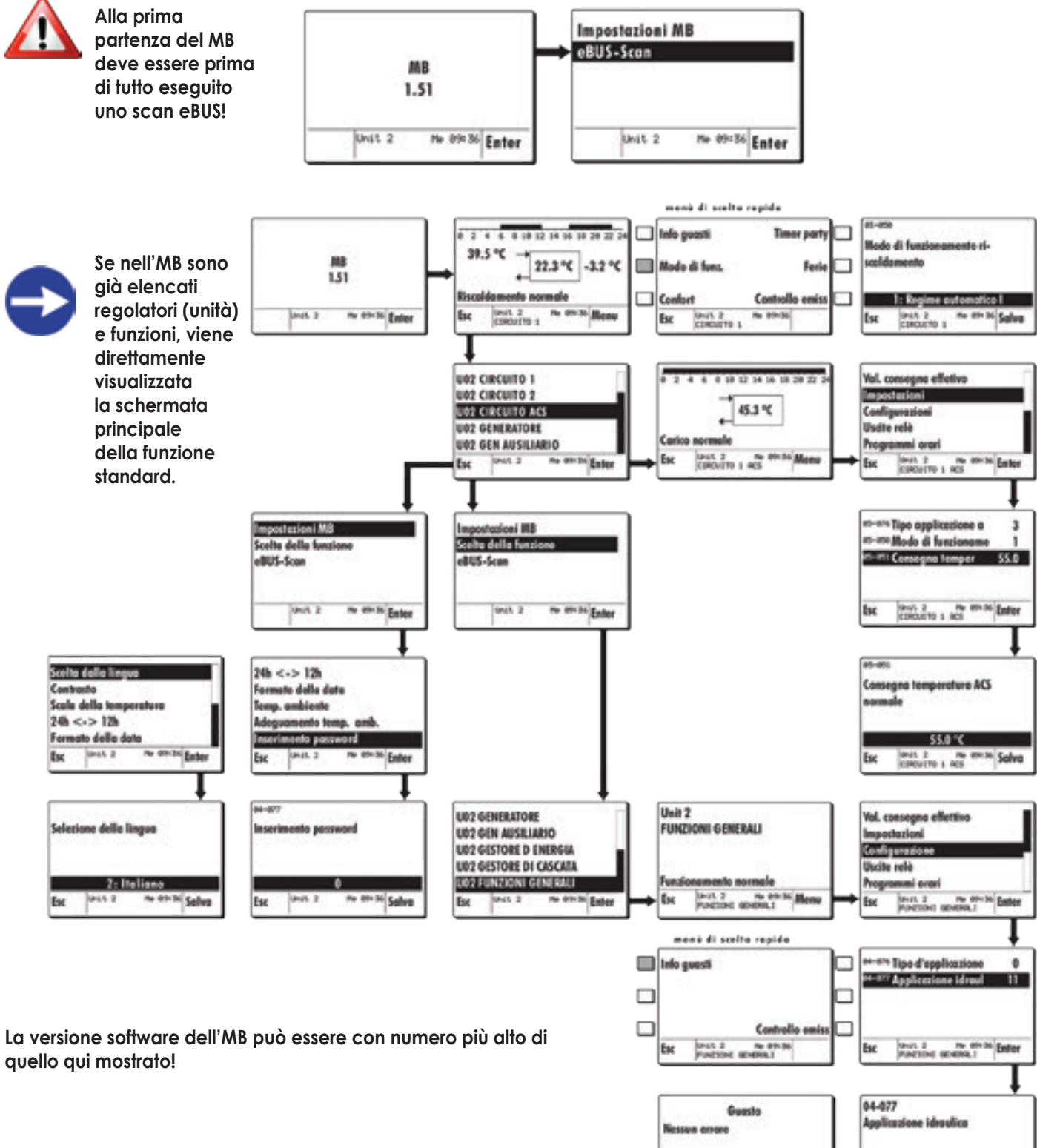

list.

PUEDORI ADERALI Quit

11

2 Ph (P

<sup>136</sup> Solve

lise.

## TASTI D'IMPOSTAZIONE E DI ESC

Ruotare il tasto d'impostazione (2), e poi premerlo. In tal modo è possibile scegliere il parametro desiderato, ad es. la Scelta della lingua e confermare premendo "Enter".

Con il tasto Esc (1) si può uscire da una funzione, un parametro o un menù. Una rotazione rapida del tasto destro rende più veloce la selezione!

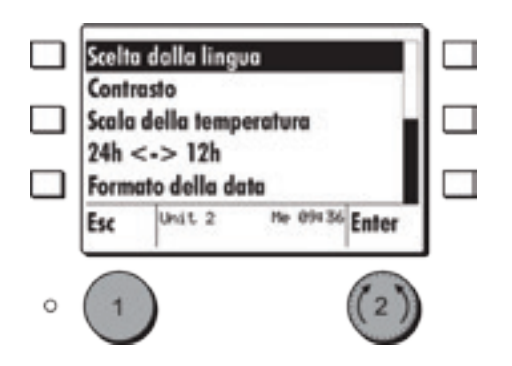

## MENÙ E TASTI DI SCELTA RAPIDA

Di norma per le singole funzioni, ad es. **U02 Circuito 1**, è disponibile un menù di scelta rapida specifico.

Quest'ultimo è richiamato premendo uno dei tasti di scelta rapida.

I tasti di scelta rapida disponibili sono caratterizzati in base alla funzione scelta, ad es. **U02 Circuito 1**.

In tal modo alcuni parametri possono essere scelti direttamente dai tasti di scelta rapida loro assegnati.

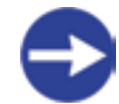

Se un tasto di scelta rapida è premuto all'interno di un menù o di una funzione in cui non è disponibile nessun menù di scelta rapida, è richiamata la funzione standard definita ed il suo relativo menù di scelta rapida.

p.es. U02 Circuito ACS

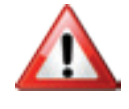

Se non è stata definita nessuna funzione standard, è richiamato il menù di scelta rapida della prima delle funzioni elencate in Scelta della funzione.

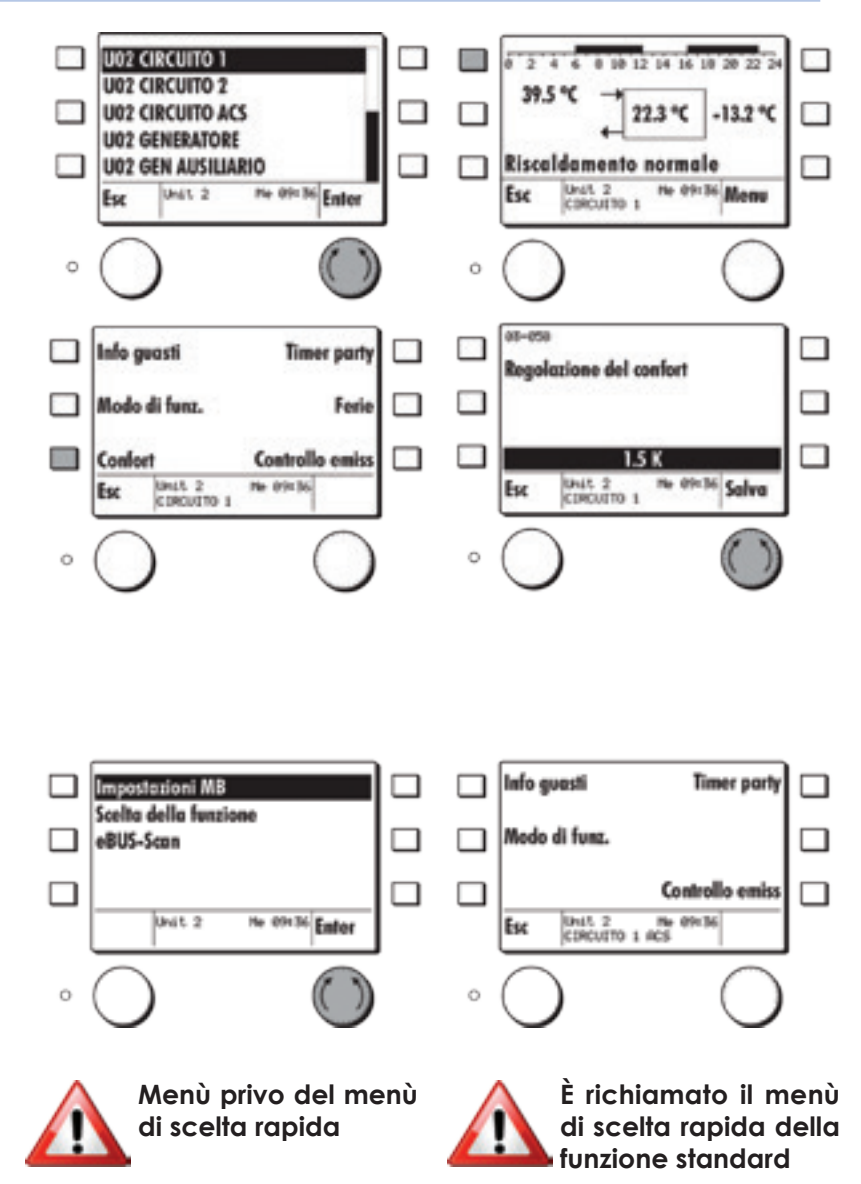

#### SCHERMATA PRINCIPALE DELLE FUNZIONI

Per tutte le funzioni selezionabili dalla Scelta della funzione è disponibile una schermata principale.

In questa immagine sono visualizzati i valori più importanti e gli stati di funzionamento specifici per quella funzione.

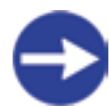

Il menù di scelta rapida specifico per la funzione può essere sempre richiamato da questa posizione di menù premendo uno qualsiasi dei tasti di scelta rapida.

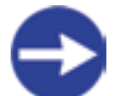

Per ogni dispositivo eBUS è possibile fissare una funzione con relativa schermata principale come standard. Tale immagine compare sullo schermo all'accensione o dopo circa 15 minuti di inattività dell'MB (time out di utilizzo).

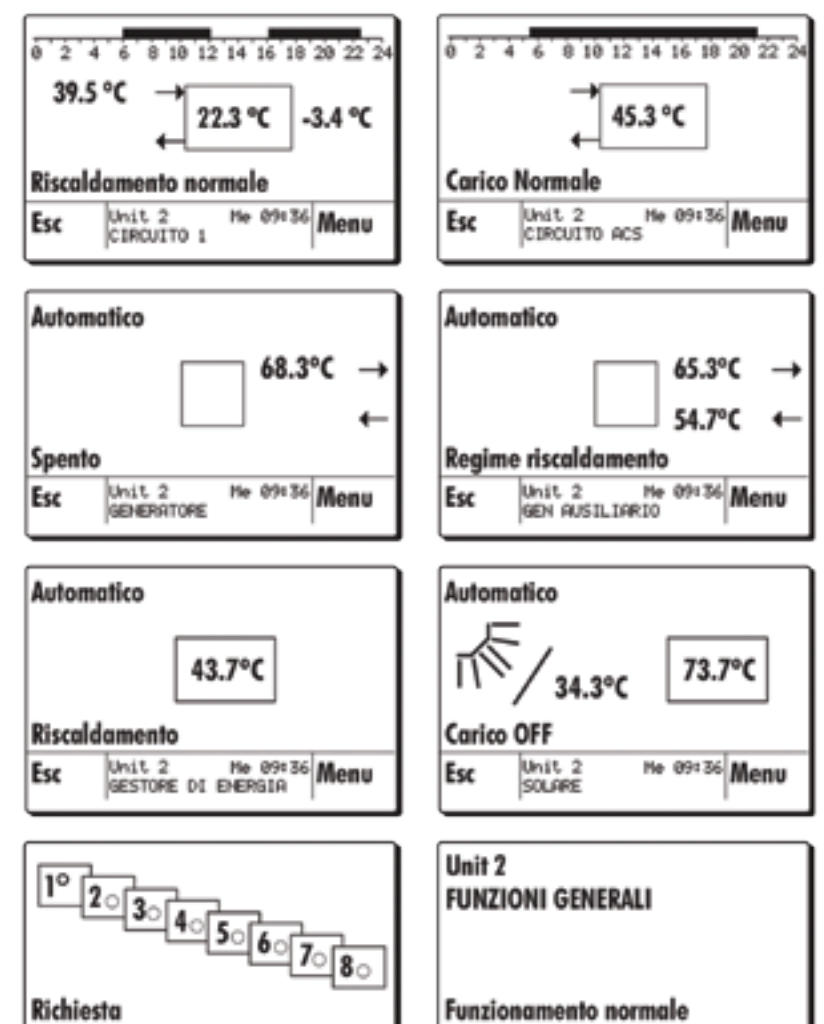

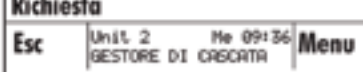

Esc Unit 2 Me 09:36 Menu

## IMPOSTAZIONI BASE DEL COMANDO REMOTO MASTER

L'utente finale può avere accesso ad alcuni parametri senza dover introdurre una password.

Scegliere con il tasto d'impostazione il menù **Impostazioni MB** e confermare premendo"**Enter**".

Possono essere scelti i seguenti parametri:

- Scelta della lingua
- Contrasto
- Scala della temperatura
- 24h <-> 12h
- Formato della data
- Inserimento password

Esempio:

Scegliere con il tasto d'impostazione Scelta della lingua e premere Enter. Scegliere la lingua desiderata con il tasto d'impostazione e premere Salva. Funzioni sotto Impostazioni MB

Ð

Coniltasto Esc è sempre possibile uscire dall'impostazione di un parametro, da una funzione o da un menù.

 \* Opzione: MB 640x solo se è collegata una sonda esterna.
 Misura di umidità solo per MB 610x RH

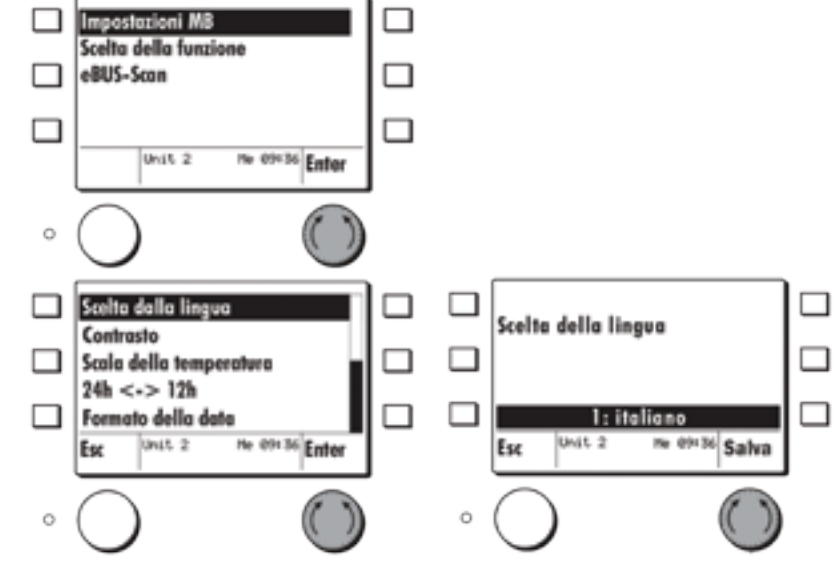

| Funzioni senza codice                | Impostazioni                                                                            |
|--------------------------------------|-----------------------------------------------------------------------------------------|
| Scelta della lingua                  | Tedesco - Francese - Inglese -<br>Italiano                                              |
| Contrasto                            | 1 = debole; 10 = forte                                                                  |
| Scala della temperatura              | Gradi Celsius - Fahrenheit                                                              |
| 24h <-> 12h                          | Formato dell'ora                                                                        |
| Formato della data                   | GG.MM.AAAA - MM/GG/<br>AAAA                                                             |
| Temperatura ambiente                 | Temp. misurata della sonda<br>interna o esterna all'MB                                  |
| *Adeguamento temp. amb.              | Correzione della temperatura<br>ambiente misurata con sonda<br>interna o esterna all'MB |
| *Umidità ambiente                    | Umidità misurata della sonda<br>interna all'MB                                          |
| *Adeguamento temp. amb.              | Correzione dell'umidità am-<br>biente misurata all interno<br>dell'MB                   |
| Inserimento password,<br>Password MB | vedi manuale installatore                                                               |

#### ADEGUAMENTO TEMPERATURA AMBIENTE

Se è utilizzato un sensore di temperatura ambiente interno o esterno al comando remoto master, è possibile, con il parametro Adeguamento temp. amb., adeguare il valore misurato del MB6x0x al valore di un altro strumento di misura (termometro).

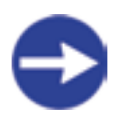

# L'MB640x non ha alcun sensore di temperatura interno. Con questo dispositivo si può solamente collegare un sensore esterno.

Selezionare con il tasto d'impostazione Adeguamento temp. amb.

sotto il menù Impostazioni MB e premere Enter.

Impostare con lo stesso tasto il necessiario aggiustamento della temperatura ambiente e poi premere **Salva**.

È visualizzata la differenza di temperatura (in Kelvin) imposta al valore di misura attuale.

Campo d'impostazione (-3 K fino a +3 K) La schermata della funzione scelta mostra la temperatura ambiente misurata con la correzione del sensore ambiente di + 1.5 K.

(22.3 °C + 1.5 K = 23.8 °C)

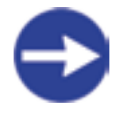

Il valore di correzione della temperatura ambiente resta memorizzato anche dopo un'interruzione di corrente.

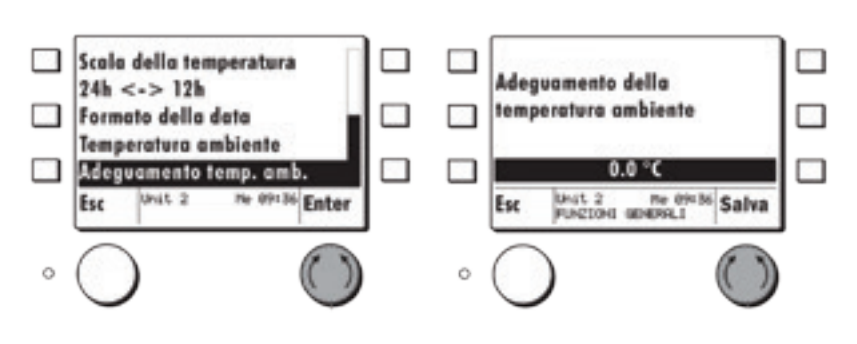

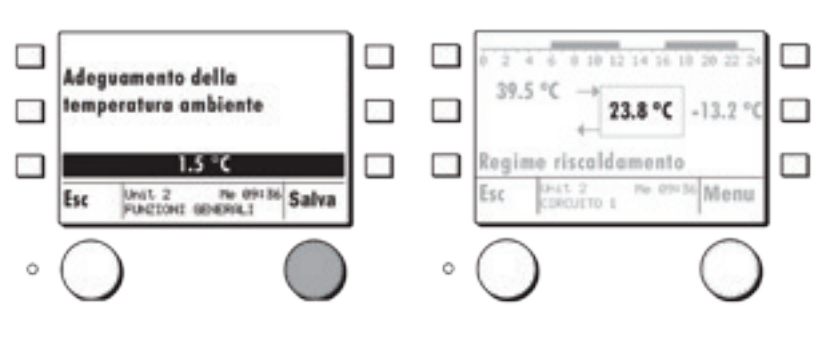

# IMPOSTAZIONI BASE - INTERROGAZIONE DI UN DISPOSITIVO EBUS (C.R.M.)

#### **EBUS-SCAN**

Ad una prima messa in marcia o dopo una modifica si deve sempre eseguire un eBUS-Scan. Dopo questa operazione sono elencate tutte le unità disponibili e rispettive funzioni sotto il menù Scelta della funzione nel comando remoto master (MB).

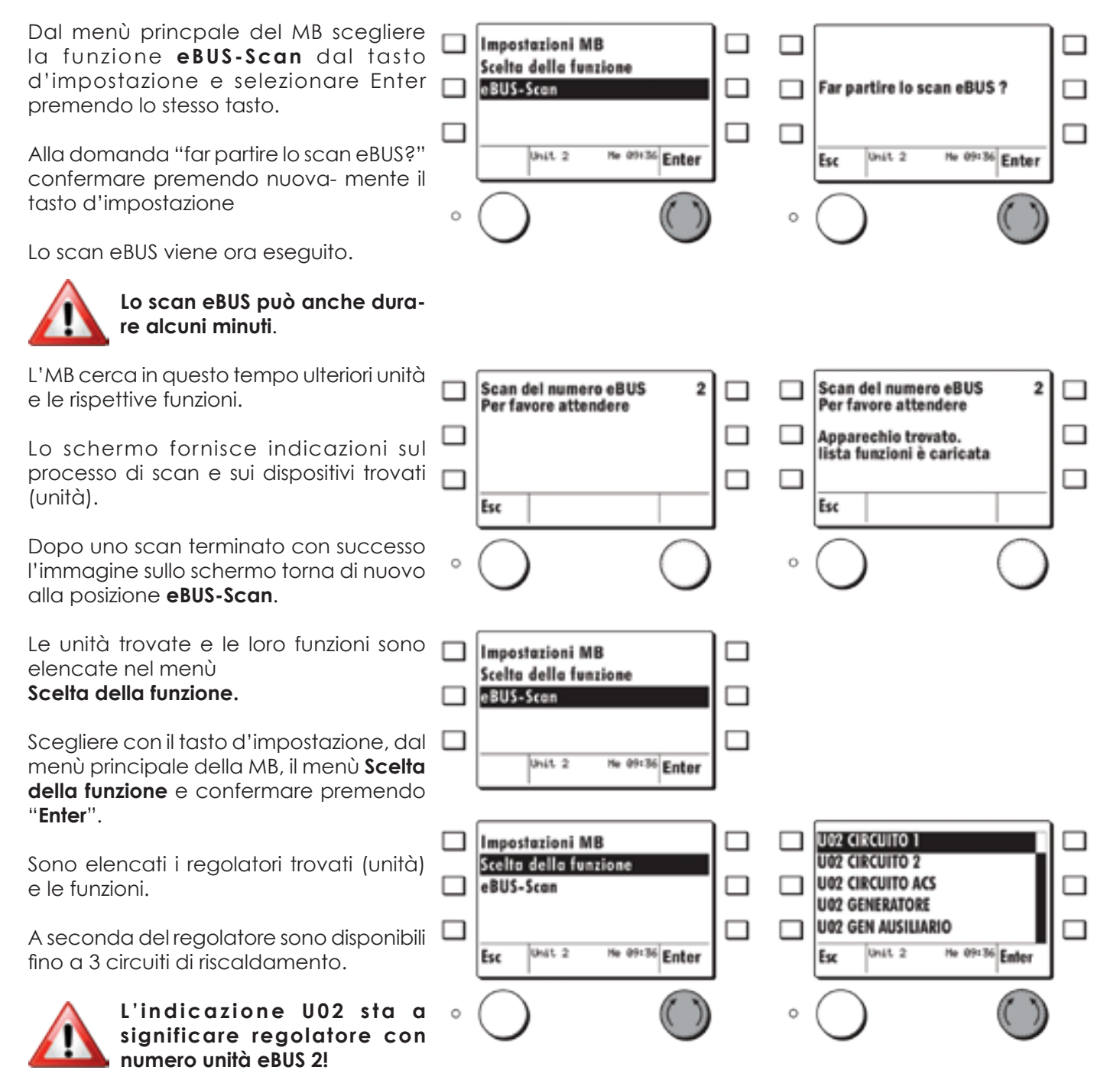

## SCELTA IMMAGINE PRINCIPALE FUNZIONE STANDARD

È possibile scegliere in quale schermata principale di funzione deve portarsi l'MB dopo un certo tempo dall'ultima operazione.

Scegliere con il tasto d'impostazione nel menù Scelta della funzione la funzio- ne desiderata e confermare premendo a lungo (5s) "Enter". Memorizzare premendo nuovamente il tasto d'impostazione "Si".

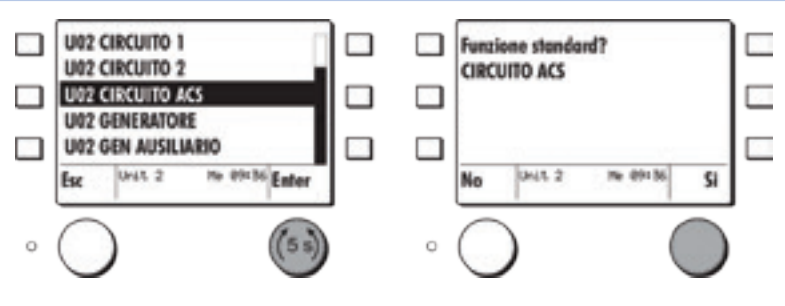

## FUNZIONE CIRCUITO DI RISCALDAMENTO - MENÙ DI SCELTA RAPIDA

Di norma per le singole funzioni, ad **es. U02 Circuito 1**, è disponibile un menù di scelta rapida specifico.

Quest'ultimo è richiamato premendo uno dei **tasti di scelta rapida**.

I tasti di scelta rapida disponibili sono caratterizzati in base alla funzione scelta, ad **es. U02 Circuito 1**.

In tal modo alcuni parametri possono essere scelti direttamente dai tasti di scelta rapida loro assegnati.

A seguire è riportata la spiegazione dei singoli tasti di scelta rapida.

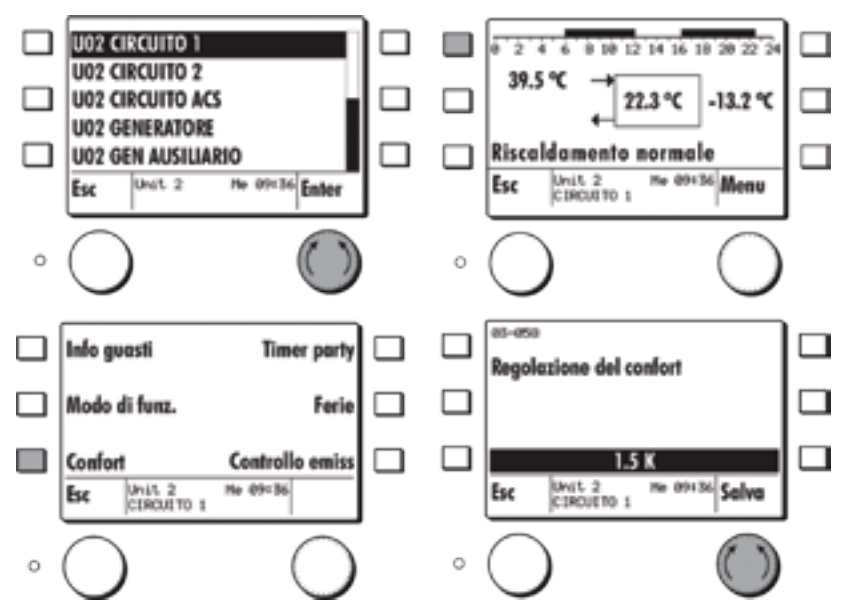

#### **INFORMAZIONE DI GUASTO**

Se un dispositivo eBUS collegato manda un messaggio di errore al comando remoto master, compare la schermata principale della fun-zione coinvolta nel guasto con indicato lo stato "guasto". La MB rappresenta solo il dispositivo per visualizzare il messaggio di errore. Con la MB è possibile tacitare, confermare il guasto. Quest'ultimo deve essere eliminato in ogni caso alla sorgente, alla parte d'impianto fonte del problema.

## SI prega d'informare lo specialista, in caso di guasto che non è possibile eliminare!

Esempio: La funzione "Circuito ACS" ha un sensore accumulo difettoso.

coinvolta compare sullo schermo ed è indicato lo stato **Guasto** 

Premere un **tasto di scelta rapida**, compare il menù di scelta rapida del gestore di cascata.

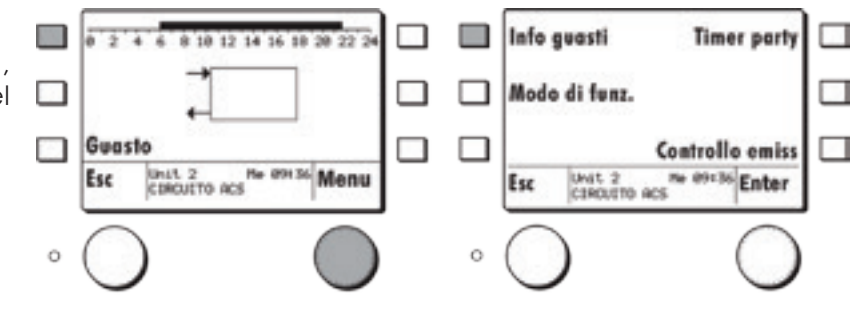

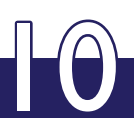

Premere il tasto Info guasti,

è indicata la descrizione del guasto. Premendo tasto Esc è mantenuto il messaggio di errore nella schermata di Info guasti.

Premendo il tasto d'impostazione il messaggio di errore è tacitato e modificata la schermata del MB.

Nella pagina principale del gestore di cascata è ancora visualizzato lo stato di guasto.

#### Il guasto è ancora presente nel dispositivo eBUS!

Premendo di nuovo il tasto Esc o il tasto d'impostazione si possono eseguire ulteriori impostazioni.

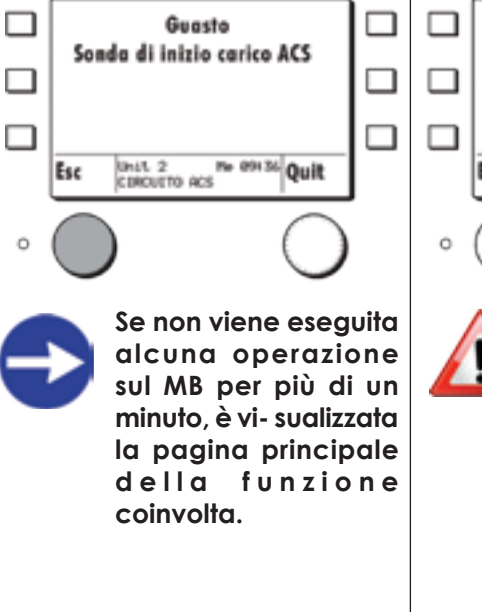

Guasto Sonda di inizio carico ACS Unit 2 No 09136 Quit Esc

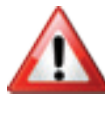

Fintanto che il quasto permane nel dispositivo eBUS, esso è spedito al MB. II messaggio di errore tacitato in precedenza è riconosciuto di nuovo e la pagina principale della funzione coinvolta ricompare.

#### 0 10 12 14 16 10 20 22 24 024 0 2 4 0 10 12 14 16 10 20 22 Guasto Guesto CIRCUITO ACS Me CIRCUITO ACS Unit 2 No 09436 Menu Esc Esc Ô

## **SCEGLIERE IL MODO DI FUNZIONAMENTO**

Ó

Il regime di funzionamento per il circuito di riscaldamento può essere modificato nel menù di scelta rapida.

Premere un qualsiasi **tasto di scelta rapida** nella schermata principale della funzione scelta, qui U02 Circuito 1.

Premere il tasto Modo di funz. nel menù di scelta rapida.

Modificare col tasto d'impostazione il modo di funzionamento attuale e premere **Salva**.

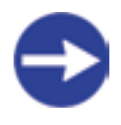

Il regime di funzionamento attuale è visualizzato nella schermata principale, nella barra contenente l'ora.

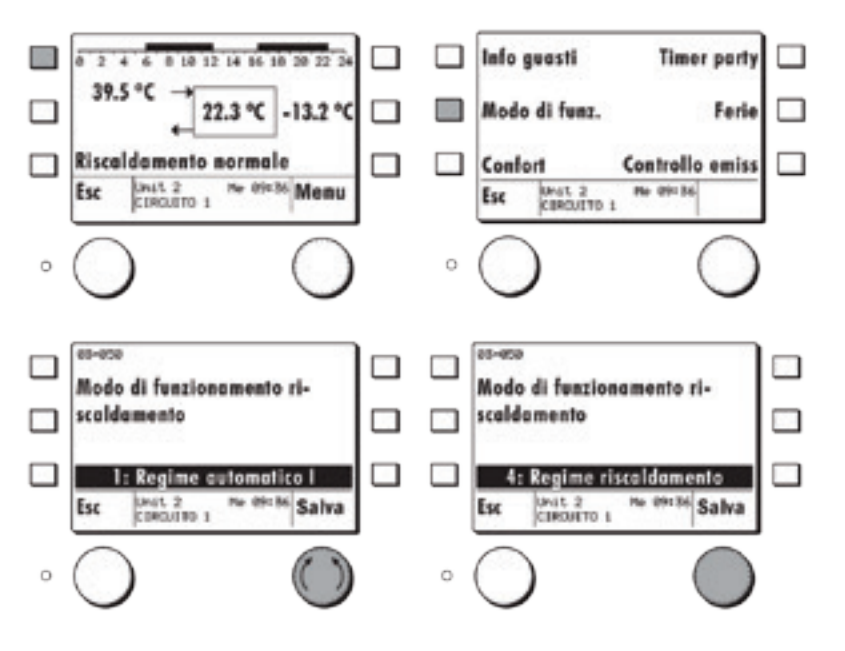

| Impostazione | Modo di funzionamento  | Funzione                                                                                                    |
|--------------|------------------------|----------------------------------------------------------------------------------------------------|
| 0            | Modo standby           | Il circuito è regolato in base alla<br>temperatura am-biente di protezione<br>locali (03-00). Con la scelta del<br>fuzionamento acqua calda sanitaria<br>(05-50) si può scegliere che con<br>questo regime di riscaldamento il<br>carico ACS è bloccato |
| 1            | Regime automatico I    | Il circuito di riscaldamento è regolato<br>tra la temperatura normale e quella<br>ridotta, in base al programma orario<br>settimanale 1 impostato.                                                                                                    |
| 2            | Regime automatico II   | Come il regime automatico I ma con<br>programma orario II.                                                                                                    |
| 3            | Regime automatico III  | Come il regime automatico I ma con<br>programma orario III                                                                                                    |
| 4            | Regime riscaldamento   | Il circuito è regolato alla temperatura<br>ambiente normale (03-51)                                                                                                    |
| 5            | Regime ridotto         | Il circuito è regolato alla temperatura<br>ambiente ri- dotta (03-53). Questo<br>corrisponde nel riscaldamento ad un<br>valore ridotto di temperatura.                                                                                                  |
| 6            | Modo estate            | Il circuito è regolato alla temperatura ambiente di protezione locali (03-00).                                                                                                    |
| 7            | Riscaldamento manuale  | Il circuito è regolato alla temperatura<br>di consegna impostata (07-009) in<br>regime manuale.                                                                                                    |
| 8            | Raffrescamento manuale | Il circuito è regolato alla temperatura<br>di consegna impostata (07-009) in<br>regime manuale.                                                                                                    |

## MODI DI FUNZIONAMENTO

## **CONFORT (AGGIUSTARE LA TEMPERATURA AMBIENTE)**

Con il Confort è possibile correggere versol'altooversoilbassolaconsegna di temperatura ambiente in tutti i modi di funzionamento.

Premere nella schermata principale della funzione scelta, qui U02 Circuito 1, un qualsiasi tasto di scelta rapida.

Premere il tasto Confort nel menù di scelta rapida.

Modificare con il tasto d'impostazione il confort attuale e premere Salva.

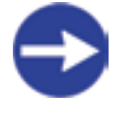

Il valore K = Kelvin si riferisce alla differenza di temperatura rispetto al va- lore di consegna attualmente impostato. Esempio:

Consegna temperatura ambiente impo- stata = 20 °C + 1.5 K = 21.5 °C conseg- na temperatura ambiente effettiva.

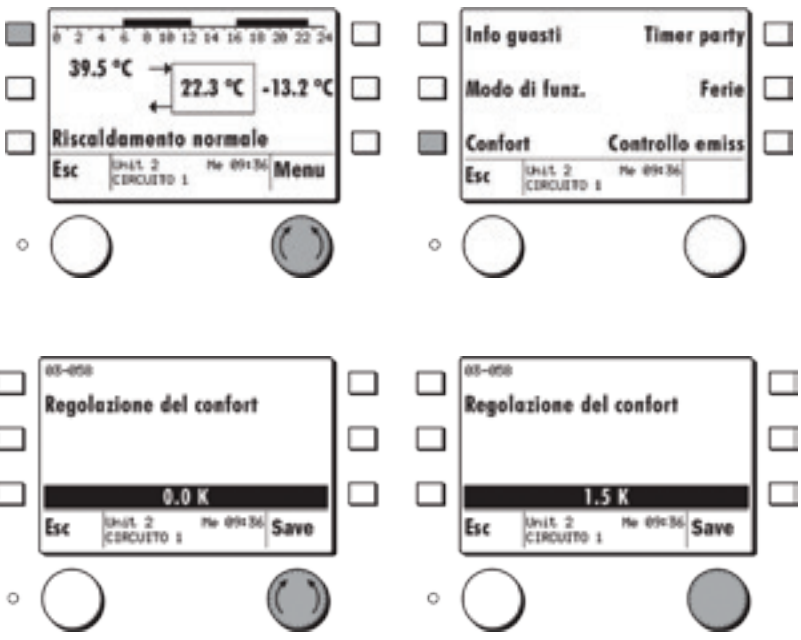

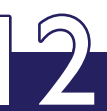

## **CONTROLLO EMISSIONI**

In un controllo di emissione un generatore è acceso, la consegna di richiesta è impostata ad un'alta temperatura e il valore percentuale di potenza va al 100%. Allo stesso tempo i circuiti di riscaldamento vengono accesi.

Mediante l'energia forzata i circuiti utilizzatori vengono così obbligati ad un assorbimento controllato di energia.

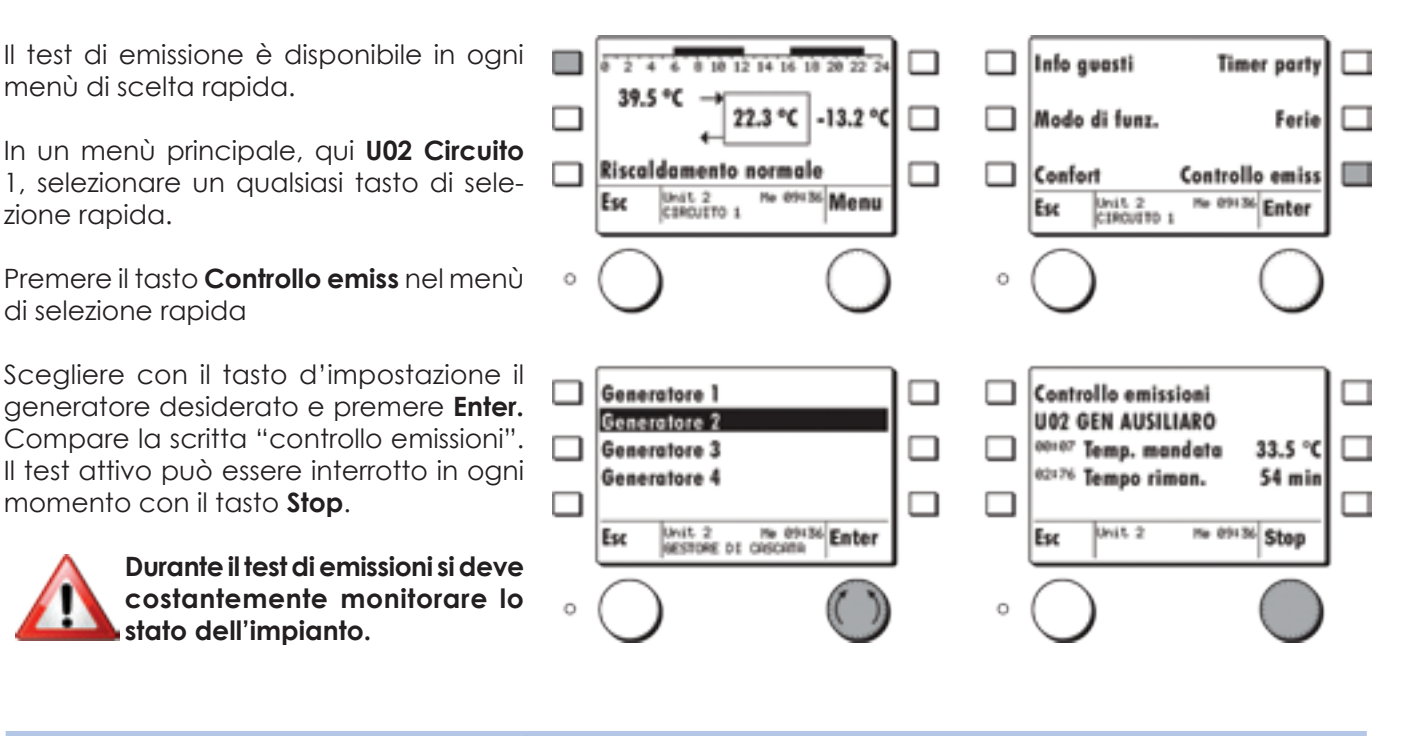

## MENÙ SCELTA DELLA FUNZIONE

Impostazioni MB U02 CIRCUITO 1 Scelta della funzione U02 CIRCUITO 2 eBUS-Scon **U02 CIRCUITO ACS U02 GENERATORE U02 GEN AUSILIARIO** He OPe 36 Enter He 09136 Enter Uhit 2 Unit 2 Esc Esc Ö Ö Val. consegna effettivo  $\Box$ 10 12 14 16 10 20 22 0 2 4 4 Impostazioni 39.5 °C Configurazione 22.3 °C -3.2 °C Uscite relè Programmi orari **Riscoldamento normale** He 09136 Enter Unit 2 CIRCUITO 1 He OP136 Menu UNIT 2 CERCUITO 1 Esc Esc Ó 0 Numero ID con 00 = -3.2 nperatura est val. eff. 34.7 Temperatura ma Num. ID con 01 = val. e1-001 Consegna temper 20.0 cons. e1-bec Consegna mandat 34.4 02-020 Temperature est -6.8 Unit 2 CIRCUITO 1 No 09x36 Enter Esc

Selezionare con il tasto d'impostazione il menù Scelta della funzione e premere Enter.

Selezionare con il tasto d'impostazione una funzione, p. es. U02 Circuito 1 e premere Enter.

Appare la schermata principale della funzione selezionata.

Premendo il tasto d'impostazione compare il Menu della funzione.

Scegliere con lo stesso tasto Val. consegna effettivo e premere Enter.

Sono elencati i valori di consegna e quelli effettivi. È possibile fare scorrere la lista ruotando il tasto d'impostazione.

> Alcuni valori di consegna sono definiti con protezione password di livello 1 e sono visualizzati solamente dopo l'introduzione della password per il Service.

#### MODIFICA PARAMETRI DELLE SINGOLE FUNZIONI SCELTA IMMAGINE PRINCIPALE FUNZIONE STANDARD

Per ogni funzione è disponibile un menù specifico con parametri, con il quale è possibile effettuare adeguamenti specifici riferiti all'impi- anto per il riscaldamento.

Aggiustamenti rilevanti per il confort che coinvolgono la curva climatica ed i programmi orari possono essere introdotti senza la password del regolatore.

Impostazioni specifiche dell'impianto possono essere effettuate con la password dell'installatore o con quella per OEM.

Selezionare con il tasto d'impostazione 07-076 Tipo d'applicazione 2 Val. consegna effectivo nel menù della funzione U02 Circuito 1 il Impostazioni Temperatura pro 10.0 sottomenù **Impostazioni** e premere **Enter**. Configurazione Punto fisse piede 20.0 Uscite relé 18-002 Limite di riscalda 5.0 Scegliere con lo stesso tasto 03-000 Programmi orari 03-007 Compensazione de 0.0 Temperatura protezione locali e premere Unit 2 CIRCUITO 1 No 09136 Enter CIRCUITO 1 No 09136 Enter Esc Ese Enter. 0 Scegliere ruotando il tasto la temperatura protezione locali desiderata e premere Salva. 03-000 03-000 Temperatura protezione lo-Temperatura protezione lo-Il procedimento descritto è coli coli analogo per tutti gli altri parametri che devono essere impostati o modificati. UNIT 2 CERCUITO 1 Salva No 20136 Salva CORCUITO 1 Esc Ese 0 0

## INTERROGAZIONE DEGLI ATTUATORI COLLEGATI (USCITE RELÈ)

È possibile interrogare lo stato delle specifiche funzioni di uscita come pompa, miscelatori etc..

Selezionare **Uscite relè** con il tasto d'impostazione nel menù **U02 Circuito 1** e premere **Enter**.

Compaiono le uscite relè del circuito di riscaldamento selezionato in precedenza.

Selezionare con il tasto d'impostazione l'**uscita relè** desiderata e premere **Enter** Ad esempio: **Circolatore circuito di riscaldamento** 

#### CIRCOLATORE CIRCUITO DI RISCALDAMENTO

Il suo stato viene così visualizzato:

- 0=OFF
- 1(100) = ON, la pompa gira

#### VALVOLA MISCELATRICE

- il suo stato viene così visualizzato:
- 0% = posizione attuale (nessun comando)
- 100 % = miscelatore apre
- -100 % = miscelatore chiude

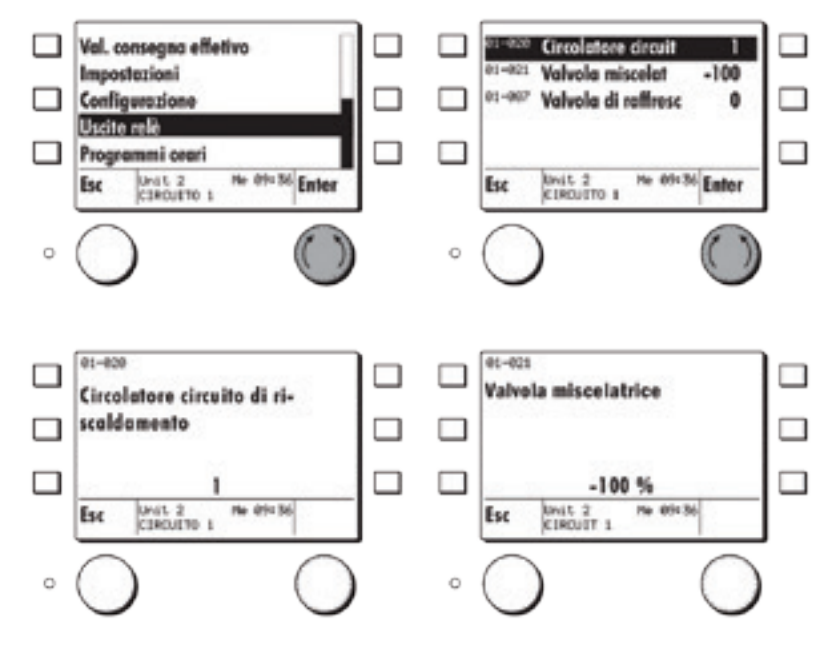

#### **IMPOSTAZIONE PROGRAMMI ORARI**

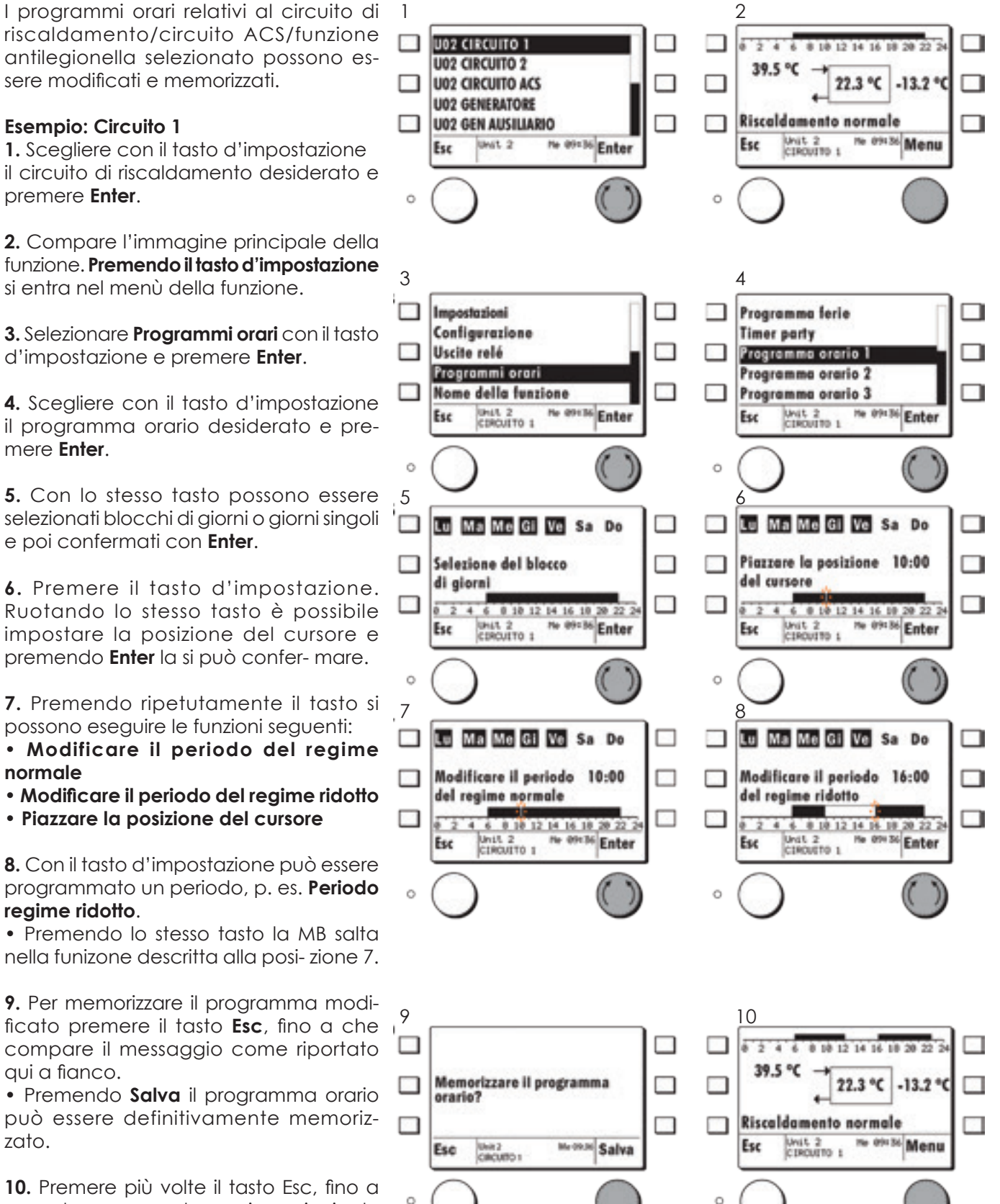

**10.** Premere più volte il tasto Esc, fino a quando compare la pagina principale con il programma orario attuale.

## MODIFICARE IL NOME DELLA FUNZIONE

 $\Box$ 

Ō

Ō

Esc

Esc

04-005

Esc

I nomi delle funzioni sono memorizzati di fabbrica nei dispositivi eBUS (unità) come segue:

\* Opzione: A seconda del regolatore sono disponibili fino a 3 circuiti di riscaldamento.

I nomi possono essere modificati a piacere entrando nelle specifiche funzioni (max. 20 caratteri).

#### Esempio: U02 Circuito 1

Selezionare con il tasto d'impostazione Nome della funzione nel menù della funzione U02 Circuito 1 e premere Enter.

Compare il nome della funzione attuale, che può essere cambiato.

Ruotando il tasto d'impostazione verso sinistra compare il cursore "<".

Premendo ripetutamente lo stesso tasto è possibile cancellare uno alla volta i caratteri a sinistra del cursore.

Ruotando il tasto d'impostazione verso sinistra o verso destra possono essere selezionate le lettere/cifre e confermate premendo "Enter".

Quando il nuovo nome è stato inserito, premere il tasto Esc. Appare Memorizzare nome?.

Si memorizza il nuovo nome premendo Salva.

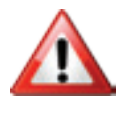

I nomi delle funzioni modificati non sono automaticamente tradotti quando si imposta un'altra lingua!

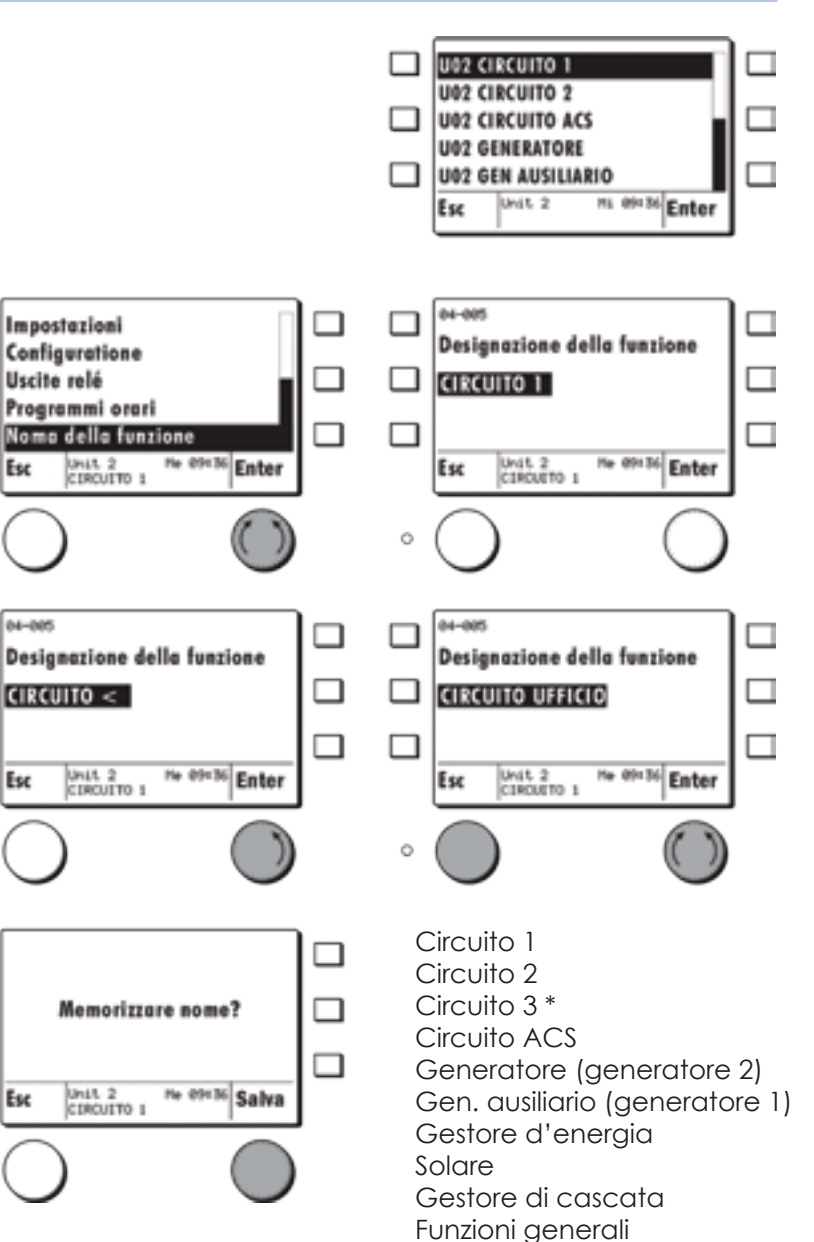

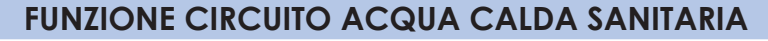

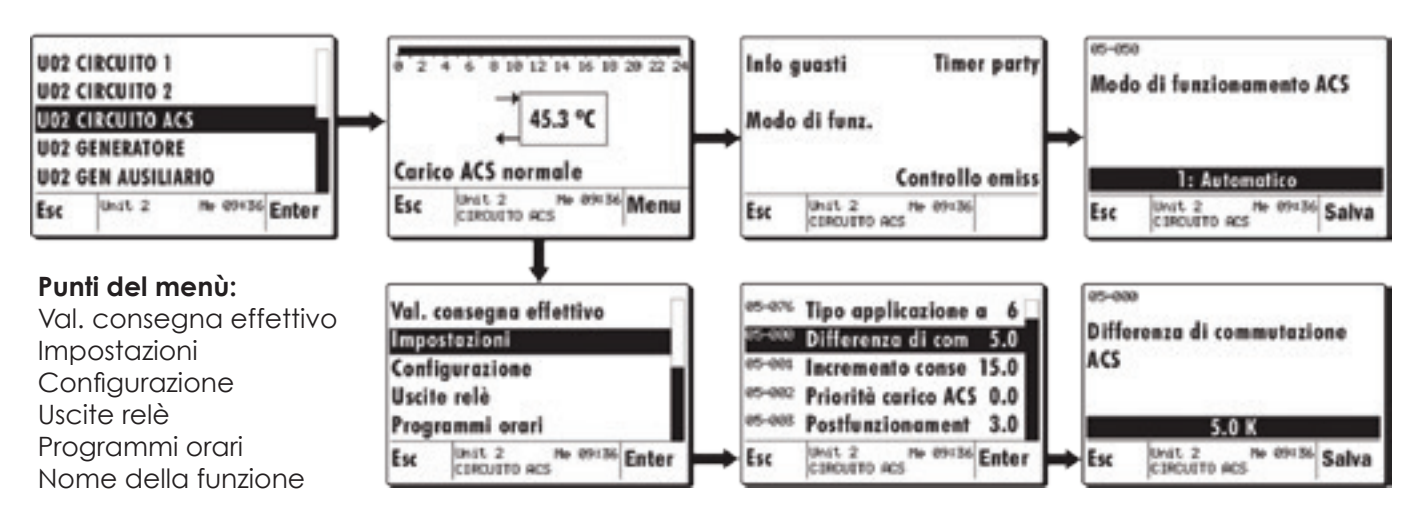

## MODO DI FUNZIONAMENTO ACS

Con la scelta del regime (05-050) si possono impostare diversi modi di funzionamento per la regolazione ACS.

| Impostazione | Modo di funzionamento      |                                                                                                    | Funzione                                                              |  |  |
|--------------|----------------------------|----------------------------------------------------------------------------------------------------|-----------------------------------------------------------------------|--|--|
| 0            | Standby                    | La regolazione ACS lavora con un'impostazione fissa<br>temperatura antigelo a 10 °C                        |                                                                       |  |  |
| 1            | Regime automatico          | La regolazione ACS lavora assieme ad entrambi<br>programmi definiti per temperatura normale e c<br>confort |                                                                       |  |  |
| 2            | Regime normale             | Il carico ACS è abilitato in continuo alla temperat<br>normale                                             |                                                                       |  |  |
| 3            | Da regime di riscaldamento | Standby                                                                                                    | Carico ACS bloccato                                                   |  |  |
|              |                            | Regime automatico 1                                                                                        | Secondo programma orario<br>per ACS                                   |  |  |
|              |                            | Regime automatico 2                                                                                        | Secondo programma orario<br>per ACS                                   |  |  |
|              |                            | Regime automatico 3                                                                                        | Secondo programma orario<br>per ACS                                   |  |  |
|              |                            | Regime normale                                                                                             | Sempre a temperatura nor-<br>male Secondo programma<br>orario per ACS |  |  |
|              |                            | Regime ridotto                                                                                             | Carico ACS sempre bloccato                                            |  |  |
|              |                            | Regime estivo                                                                                              | Secondo programma orario<br>per ACS                                   |  |  |

## **PROGRAMMI ORARI ACS**

Per la procedura d'impostazione dei programmi orari ACS vedi Kap. 3.3.2.4, pagina 18. Il circuito ACS ha, a seconda della configurazione, fino a 4 programmi orari:

#### Punti del menù:

Abilitazione carico: Programma orario ACS: Programma orario prot. anti- leg. Programma orario pompa ri- circolo: Timer carico ACS in regime party Programma settimanale Temperatura normale Programma settimanale Livello di confort Programma settimanale

| Abilitazione carico  |                                                 |  |  |  |
|----------------------|-------------------------------------------------|--|--|--|
| Programma orario ACS |                                                 |  |  |  |
| Prog.<br>Prog.       | orario prot. antileg.<br>orario pompa ricircolo |  |  |  |
| Esc                  | Unit 2 Me 09:36 Menu                            |  |  |  |

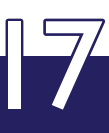

## FUNZIONE GESTORE D'ENERGIA

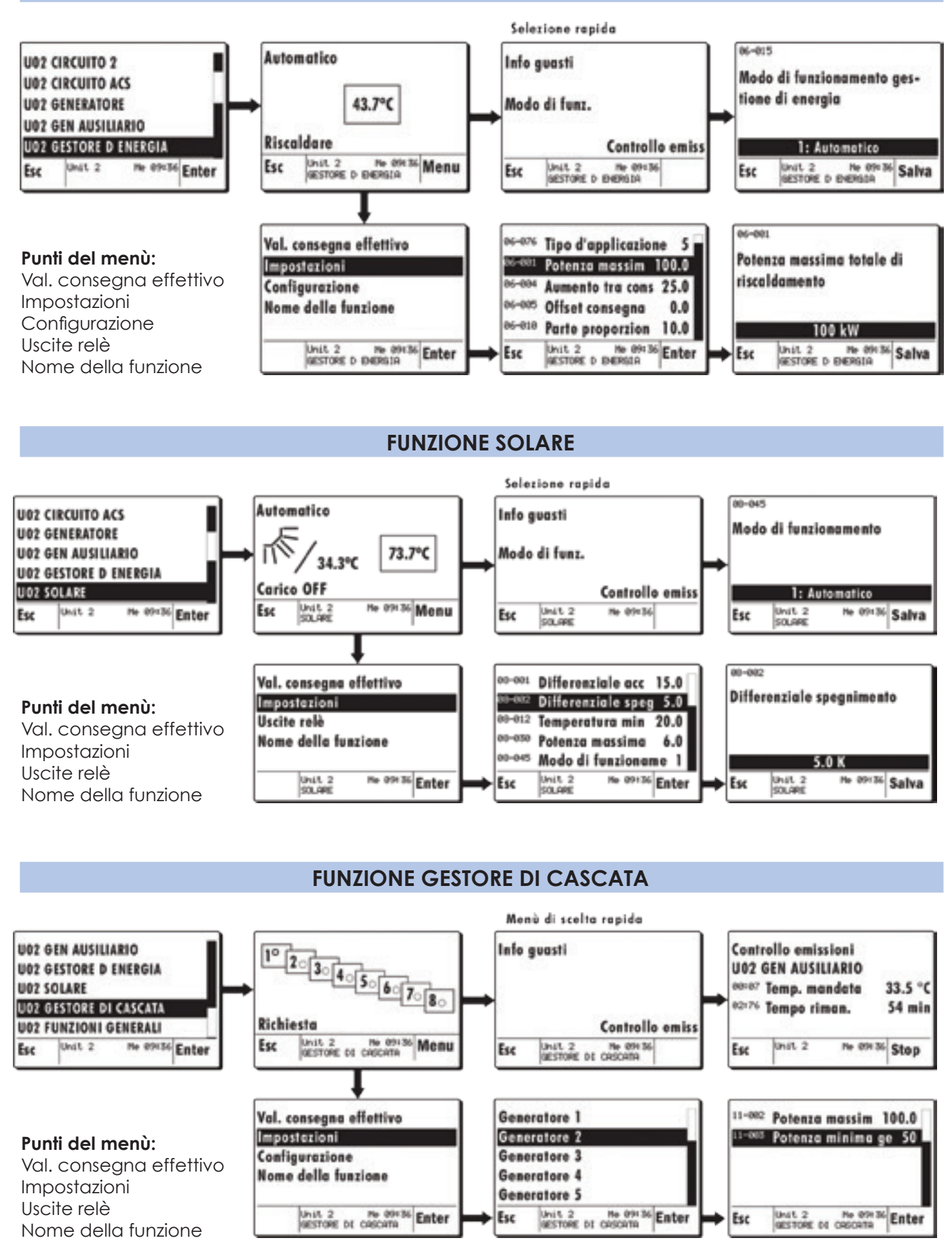

 $\mathbb{R}^{\mathbb{R}}$ 

## **FUNZIONI GENERALI**

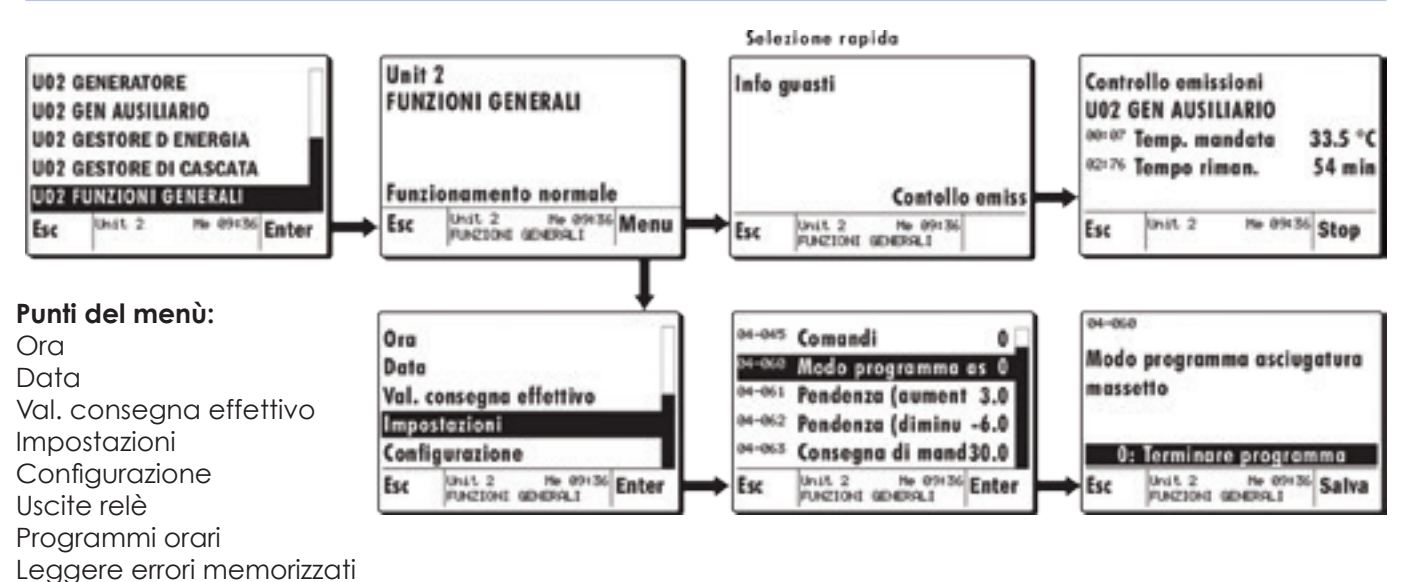

**IMPOSTAZIONE ORA/DATA** 

Selezionare nel menù Scelta della funzione il campo Funzioni generali con il tasto impostazione e premere **Enter**. Compare l'immagine principale della funzione

Inserimento password (cod.)

Nome della funzione

Premendo lo stesso tasto appare il menù della funzione.

Scegliere sempre con lo stesso tasto l'ora e premere **Enter**.

Impostare con il tasto l'ora desiderata e premere **Salva**.

Scegliere sempre con lo stesso tasto la data e premere **Enter**.

La data può in seguito essere impostata in modo analogo all'ora.

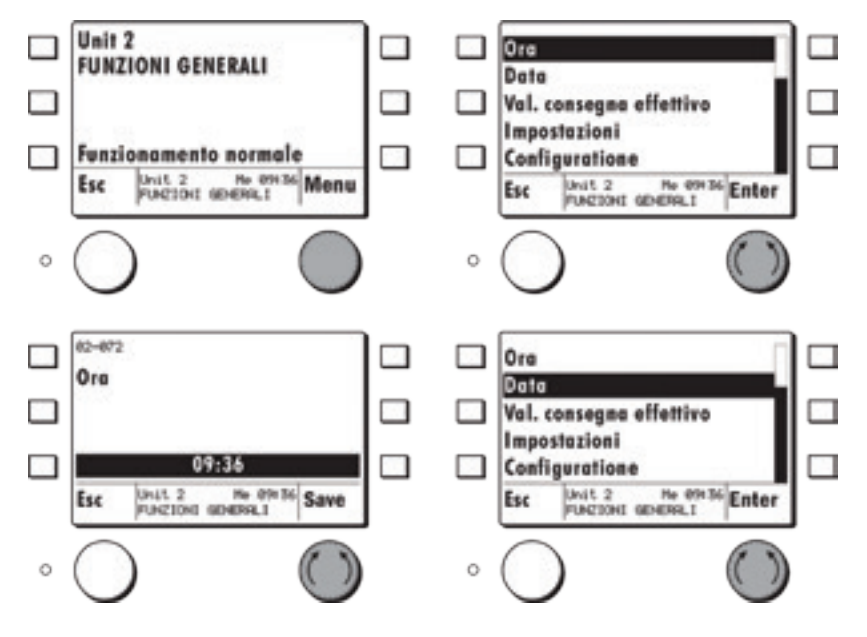

## **PROGRAMMA ORARIO SPECIALE**

Nelle funzioni generali è disponibile un programma orario per periodi a tariffa ridotta. È possibile programmare singoli blocchi di giorni ed intervalli, multipli di 15 minuti, all'interno di giorni specifici.

Il programma può essere usato dai circuiti di riscaldamento per l'aumento delle loro consegne di mandata durante i periodi di tariffa ridotta (07-031), o 06-027 Temperatura consegna accumulo per abilitazione non standard.

Per la procedura d'impostazione del programma orario vedi "Impostazione programmi orari". Impostare con il tasto l'ora desiderata e premere **Salva**.

Scegliere sempre con lo stesso tasto la data e premere Enter.

La data può in seguito essere impostata in modo analogo all'ora.

## UNITÀ EBUS (DISPOSITIVI)

Le unità eBUS sono dispositivi funzionanti in modo autonomo. Queste unità possono contenere, a seconda dell'impostazione, funzioni per regolazione di circuiti di riscaldamento, per carico acqua calda sanitaria, per regolazione di svariati generatori di calore come pure funzioni per la gestione di energia e di cascata. In un'unità eBUS sono sempre disponibili, assieme a quelle concernenti gli utilizzatori ed i generatori, anche funzioni generali con le quali le funzioni prima citate possono essere assegnate e il dispositivo può essere collegato al sistema.

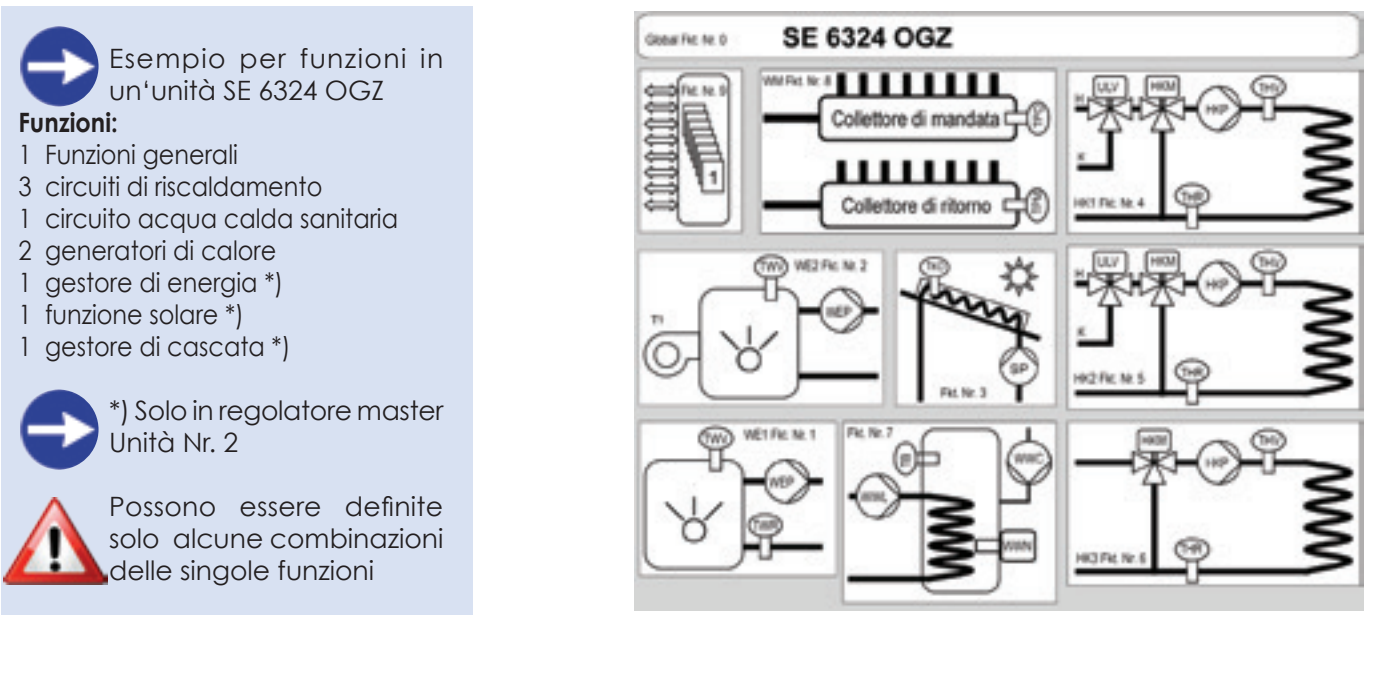

| Funzioni generali                   | Funzioni globali con impostazioni base per l'unità                                                        |
|-------------------------------------|----------------------------------------------------------------------------------------------------|
| Circuito di riscaldamento 1 + 2 + 3 | Funzioni per circuito di riscaldamento con regolazione di valvola miscelatrice e<br>pompe di circolazione |
| Circuito acaua calda sanitaria      | Funzione di carico ACS                                                                                    |
| Generatore ausiliario WE1           | Funzione generatore di calore per generatori controllati e non controllati                                |
| Generatore WE2                      | Funzione generatore di calore per generatori controllati con o senza funzioni di protezione               |
| Gestore di energia                  | Gestione di energia con funzioni di accumulo                                                              |
| Funzione solare                     | Funzione solare per 1 colletore-accumulo                                                                  |
| Gestore di cascata                  | Gestore di cascata per 8 generatori di calore                                                             |
|                                     |                                                                                                    |

#### UTILIZZO E PARAMETRI DEI DISPOSITIVI EBUS (UNITÀ)

Il comando remoto master è il dispositivo centrale col quale tutte le singole funzioni disponibili nei dispositivi (unità) possono essere impostate e utilizzate.

#### LIVELLI DI ACCESSO

Tutti i parametri del comando master e dei singoli dispositivi (unità eBUS) sono assegnati a diversi livelli di accesso ed in alcuni casi sono protetti con password di accesso contro la modifica involontaria del loro valore. L'assegnamento dei parametri a questi livelli è preimpostato di fabbrica. Per modificare i parametri contenuti nei livelli protetti da password è necessario inserire la password (numero) corrispondente. Per poter visualizzare il parametro "Inserimento password" in un dispositivo collegato (unità eBUS) e rendere possibile l'inserimento password per i parametri definiti con protezione di livello 1 o 2, occorre prima di tutto inserire la Password del comando remoto master.

La password del Service e quella OEM sono di regola allegate al dispositivo all'atto della sua consegna.

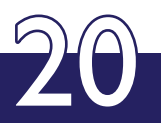

## PASSWORD COMANDO REMOTO MASTER

Tutti i parametri di un comando remoto master che sono definiti con protezione password (livello installatore), possono essere modificati solamente attraverso l'inserimento della password predefinita.

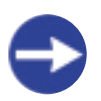

La password può essere introdotta nel menù Impostazioni MB nel parametro Inserimento password.

## PASSWORD SERVICE DEI DISPOSITIVI (UNITÀ EBUS)

Tutti i parametri di un'unità eBUS che sono definiti con protezione password 1 (livello installatore), possono essere modificati solamente attraverso l'inserimento della password Service predefinita.

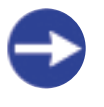

La password Service può essere inserita nel menù **Scelta della funzione**, nelle **Funzioni generali**, nel parametro Inserimento password.

## PASSWORD OEM DEI DISPOSITIVI (UNITÀ EBUS)

Tutti i parametri di un'unità eBUS che sono definiti con protezione password 2 (livello produttore), possono essere modificati solamente attraverso l'inserimento della password OEM predefinita

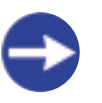

La password **OEM** può essere inserita nel menù Scelta della funzione, nelle **Funzioni generali**, nel parametro **Inserimento password**.

#### **APPLICAZIONI IDRAULICHE E FUNZIONALI PREDEFINITE**

In ogni dispositivo sono presenti tipi di utilizzo predefiniti (tipi di funzione ed applicazione) per le specifiche applicazioni di base come il circuito di riscaldamento, circuito ACS, generatore, generatore ausiliario, gestore di energia, funzioni generali, etc.. Queste **applicazioni predefinite** sono combinate tra loro come Applicazioni idrauliche, predeterminate e memorizzate nel dispositivo.

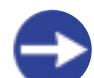

Chi opera la messa in servizio può scegliere da queste applicazioni idrauliche quella che più corrisponde alla sua installazione. In tal modo può non aver luogo ogni singolo assegnamento di ogni parametro nelle singole funzioni e la messa in servizio diviene più semplice. È sottinteso che queste applicazioni idrauliche possono essere cambiate attraverso la modifica di singoli tipi di applicazione, intervenendo su pochi parametri.

#### **APPLICAZIONI IDRAULICHE**

A seguire si trovano i corrispondenti schemi di principio delle applicazioni idrauliche predefinite con l'assegnamento dei collegamenti in morsettiera. L'applicazione idraulica è assegnata nel menù **Funzioni**  **generali**, sotto **Impostazioni** nel parametro (04-077) Applicazione idraulica.

La variante idraulica 6 corrisponde all'impostazione di fabbrica.

#### **APPLICAZIONE DI FUNZIONE**

A seguire si trovano i corrispondenti schemi di principio dei singoli tipi d'applicazione con l'assegnamento dei collegamenti in morsettiera.

Il tipo di applicazione di una funzione è assegnato nel menù della relativa funzione, ad esempio **Generatore** sotto **Configurazione** nel parametro (09-076) **Tipo** d'applicazione. Un'impostazione impropria del tipo di applicazione può determinare un doppio assegnamento della funzione di sensore ed attuatore a singoli pin. Per questa ragione il tipo di applicazione può essere modificato solamente con la password OEM. In ogni caso per ogni modifica di questo tipo occorre fare attenzione all'assegnamento dei pin di ogni singola funzione. Non può essere garantita alcuna funzione corretta in presenza di un doppio assegnamento.

## MONTAGGIO E PRIMA MESSA IN SERVIZIO (UNITÀ)

#### SICUREZZA

| IMPORTANTE<br>Da leggere prima della messa in servizio                                                           | L'installazione elettrica e le protezioni<br>devono corrispondere alle norme locali<br>vigenti. Il dispositivo deve essere mantenuto<br>costantemente sotto tensione, per assicurarne il<br>funzionamento in ogni istante. Interruttori di rete<br>posti a monte devono essere limitati ad interruttori<br>principali o di emergenza, che di norma sono<br>lasciati in posizione chiusa. |
|----------------------------------------------------------------------------------------------------|----------------------------------------------------------------------------------------------------|
| Fare attenzione che prima di procedere<br>con l'attività di cablaggio tutte le linee<br>siano prive di tensione. | I collegamenti del dispositivo con sensori, controlli<br>remoti, comandi remoti, bus dati etc., devono<br>essere installati non in prossimità di collegamenti<br>con tensione più alta (230 Vac, 380Vac etc.).                                                                                                    |
|                                                                                                    | In presenza di carichi induttivi (protezioni, relè,<br>miscelatori etc.) è possibile eliminare l'eventuale<br>disturbo mediante un gruppo RC collegato alla<br>bobina fonte del problema. (Si suggerisce 47<br>nF/100 $\Omega$ , 250 VAC)                                                                                                    |
| Da leggere prima della messa in servizio                                                                         | NON collegare sensori ed attuatori non necessari<br>(miscelatori/pompe)!                                                                                                    |

## MONTAGGIO DEI DISPOSITIVI (UNITÀ)

#### MISURE

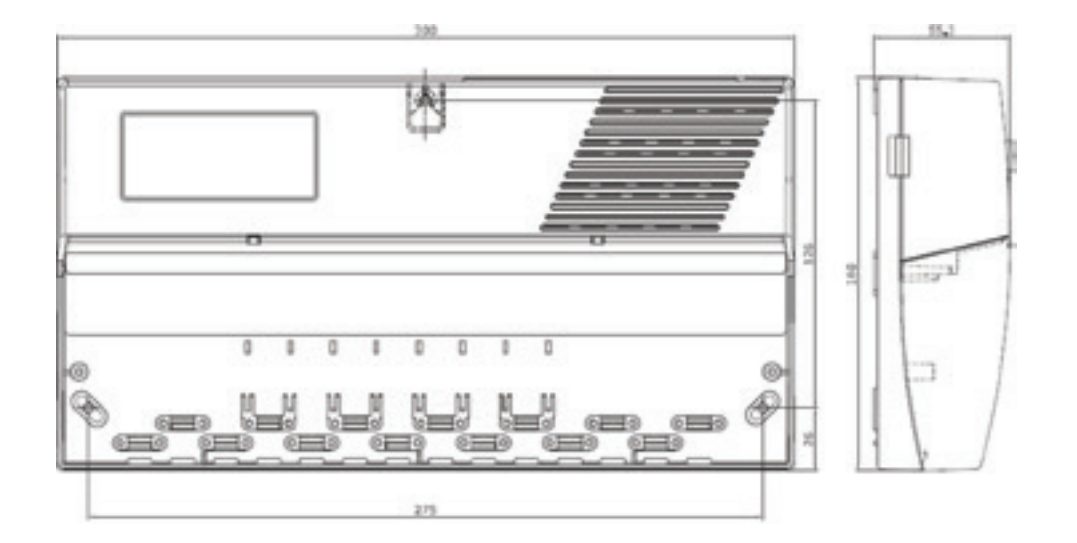

#### MORSETTI SE6324 OGZ

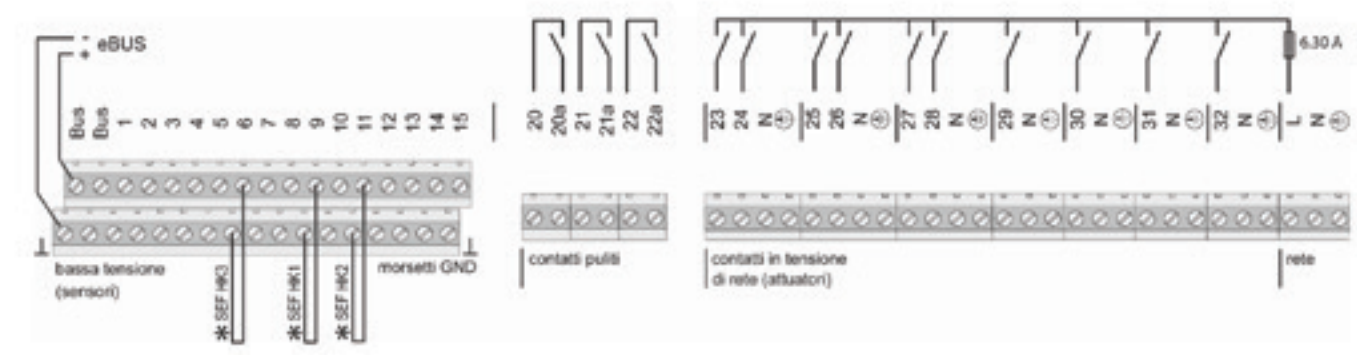

Di fabbrica sono montati ponticelli di collegamento

## **APPLICAZIONI IDRAULICHE**

### **APPLICAZIONE IDRAULICA 0 (04-077=0)**

Gestore di energia per collettore chiuso senza TKx (controllo in temperatura), gestore di cascata per un generatore tramite eBUS (esterno) indirizzo interfaccia 11, tre circuiti di riscaldamento miscelati a pavimento con abilitazione esterna/termostato ambiente (SEF), pompa di carico acqua calda sanitaria e pompa di ricircolo con sonda di ritorno.

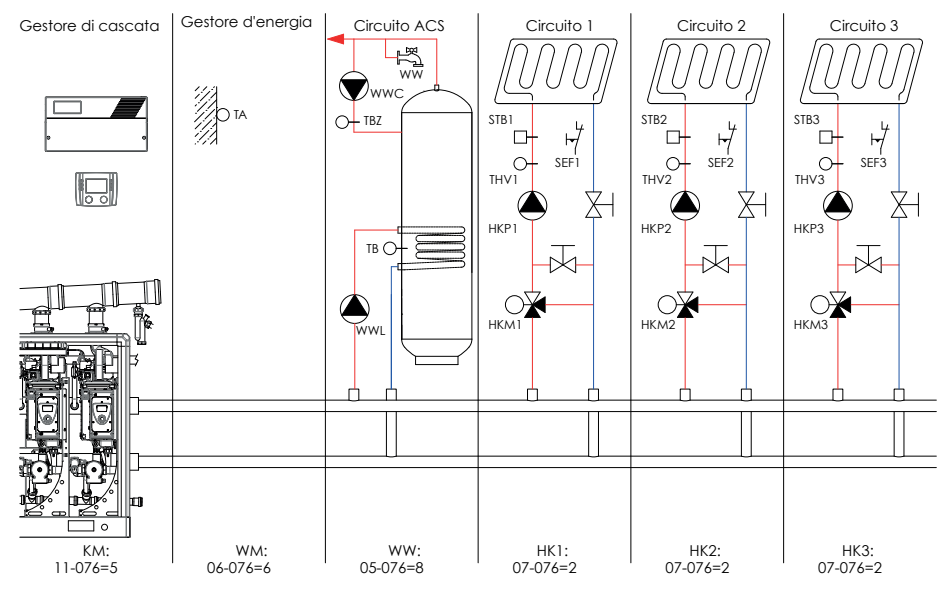

Non compreso nel grafico: GF: 04-076 = 2 WE1: 12-007 = 0 WE2: 09-076 = 0

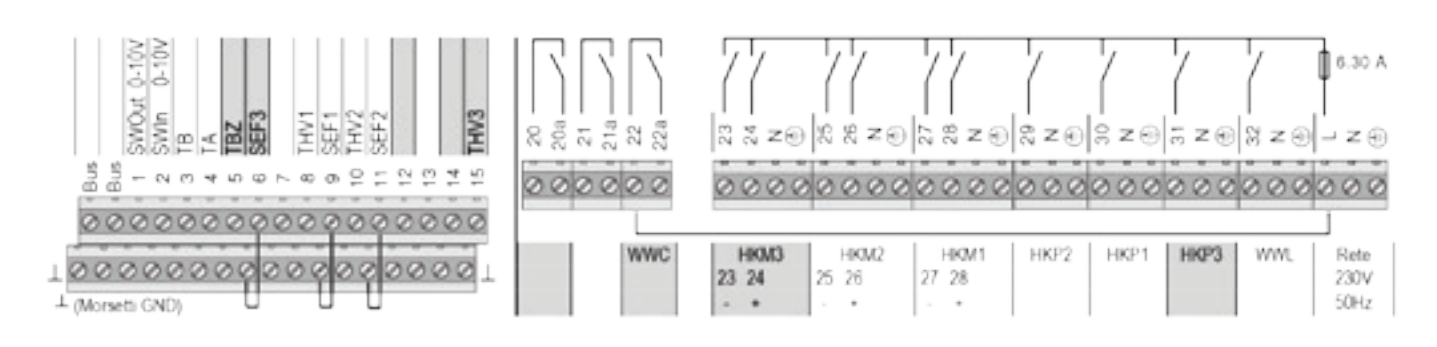

#### Spiegazione dei concetti ed abbreviazioni

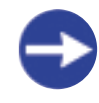

Il circuito di riscaldamento VL-STB (STB1 + 2 + 3) è da collegare, a seconda dell'applicazione, all'alimentazione elettrica della pompa di riscaldamento HKP 1+2+3.

Se l'uscita pompa di ricircolo (WWC) è utilizzata in tensione, deve essere montato un ponticello tra i morsetti L e 22. Se le abilitazioni esterne SEF sono utilizzate,

i ponticelli tra i morsetti  $6\_$ - e  $9\_$ - e  $11\_$ - devono essere rimossi!

#### Ulteriori varianti possibili tramite adattamento delle singole applicazioni di funzione.

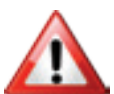

Un'impostazione impropria del tipo di applicazione può determinare un doppio assegnamento della funzione di sensore ed attuatore a singoli pin.

| Funzione     | Applicazione  | Funzione         | Applicazione | Funzione      | Applicazione  |
|--------------|---------------|------------------|--------------|---------------|---------------|
| Circuito ACS | 0, 1, 2, 3, 7 | Circ. risc.1 + 2 | 0, 1, 3, 5   | Circ. risc. 3 | 0, 1, 3, 5, 6 |

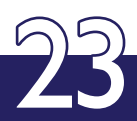

### **APPLICAZIONE IDRAULICA 2 (04-077=2)**

Gestore di energia per collettore aperto con TKx (controllo in potenza), gestore di cascata per due o più generatori tramite eBUS (esterni) indirizzo interfaccia 11 + 12, tre circuiti di riscaldamento miscelati a pavimento con abilitazione esterna / termostato ambiente (SEF), pompa di carico acqua calda sanitaria e pompa di ricircolo con sonda di ritorno.

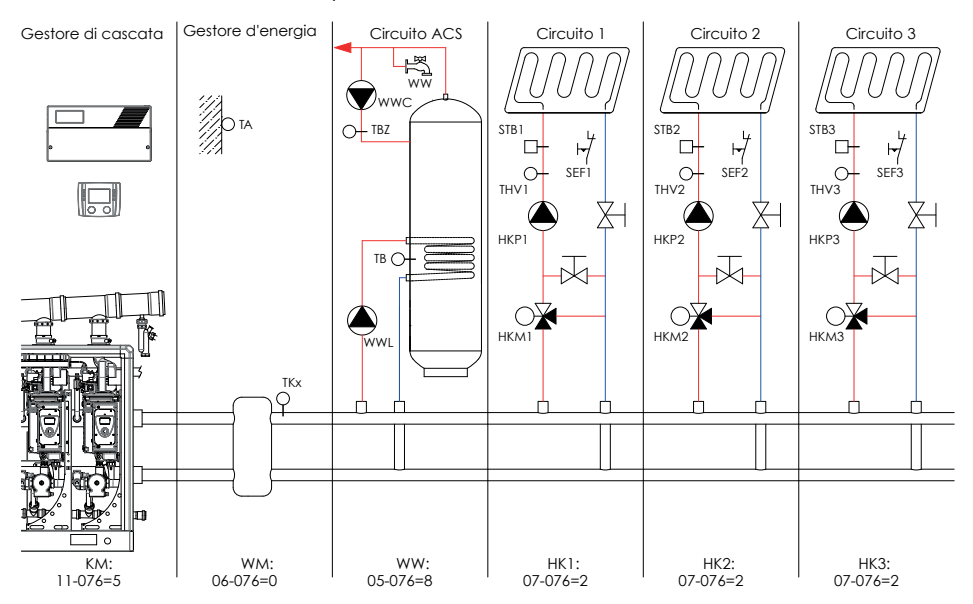

Non compreso nel grafico: GF: 04-076 = 2 WE1: 12-007 = 0 WE2: 09-076 = 0

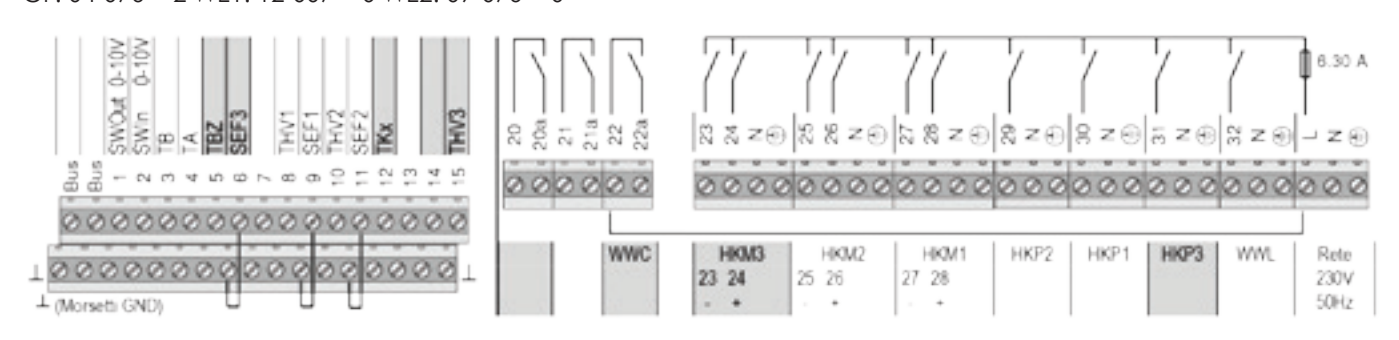

#### Spiegazione dei concetti ed abbreviazioni

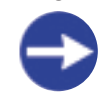

Il circuito di riscaldamento VL-STB (STB1 + 2 + 3) è da collegare, a seconda dell'applicazione, all'alimentazione elettrica della pompa di riscaldamento HKP 1+2+3.

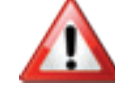

Se l'uscita pompa di ricircolo (WWC) è utilizzata in tensione, deve essere montato un ponticello tra i morsetti L e 22. Se le abilitazioni esterne SEF sono utilizzate,

i ponticelli tra i morsetti  $6\perp$ - e  $9\perp$ - e  $11\perp$ devono essere rimossi!

#### Ulteriori varianti possibili tramite adattamento delle singole applicazioni di funzione.

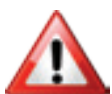

Un'impostazione impropria del tipo di applicazione può determinare un doppio assegnamento della funzione di sensore ed attuatore a singoli pin.

| Funzione     | Applicazione  | Funzione         | Applicazione | Funzione      | Applicazione  |
|--------------|---------------|------------------|--------------|---------------|---------------|
| Circuito ACS | 0, 1, 2, 3, 7 | Circ. risc.1 + 2 | 0, 1, 3, 5   | Circ. risc. 3 | 0, 1, 3, 5, 6 |

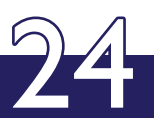

## **APPLICAZIONE IDRAULICA 5 (04-077=5)**

Gestore di energia per collettore aperto con TKx (controllo in potenza), collegamento solare accumulo ACS, gestore di cascata per due o più generatori tramite eBUS (esterni) indirizzo interfaccia 11 + 12, due circuiti di riscaldamento miscelati a pavimento con abilitazione esterna / termostato ambiente (SEF), un circuito di riscaldamento diretto a radiatori con abilitazione esterna / termostato ambiente (SEF), pompa di carico acqua calda sanitaria e pompa di ricircolo con sonda di ritorno.

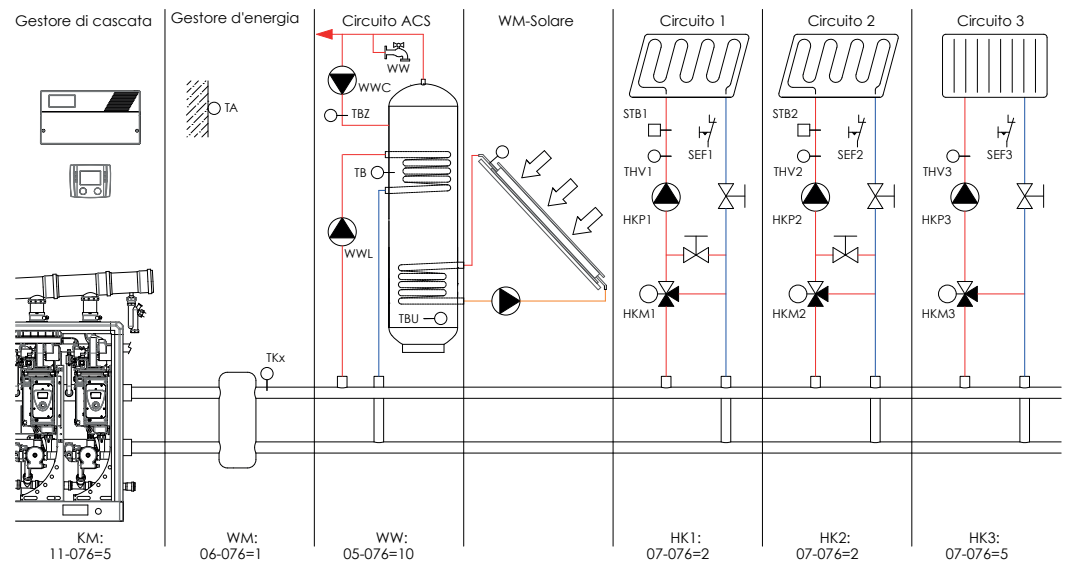

Non compreso nel grafico: GF: 04-076 = 3 WE1: 12-007 = 0 WE2: 09-076 = 0

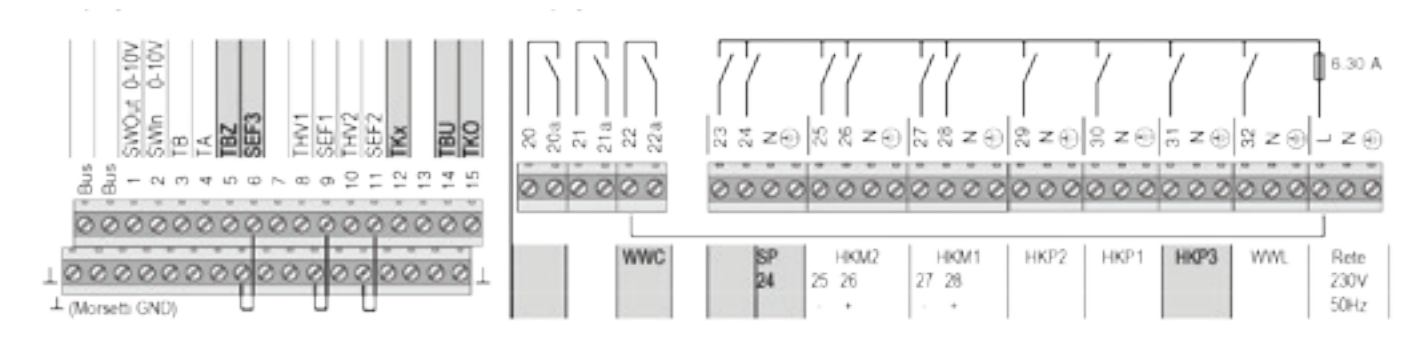

#### Spiegazione dei concetti ed abbreviazioni

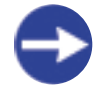

Il circuito di riscaldamento VL-STB (STB1 + 2) è da collegare, a seconda dell'applicazione, all'alimentazione elettrica della pompa di riscaldamento HKP 1+2.

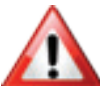

Se l'uscita pompa di ricircolo (WWC) è utilizzata in tensione, deve essere montato un ponticello tra i morsetti L e 22. Se le abilitazioni esterne SEF sono utilizzate, i porticelli tra i morretti (L e 20 L e 11)

i ponticelli tra i morsetti  $6\_$ - e  $9\_$ - e  $11\_$ - devono essere rimossi!

#### Ulteriori varianti possibili tramite adattamento delle singole applicazioni di funzione.

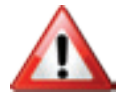

Un'impostazione impropria del tipo di applicazione può determinare un doppio assegnamento della funzione di sensore ed attuatore a singoli pin.

| Funzione     | Applicazione | Funzione         | Applicazione | Funzione      | Applicazione |
|--------------|--------------|------------------|--------------|---------------|--------------|
| Circuito ACS | 5, 6, 11, 13 | Circ. risc.1 + 2 | 0, 1, 3, 5   | Circ. risc. 3 | 0, 6         |

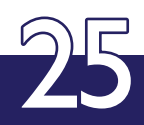

## APPLICAZIONE IDRAULICA 24 (04-077=24)

Gestore di energia per collettore aperto con TKx (controllo in potenza), gestore di cascata per due o più generatori tramite eBUS (esterni) indirizzo interfaccia 11 + 12, due circuiti miscelati di riscaldamento / raffrescamento a pavimento con abilitazione esterna / termostato ambiente (SEF), richiesta di freddo e contatto per deumidificatore, un circuito di riscaldamento diretto a radiatori con abilitazione esterna / termostato ambiente (SEF), pompa di carico acqua calda sanitaria.

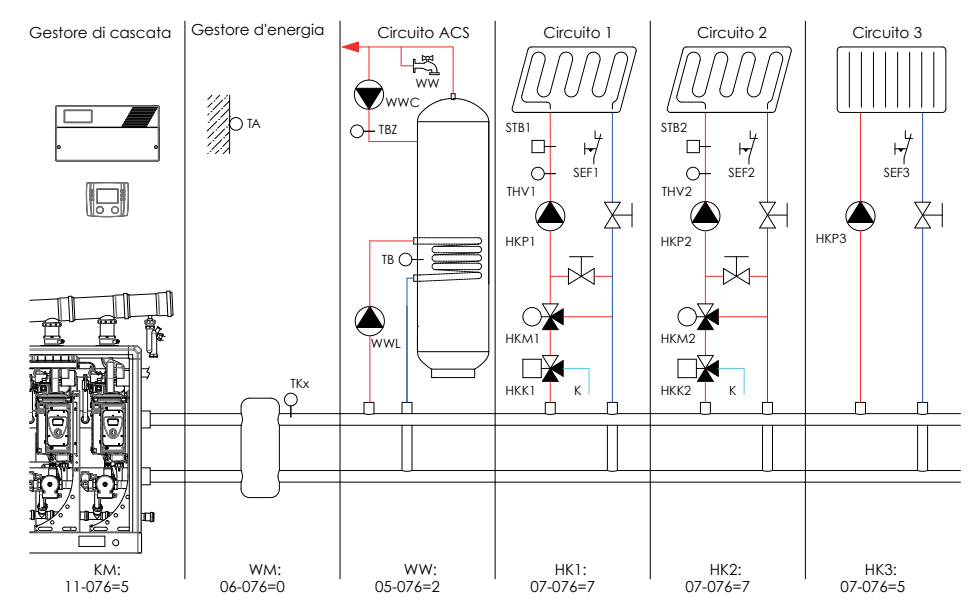

Non compreso nel grafico: GF: 04-076 = 3 WE1: 12-007 = 0 WE2: 09-076 = 0

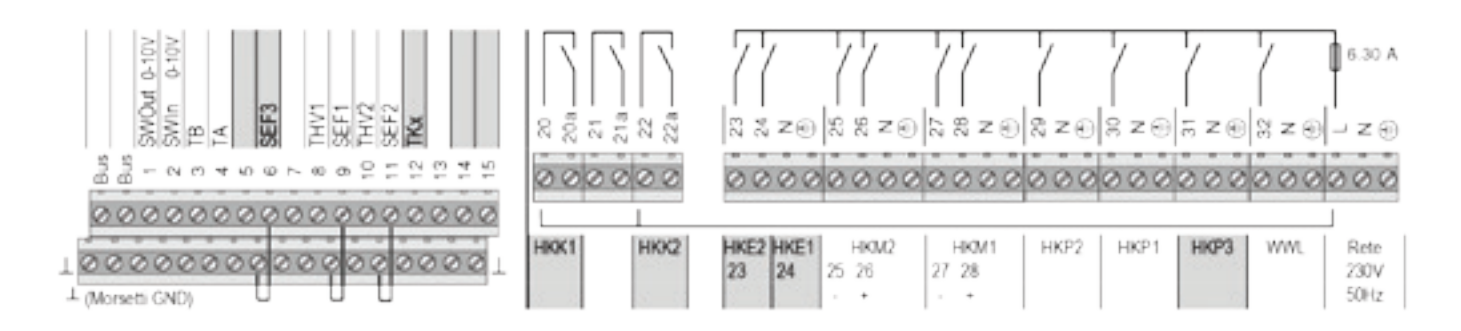

#### Spiegazione dei concetti ed abbreviazioni

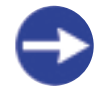

Il circuito di riscaldamento VL-STB (STB1 + 2) è da collegare, a seconda dell'applicazione, all'alimentazione elettrica della pompa di riscaldamento HKP 1+2.

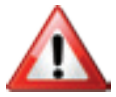

Se l'uscita pompa di ricircolo (WWC) è utilizzata in tensione, deve essere montato un ponticello tra i morsetti L e 20, 22.. Se le abilitazioni esterne SEF sono utilizzate, i

ponticelli tra i morsetti 9⊥- e 11⊥- devono essere rimossi!

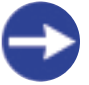

I contatti HKK1 e HKK2 sono chiusi in regime di raffrescamento (acqua fredda da K)

#### Ulteriori varianti possibili tramite adattamento delle singole applicazioni di funzione.

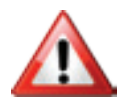

Un'impostazione impropria del tipo di applicazione può determinare un doppio assegnamento della funzione di sensore ed attuatore a singoli pin.

| Funzione     | Applicazione | Funzione         | Applicazione | Funzione      | Applicazione |
|--------------|--------------|------------------|--------------|---------------|--------------|
| Circuito ACS | 0, 1         | Circ. risc.1 + 2 | 0,1,2,3,4,5  | Circ. risc. 3 | 0,6          |

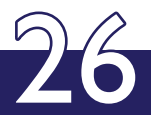

## APPLICAZIONE IDRAULICA 27 (04-077=27)

Gestore di energia per collettore aperto con TKx (controllo in potenza), collegamento solare accumulo ACS, gestore di cascata per due o più generatori tramite eBUS (esterni) indirizzo interfaccia 11 + 12, due circuiti miscelati di riscaldamento / raffrescamento a pavimento con abilitazione esterna / ter- mostato ambiente (SEF), richiesta di freddo e contatto per deumidificatore, pompa di carico acqua calda sanitaria.

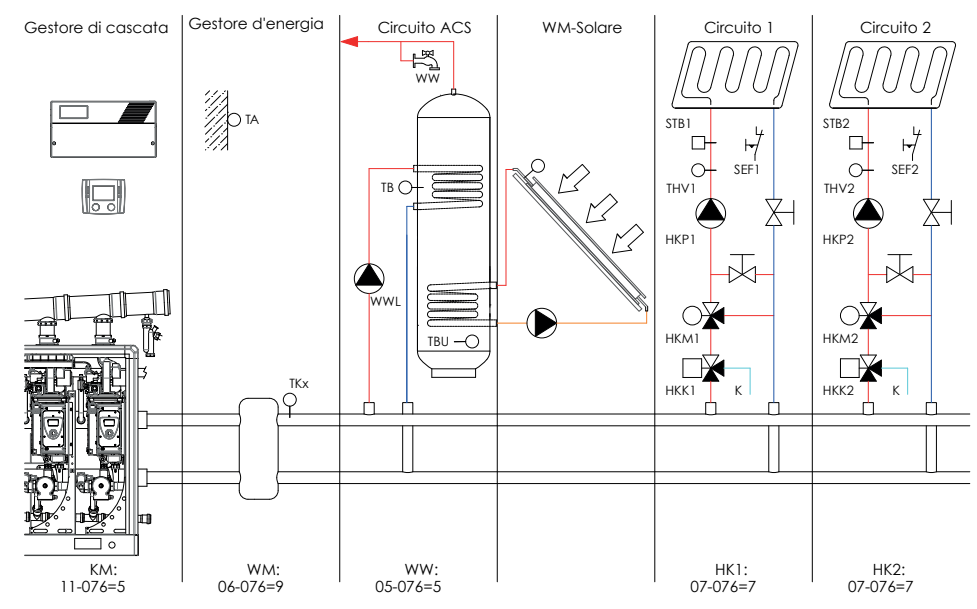

Non compreso nel grafico:

GF: 04-076 = 0 WE1: 12-007 = 0 WE2: 09-076 = 0 HK3: 07-076 = 0

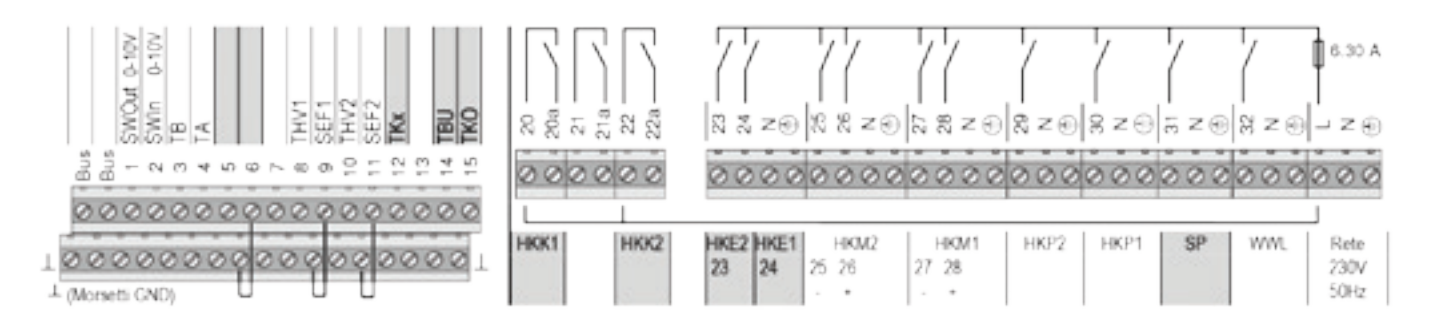

#### Spiegazione dei concetti ed abbreviazioni

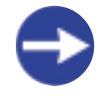

Il circuito di riscaldamento VL-STB (STB1 + 2) è da collegare, a seconda dell'applicazione, all'alimentazione elettrica della pompa di riscaldamento HKP 1+2.

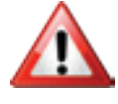

Se il contatto per commutare tra caldo e freddo il circuito 1 (HKK1) o quello per circuito 2 (HKK2) sono utilizzati in tensione, deve essere montato un ponticello rispettivamente tra i morsetti L e 20, 22.

Se le abilitazioni esterne SEF sono utilizzate, i ponticelli tra i morsetti 9 -⊥ e 11 -⊥ devono essere rimossi!

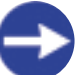

I contatti HKK1 e HKK2 sono chiusi in regime di raffrescamento (acqua fredda da K).

#### Ulteriori varianti possibili tramite adattamento delle singole applicazioni di funzione.

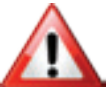

Un'impostazione impropria del tipo di applicazione può determinare un doppio assegnamento della funzione di sensore ed attuatore a singoli pin.

| Funzione     | Applicazione |
|--------------|--------------|
| Circuito ACS | 0,1,2,3,4,5  |

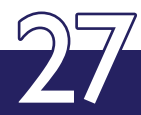

## **APPLICAZIONI DI FUNZIONE**

## **CIRCUITO 1**

Circuito 1 Appl. 0

H SEF1 Nessun нкр circuito 1 

Circuito 1 Appl. 1

ZH

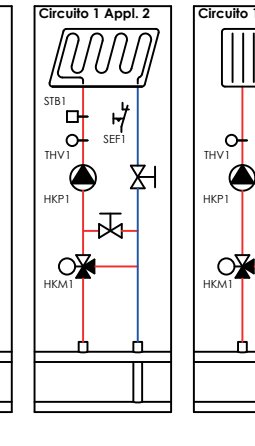

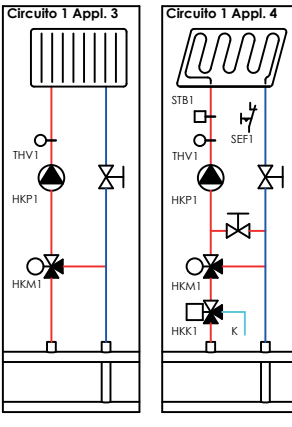

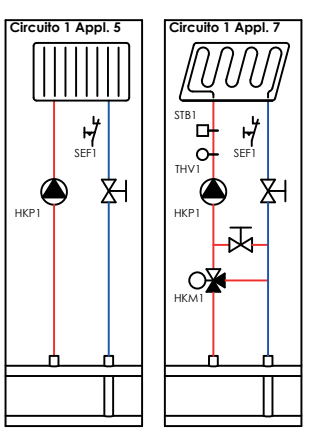

THV1 녌 88 5 33 Z() 8 8 ລ 🖏 z 🕀 8 Z @ 8 z⊕ Z0 \* 6 2 I V 00 000 000 00000 HKK1 HKP1 HKM1 HKE1 27 28 24 (Morse ti GND)

Spiegazione dei concetti ed abbreviazioni, vedere pagina 37

Applicazione di funzione 3, senza abilitazioni esterne SEF Se l'uscita richiesta di freddo (HKK1) è utilizzata in tensione, deve essere montato υn ponticello tra i morsetti L e 20.

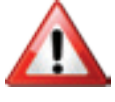

I morsetti marcati sono utilizzati in modo differente, a seconda della funzione scelta

3,

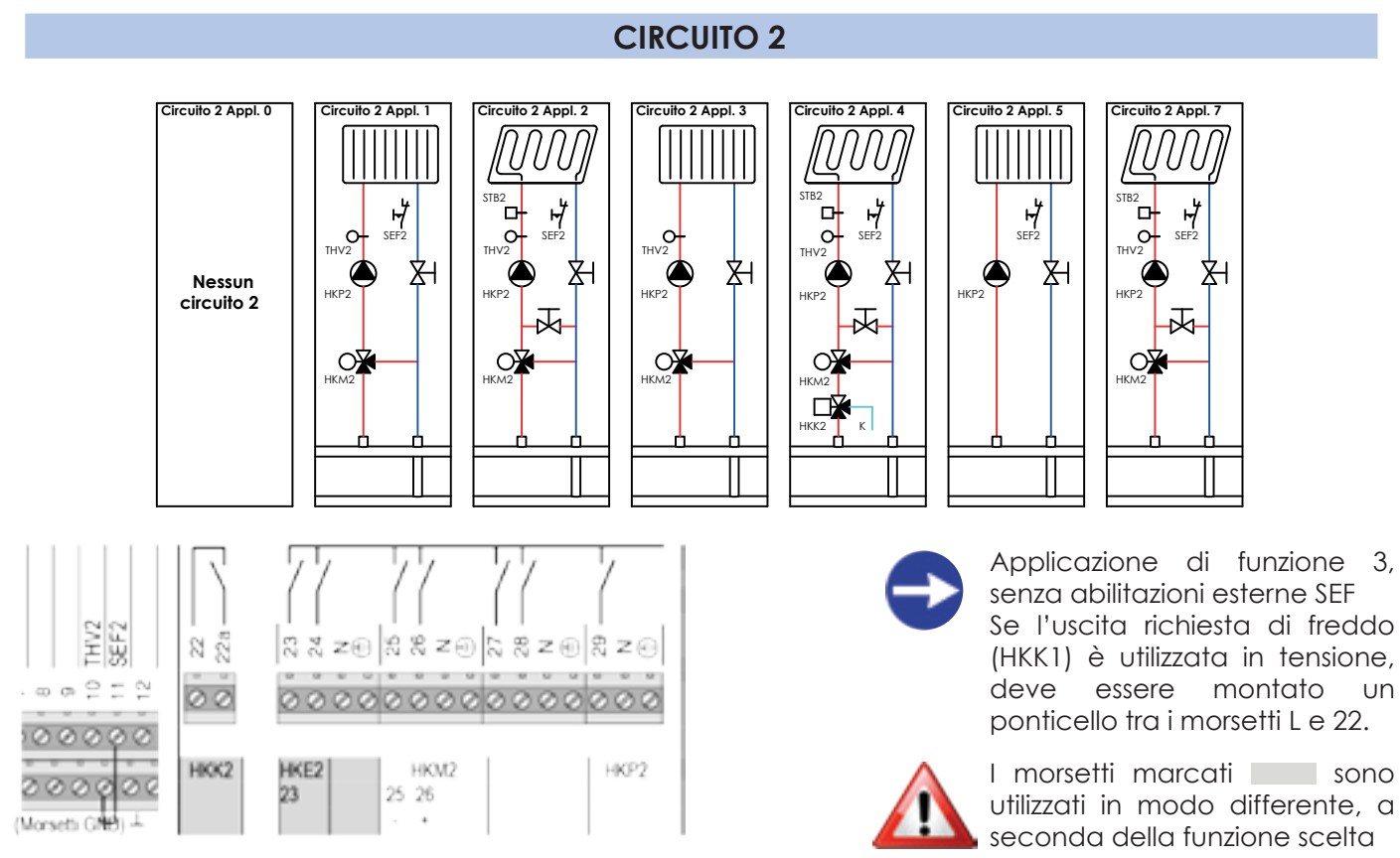

Spiegazione dei concetti ed abbreviazioni, vedere pagina 37

#### **CIRCUITO 3**

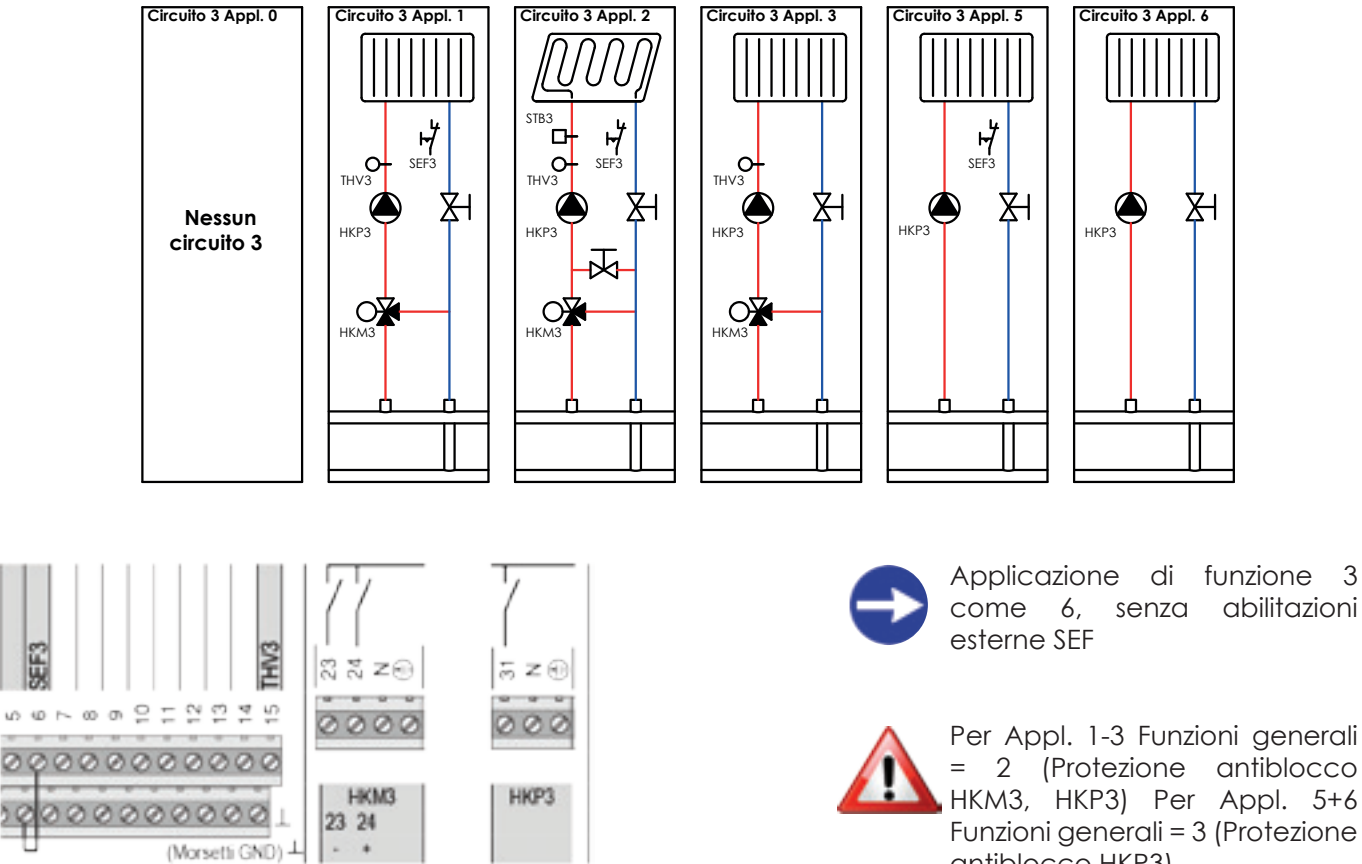

Spiegazione dei concetti ed abbreviazioni, vedere pagina 37

10

come 6, senza abilitazioni

Per Appl. 1-3 Funzioni generali = 2 (Protezione antiblocco HKM3, HKP3) Per Appl. 5+6 Funzioni generali = 3 (Protezione antiblocco HKP3)

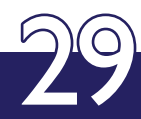

## **CIRCUITO ACS**

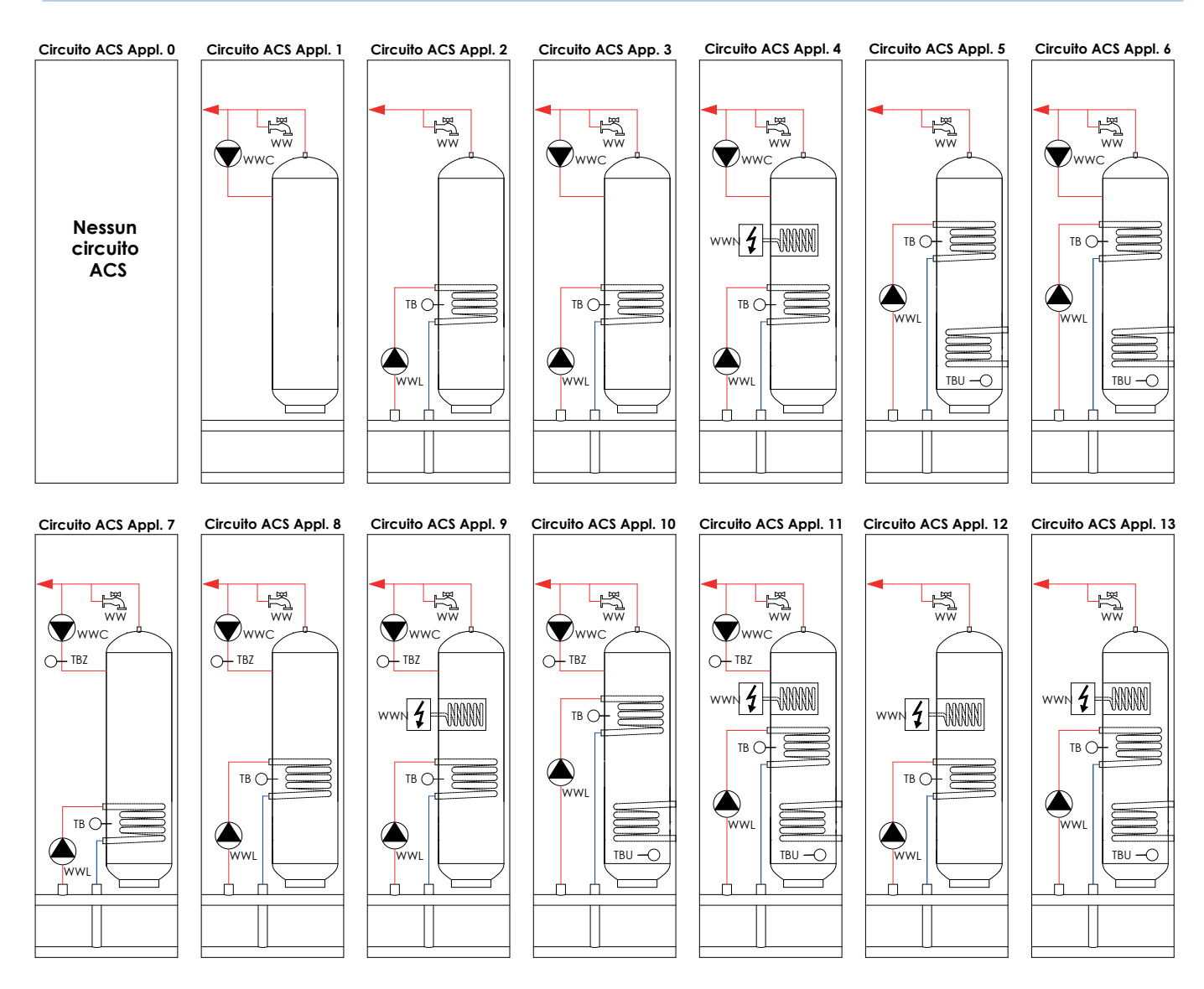

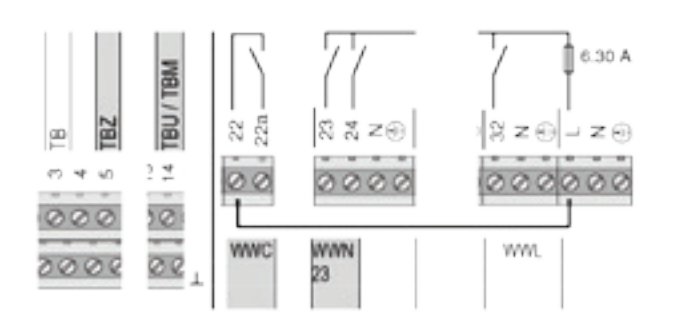

Spiegazione dei concetti ed abbreviazioni, vedere pagina 37

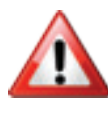

Se l'uscita ricircolo ACS (WWC) è utilizzata in tensione, deve essere mon- tato un ponticello tra i morsetti L e 22.

cambio la

Per applicazioni con solare eseguire sempre, dopo un d'applicazione, memorizzazione della configurazione sonde (04-045 = 8).

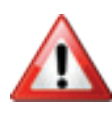

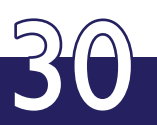

## **GESTORE DI CASCATA KM**

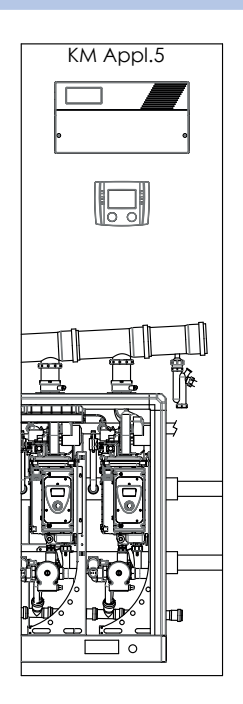

| Applicazioni | Gestore di cascata per:                                                                                                    |
|--------------|----------------------------------------------------------------------------------------------------|
| 5            | due o più generatori tra-<br>mite eBUS (esterni) indirizzi<br>interfaccia 1124, priorità in<br>base alla sequenza, control-<br>lo in potenza. |

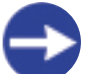

Per la realizzazione di configurazioni diverse contattare il nostro Servizio Tecnico

## GESTORE D'ENERGIA WM/FUNZIONE SOLARE

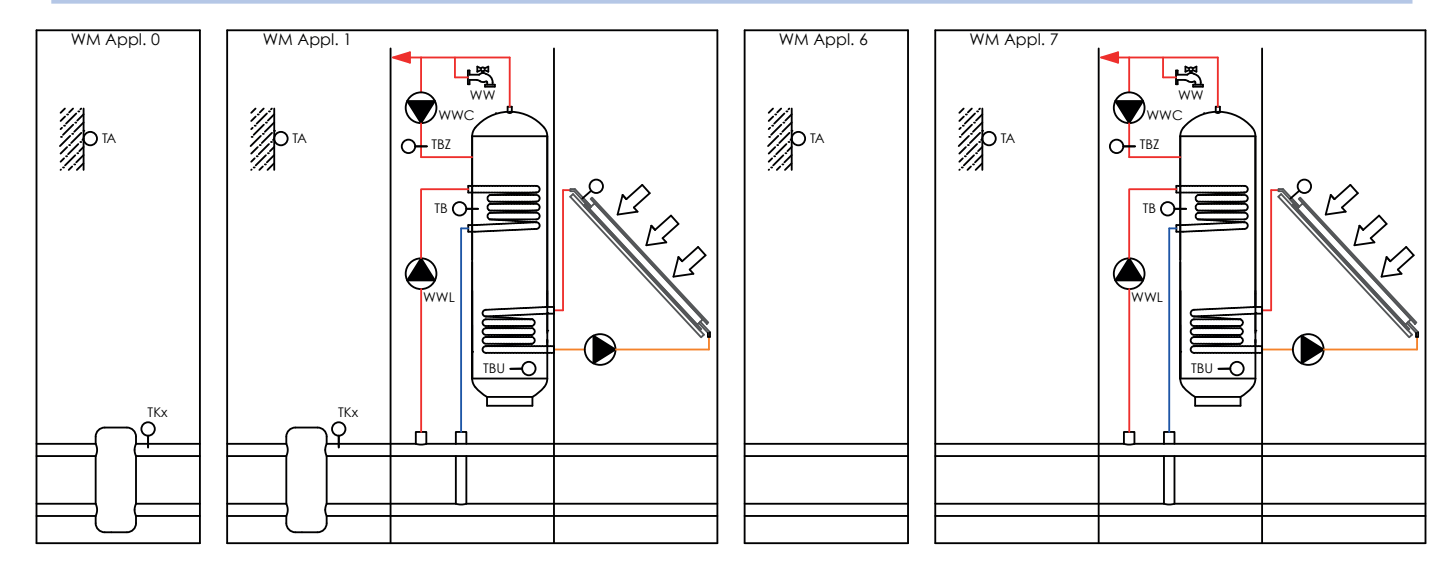

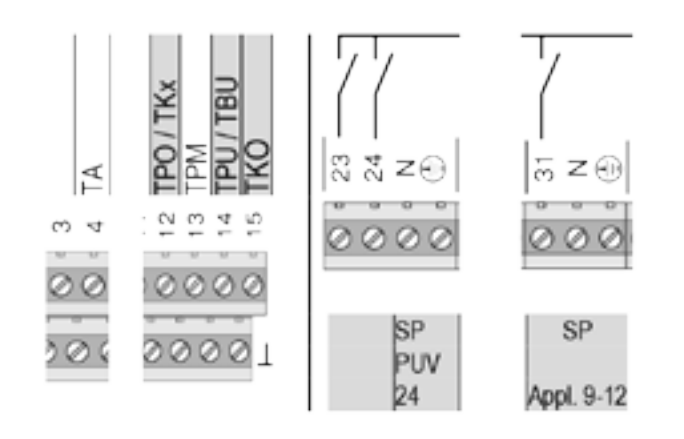

Applicazione da 9 a 12, utilizzare morsetto 31 per la pompa solare, vedi pagina 45.

L'uscita per la valvola deviatrice PUV commuta quando la temperatura accumulo TPO scende al di sotto del valore di consegna richiesto.

(senza tensione AB - B aperto)

I morsetti marcati sono utilizzati in modo differente, a seconda della funzione scelta.

Spiegazione dei concetti ed abbreviazioni, vedere pagina 37

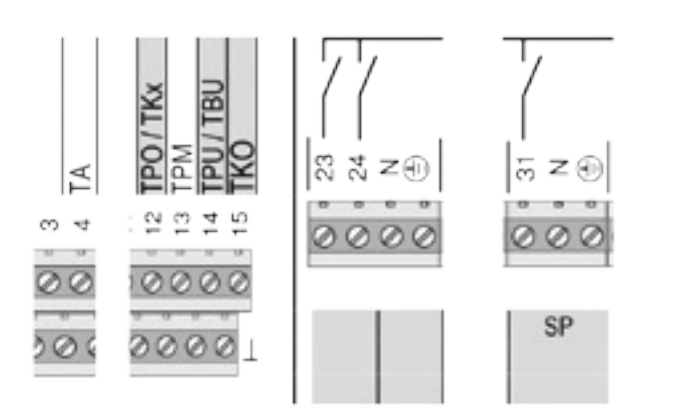

Spiegazione dei concetti ed abbreviazioni, vedere pagina 37

Applicazione 9 come1maconSP=morsetto31 Applicazione 10 come 3 ma con SP = morsetto 31 Applicazione 11 come 5 ma con SP = morsetto 31 Applicazione 12 come 7 ma con SP = morsetto 31

I morsetti marcati sono utilizzati in modo differente, a seconda della funzione scelta

## **FUNZIONI GENERALI**

| Applicazioni | Funzioni generali per:                                                                        |
|--------------|-----------------------------------------------------------------------------------------------|
| 0            | Protezione antiblocco HKM1+2, HKP1+2, WWL                                                     |
| 1            | Segnalazione cumulativa di errore morsetto 31, protezione<br>antiblocco HKM1+2, HKP1 + 2, WWL |
| 2            | Protezione antiblocco HKM1+2+3, HKP1+2+3, WWL                                                 |
| 3            | Protezione antiblocco HKM1+2, HKP1+2+3, WWL                                                   |

#### Spiegazione dei concetti ed abbreviazioni, vedere pagina 37

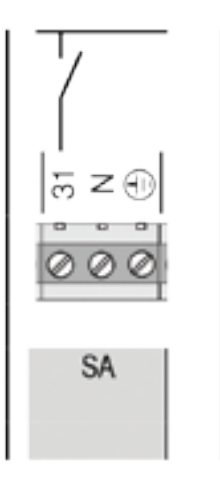

€

I morsetti marcati sono utilizzati in modo differente, a seconda della funzione scelta.

## ATTIVAZIONE USCITA GUASTO CUMULATIVO

Nelle varianti idrauliche con funzione generale 1 è possibile assegnare al morsetto 31 il guasto cumulativo al posto della pompa circuito 3. Procedura:

1. Nel menù di scelta funzioni selezionare circuito 3 e nel menù **Configurazione** e impostare il parametro **Tipo** d'applicazione circuito di riscaldamento 07-076 ad 0 (nessun circuito 3).

2. Selezionare Funzioni generali nel menù di scelta funzioni e nel menù Configurazione impostare il parametro Tipo d'applicazione funzione globale 06-076 a 1

3. Scegliere, nel menù Impostazioni delle Funzioni generali, il parametro Comandi 04-045, scegliere col tasto d'impostazione 9: reset regolatore e premere Salva

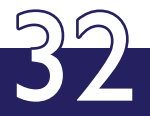

## LISTA PARAMETRI

## FUNZIONE CIRCUITO RISCALDAMENTO

| ID         | Definizione                                        | Descrizione                                                                                                   | Min | Max | Unità | Va-<br>lore | Pass<br>word |
|------------|----------------------------------------------------|----------------------------------------------------------------------------------------------------|-----|-----|-------|-------------|--------------|
| Circuito 1 | I - Configurazione                                 | ·                                                                                                    |     |     |       |             |              |
| 07-076     | Tipo d'applicazione circuito<br>di riscaldamento   | Con questa impostazione si può scegliere un corrispondente tipo di applicazione predef-<br>inito.             | 0   | 7   |       |             | 2            |
| 03-091     | Comando remoto diponibile                          | Il parametro deve essere posto a SI quando<br>un comando remoto è collegato al circuito<br>di riscaldamento   | 0   | 1   |       |             | 1            |
| Circuito 2 | 2 - Configurazione                                 |                                                                                                    |     |     |       |             |              |
| 07-076     | Tipo d'applicazione circuito<br>di riscaldamento   | Con questa impostazione si può scegliere un corrispondente tipo di applicazione predef-<br>inito.             | 0   | 7   |       |             | 2            |
| 03-091     | Comando remoto disponibile                         | Il parametro deve essere posto a SI quando<br>un comando remoto è collegato al circuito<br>di riscaldamento   | 0   | 1   |       |             | 1            |
| Circuito   | Circuito 3 - Configurazione                        |                                                                                                    |     |     |       |             |              |
| 07-076     | Tipo d'applicazione cir-<br>cuito di riscaldamento | Con questa impostazione si può sceg-<br>liere un corrispondente tipo di applica-<br>zione predefinito.        | 0   | 6   |       |             | 2            |
| 03-091     | Comando remoto dis-<br>ponibile                    | Il parametro deve essere posto a SI<br>quando un comando remoto è collega-<br>to al circuito di riscaldamento | 0   | 1   |       |             | 1            |
| Val. cor   | nsegna effettivo, stato di funzi                   | onamento, schermata principale                                                                                |     |     |       |             |              |
| 00-000     | Temperatura esterna                                | Temperatura esterna misurata.                                                                                 |     |     | °C    |             | 0            |
|            |                                                    |                                                                                                    |     |     |       |             |              |
| 00-001     | Temperatura ambiente                               | Temperatura ambiente di un circiuto di<br>riscaldamento                                                       |     |     | °C    |             | 0            |
| 00-002     | Temperatura mandata<br>circuito riscaldamento      | Temperatura di mandata di un circuito<br>di riscaldamento                                                     |     |     | °C    |             | 0            |
| 00-058     | Umidità relativa                                   | Umidità relativa misurata                                                                                     |     |     | %     |             | 0            |
|            |                                                    |                                                                                                    |     |     |       |             |              |
| 01-001     | Consegna temperatura<br>ambiente                   | Consegna calcolata per la temperatu-<br>ra ambiente                                                           |     |     | °C    |             | 0            |
| 01-002     | Consegna mandata cir-<br>cuito di riscaldamento    | Consegna calcolata per la temperatu-<br>ra di mandata del circuito di riscalda-<br>mento                      |     |     | °C    |             | 0            |
| 02-020     | Temperatura esterna<br>media                       | Valor medio calcolato della temperatu-<br>ra esterna                                                          |     |     | °C    |             | 0            |

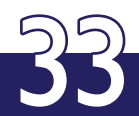

|           |                                                        |                                                                                                    | r    | 1   | 1 | 1 |   |
|-----------|--------------------------------------------------------|----------------------------------------------------------------------------------------------------|------|-----|---|---|---|
| 02-051    | Stato della regolazione<br>circuito di riscaldamento   | Stato della regolazione circuito di riscaldamen-<br>to:<br>0 = Spento<br>1 = Riscaldamento normale<br>2 = Riscaldamento confort<br>3 = Riscaldamento economico<br>4 = Antigelo<br>5 = Decremento forzato<br>6 = Riduzione forzata<br>7 = Regime ferie<br>8 = Regime party<br>9 = Regime raffresc. normale<br>10 = Regime raffresc. confort<br>11 = Regime raffresc. econ.<br>12 = Guasto<br>13 = Regime manuale<br>14 = Prot. regime raffresc.<br>15 = Regime raffresc. party<br>16 = Asciug. massetto risc.<br>17 = Asciug. massetto raffr.<br>19 = Asciug. massetto fine | 0    | 19  |   |   | 0 |
| uscite re | elè                                                    |                                                                                                    |      |     |   |   |   |
| 01-020    | Circolatore circuito di<br>riscaldamento               | Grandezza di controllo per una pompa del<br>circuito di riscadamento                                                                                                    | 0    | 1   |   |   | 0 |
| 01-021    | Valvola<br>miscelatrice                                | Grandezza di controllo per una valvola miscel-<br>atrice di un circuito di riscaldamento                                                                                                    | -100 | 100 | % |   | 0 |
| 01-087    | Valvola di raffrescamento<br>circuito di riscaldamento | Grandezza di comando per il raffrescamento in<br>un circuito di riscaldamento                                                                                                    | 0    | 1   |   |   | 0 |
| 22-070    | Deumidificazione                                       | Grandezza di comando per la deumidificazi-<br>one ambiente                                                                                                    | 0    | 1   |   |   | 0 |
| 07-076    | Tipo d'applicazione circuito<br>di riscaldamento       | Con questa impostazione si può scegliere un corri-<br>spondente tipo di applicazione predefinito.                                                                                                    | 0    | 6   |   |   | 2 |

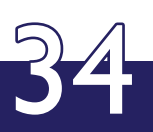

| ID      | Definizione                                          | Descrizione                                                                                                    | Min | Max | Unità | Valore | Pass<br>word |
|---------|------------------------------------------------------|----------------------------------------------------------------------------------------------------|-----|-----|-------|--------|--------------|
| Imposto | zioni                                                |                                                                                                    |     |     |       |        |              |
| 03-000  | Temperatura protezi-<br>one locali                   | La temperatura di protezione locali è valida per<br>tutti i modi di riscaldamento e la temperatura non<br>cade mai al di sotto di questa impostazione. Se<br>il modo è impostato su ferie, standby o funziona-<br>mento estivo, allora questo valore è quello di con-<br>segna. Con un sensore di temperatura ambiente<br>(ad esempio integrato in un comando remoto) la<br>temperatura di riferimento è quella ambiente in lu-<br>ogo di quella di mandata.                                                                                                    | -10 | 15  | °C    |        | 0            |
| 03-001  | Punto fisso piede del-<br>la curva                   | ll punto fisso definisce la consegna di temperatura<br>di mandata a 20 °C di temperatura esterna. Valori<br>raccomandati(valori base): Sistema a pavimento<br>= 25°C; SIstema a radiatori = 35°C                                                                                                    | 0   | 80  | °C    |        | 0            |
| 03-002  | Limite di riscalda-<br>mento nel regime ri-<br>dotto | In regime automatico può essere qui impostato<br>per il regime ridotto un proprio limite di riscalda-<br>mento. Quando la temperatura esterna media su-<br>pera questo valore, il riscaldamento si spegne, se<br>la temperatura esterna media scende di 0.5K sot-<br>to il valore impostata, il riscaldamento si accende<br>nuovamente. Se il valore è impostato sotto 2 °C, è<br>attivata la protezione antigelo.                                                                                                    | -10 | 20  | °C    |        | 0            |
| 03-006  | Ottimizzazione antici-<br>po avvio                   | Il riscaldamento anticipato permette di avere la temperatura ambiente pari alla consegna nor-<br>male già quando inizia un periodo orario per il re-<br>gime normale. Il valore definisce il tempo massimo<br>di preriscaldamento e si riferisce a -10 °C di tem-<br>peratura esterna. Il tempo di anticipo è scalato<br>automaticamente per altre temperature esterne,<br>tra 100% a -10 °C e 0% a 20 °C. Impostaizoni racco-<br>mandate per valore base: sistema a pavimento =<br>210 minuti, sistema a radiatori = 150 minuti; disabil-<br>itato (nessun anticipo) = 0.              | 0   | 900 | min   |        | 1            |
| 03-007  | Compensazione del-<br>la temperatura am-<br>biente   | Con la compensazione della temperatura am-<br>biente si può impostare un influsso di tale tem-<br>peratura sulla regolazione, nel caso in cui fosse<br>disponibile una misura valida della stessa. La com-<br>pensazione impostata moltiplicata per lo scosta-<br>mento della temperatura ambiente dalla sua<br>consegna fornisce la correzione per la tempera-<br>tura di mandata. Valori da impostare:<br>1-3 = compensazione debole<br>4-6 = compensazione media<br>7-10 = compensazione forte. Con riscaldamenti a<br>pavimento non si deve impostare un valore supe-<br>riore a 4. | 0   | 50  | K/K   |        | 0            |

| ID         | Definizione                                                                                                    | Descrizione                                                                                                    | Min | Max | Unità | Va-<br>lore | Pass<br>word |
|------------|----------------------------------------------------------------------------------------------------|----------------------------------------------------------------------------------------------------|-----|-----|-------|-------------|--------------|
| Impostaz   | ID         Definizione         Descrizione           spostazioni         Con il limite di riscaldamento della temperatura di mandata si può ottenere uno spegnimento del circuito. Se la consegna di temperatura mandata calcolato scende sotto la consegna temperatura ambiente più il valore impostato, il riscaldamento della consegna di mandato scende sotto la consegna temperatura ambiente più il valore impostato, il riscaldamento della consegna di mandato scende sotto la consegna temperatura ambiente più il valore impostato. Il riscaldamento si spegne. Questa funzione ha priorità sullo spegnimento della temperatura esterna. Se la consegna di mandato sotto il consegna di mandato sotto il consegna di mandata sotto il consegna di mandata sotto a consegna di mandata sotto e introsone. Impostando il parametro al valore minimo. la funzione non è ativa.           3.012         Zona climatica riscaldamento estato progettato. Esso definisce a quale l'importava esterna è assegnato la consegna della temperatura atterna è assegnato la consegna della temperatura atterna è assegnato la consegna della temperatura atterna in adi zona climatica definita nel parametro 03-13.           3.013         Zona climatica temperatura esterna è assegnato la consegna della temperatura esterna in adi zona climatica definita no 03-012 e corrispondere ad una temperatura ambiente di 20 °C.           03-120         La temperatura esterna media è usata come valore di rifermino per il mitti di riscaldamento. Mendazione l'inerzione legeno 10-5 h e costruzione legeno 10-5 h e costruzione legeno 10-5 h e costruzione legeno 10-5 h e costruzione legeno 10-5 h e costruzione legeno 10-5 h e costruzione legeno 10-5 h e costruzione legeno 10-5 h e costruzione legeno 10-5 h e costruzione legeno 10-5 h e costruzione legeno 10-5 h e costruzione legeno 10-5 h e costruzione legeno 10-5 h |                                                                                                    |     |     |       |             |              |
| 03-008     | Limite di riscalda-<br>mento in funzione<br>della consegna di<br>mandata                                                                                                    | Con il limite di riscaldamento della temperatura<br>di mandata si può ottenere uno spegnimento del<br>circuito. Se la consegna di temperatura mandata<br>calcolata scende sotto la consegna temperatura<br>ambiente più il valore impostato, il riscaldamento<br>si spegne. Questa funzione ha priorità sullo spegni-<br>mento per limite sulla temperatura esterna. Se la<br>consegna di mandata sale di nuovo di 2 K (istere-<br>si), la regolazione del riscaldamento entra di nuo-<br>vo in funzione. Impostando il parametro al valore<br>minimo, la funzione non è ativa. | -30 | 10  | К     |             | 2            |
| 03-012     | Zona climatica riscal-<br>damento                                                                                                    | Il parametro rappresenta la zona climatica (mini-<br>ma temperatura esterna) in base alla quale l'im-<br>pianto è stato progettato. Esso definisce a quale<br>temperatura esterna è assegnata la consegna di<br>mandata definita nel parametro 03-13.                                                                                                    | -30 | 5   | °C    |             | 1            |
| 03-013     | Zona climatica tem-<br>peratura mandata                                                                                                    | Questo parametro rappresenta la consegna della<br>temperatura di mandata alla temperatura ester-<br>na di zona climatica definita in 03-012 e corrispon-<br>dente ad una temperatura ambiente di 20 °C.                                                                                                    | 10  | 90  | °C    |             | 0            |
| 03-<br>020 | Costante di tempo<br>per il calcolo della<br>temperatura esterna<br>media                                                                                                    | La temperatura esterna media è calcolata per il<br>cambiamento automatico estate / inverno. In tal<br>modo è anche tenuta in considerazione l'inerzia<br>termica e l'isolamento dell'edificio. La tempera-<br>tura esterna media è usata come valore di rifer-<br>imento per i limiti di riscaldamento.0h = nessuna<br>media (è valida la temperatura istantanea) 3-6 h<br>= costruzione leggera 10-15 h = costruzione media<br>20-30 h = costruzione pesante.                                                                                                    | 0   | 50  | h     |             | 1            |
| 03-<br>021 | Limite di riscalda-<br>mento regime nor-<br>male                                                                                                    | Con questo parametro si definisce il limite di riscal-<br>damento per una temperatura ambiente di 20 °C.<br>Quando la temperatura esterna media supera il va-<br>lore, il riscaldamento si spegne, se la stessa tem-<br>peratura scende di 0.5K al di sotto del valore, il<br>riscaldamento riparte nuovamente. Se il valore è<br>impostato sotto 2 °C, è attivata la protezione an-<br>tigelo.                                                                                                    | 0   | 40  | °C    |             | 0            |
| 03-<br>023 | Limite antigelo tem-<br>peratura esterna                                                                                                    | Se la temperatura esterna scende al di sotto del<br>valore impostato, sono attivate le funzioni di pro-<br>tezione antigelo per il circuito di riscaldamento.<br>Se la temperatura esterna sale di 2K al di sopra<br>del valore impostato, le funzioni di protezione an-<br>tigelo sono di nuovo disattivate.                                                                                                    | -10 | 20  | °C    |             | 2            |
| 03-<br>024 | Costante di tempo<br>per il calcolo della<br>temperatura ambi-<br>ente media                                                                                                    | Con questa costante di tempo è impostato lo smor-<br>zamento della temperatura ambiente per i limiti<br>di riscaldamento concernenti la temperatura<br>ambiente stessa:<br>1 - 10 min = funzione di limite di riscaldamento di-<br>retta<br>11 - 30 min = funzione di limite di riscaldamento<br>ritardata.                                                                                                    | 0   | 60  | min   |             | 1            |

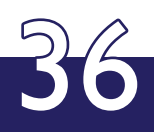

| ID         | Definizione                                          | Descrizione                                                                                                    | Min | Max | Unità | Va-<br>lore | Pass<br>word |
|------------|------------------------------------------------------|----------------------------------------------------------------------------------------------------|-----|-----|-------|-------------|--------------|
| Impostaz   | zioni                                                |                                                                                                    |     |     |       |             |              |
| 03-<br>025 | Scostamento riscal-<br>damento forzato               | Con questo parametro può essere definito lo scosta-<br>mento della temperatura ambiente dalla sua con-<br>segna per il regime di riscaldamento forzato.                                                                                                    | 0   | 10  | K     |             | 1            |
| 03-<br>026 | Differenza riscalda-<br>mento OFF                    | Con questo parametro può essere definito lo<br>scostamento della temperatura ambiente dalla<br>sua consegna per lo spegnimento del riscalda-<br>mento.                                                                                                    | 0   | 10  | к     |             | 1            |
| 03-<br>030 | Tempo d'integrazi-<br>one del regolatore<br>ambiente | Questo tempo (Tn) indica la rapidità con cui una<br>deviazione di un valore misurato dalla sua con-<br>segna viene corretta.L'impostazione definisce<br>dopo quanto tempo (in minuti), con deviazione<br>della temperatura effettiva dalla sua consegna<br>che resta inalterata nel tempo, la grandezza di<br>controllo viene raddoppiata. Il parametro è valido<br>solo se la regolazione è fatta anche in base alla<br>temperatura ambiente. | 0   | 200 | min   |             | 2            |
| 03-<br>036 | Soglia raffrescamen-<br>to temperatura es-<br>terna  | Con questa impostazione si definisce la tempera-<br>tura esterna media dalla quale è bloccata la fun-<br>zione di raffrescamento. Se la temperatura ester-<br>na media sale di 0.5K sopra il valore impostato, il<br>raffrescamento è abilitato.                                                                                                    | 15  | 40  | °C    |             | 0            |
| 03-<br>039 | Aumento del limite<br>punto di rugiada               | Con questo parametro si fornisce, in regime di raf-<br>frescamento, un incremento di sicurezza alla tem-<br>peratura di mandata rispetto al punto di rugiada.<br>Un'impostazione a 0 significa che il limite al punto<br>di rugiada non è attivo.                                                                                                    | 0   | 10  | K     |             | 1            |
| 03-<br>041 | Differenza raffresca-<br>mento OFF                   | Con questo parametro può essere definito lo scosta-<br>mento della temperatura ambiente dalla sua con-<br>segna per lo spegnimento del raffrescamento.                                                                                                    | 0   | 10  | K     |             | 1            |
| 03-<br>042 | Differenza raffresca-<br>mento forzato               | Con questo parametro può essere definito lo<br>scostamento della temperatura ambiente dalla<br>sua consegna per il regime di raffrescamento for-<br>zato.                                                                                                    | 0   | 10  | K     |             | 1            |
| 03-<br>043 | Punto fisso piede del-<br>la curva regime raffr.     | Il punto fisso definisce la consegna di temperatu-<br>ra di mandata a 22 °C di temperatura ambiente<br>ed alla temperatura esterna definita per il punto<br>fisso stesso.                                                                                                    | 10  | 30  | °C    |             | 0            |
| 03-<br>044 | Punto d'inizio com-<br>pensazione estate             | Se la temperatura esterna va oltre questo valore<br>impostato, la consegna della temperatura am-<br>biente in raffrescamento è incrementata all'au-<br>mento della temperatura esterna secondo la<br>pendenza definita in 03-45.                                                                                                    | 20  | 30  | °C    |             | 1            |
| 03-<br>045 | Pendenza compen-<br>sazione estate                   | Se la temperatura esterna sale oltre il valore di<br>compensazione estiva impostato in 03-44, la con-<br>segna di temperatura ambiente per regime di raf-<br>frescamento sale all'aumentaredella temperatu-<br>ra esterna secondo la pendenza qui impostata.                                                                                                    | 0   | 100 | %     |             | 1            |
| 03-<br>047 | Zona climatica raf-<br>frescamento                   | Temperatura esterna per il punto di progetto del-<br>la curva di raffrescamento. Quest'ultimo è defini-<br>to dal questo parametro e dal parametro 03-048,<br>zona climatica temperatura mandata raffresca-<br>mento.                                                                                                    | 20  | 40  | °C    |             | 0            |
| 03-<br>048 | Zona climatica tem-<br>peratura mandata<br>raffr.    | Temperatura di mandata per il punto di proget-<br>to della curva di raffrescamento. Quest'ultimo è<br>definito dal questo parametro e dal parametro<br>03-047, zona climatica raffrescamento, relativo<br>alla temperatura esterna.                                                                                                    | 10  | 20  | °C    |             | 0            |

| ID         | Definizione                                                       | Descrizione                                                                                                    | Min | Max | Unità | Valore | Pass<br>word |
|------------|-------------------------------------------------------------------|----------------------------------------------------------------------------------------------------|-----|-----|-------|--------|--------------|
| Impost     | azioni                                                            |                                                                                                    |     |     |       |        |              |
| 03-<br>050 | Modo di funziona-<br>mento riscaldamen-<br>to                     | Con questa impostazione si definisce il modo<br>di funzionamento del circuito di riscalda-<br>mento:<br>0 = Modo standby (ACS bloccata)<br>1 = Regime automatico 1<br>2 = Regime automatico 2<br>3 = Regime automatico 3<br>4 = Regime riscaldamento<br>5 = Regime ridotto<br>6 = Modo estate(ACS abilitata)<br>7 = Riscaldamento manuale<br>8 = Raffreddamento manuale. | 0   | 8   |       |        | 0            |
| 03-<br>051 | Consegna tempera-<br>tura ambiente riscal-<br>damento normale     | Consegna temperatura ambiente per re-<br>gime di riscaldamento normale (giorno)                                                                                                    | 10  | 30  | °C    |        | 0            |
| 03-<br>053 | Consegna tem-<br>peratura ambiente<br>riscaldamento ri-<br>dotto  | Consegna temperatura ambiente per re-<br>gime di riscaldamento ridotto (economico, notte).                                                                                                    | 5   | 20  | °C    |        | 0            |
| 03-<br>054 | Consegna tempera-<br>tura ambiente raffres-<br>camento normale    | Consegna temperatura ambiente per re-<br>gime di raffrescamento normale (giorno).                                                                                                    | 10  | 30  | °C    |        | 0            |
| 03-<br>056 | Consegna tem-<br>peratura ambiente<br>raffrescamento ri-<br>dotto | Consegna temperatura ambiente per re-<br>gime di raffrescamento ridotto (economico, notte).                                                                                                    | 20  | 35  | °C    |        | 0            |
| 03-<br>058 | Regolazione del con-<br>fort                                      | Con il confort è possibile modificare la tem-<br>peratura ambiente di consegna nell'intorno<br>del suo valore impostato.                                                                                                    | -3  | 3   | К     |        | 0            |
| 03-<br>091 | Comando remoto dis-<br>ponibile                                   | Il parametro deve essere posto a SI quando<br>un comando remoto è collegato al circuito<br>di riscaldamento                                                                                                    | 0   | 1   |       |        | 1            |
| 18-<br>070 | Umidità relativa massi-<br>ma                                     | Quando l'umidità ambiente sale al di sopra<br>del valore impostato nel parametro, chiude<br>il contatto di richiesta deumidificazione.<br>Se l'umidità ambiente scende al di sotto del-<br>la consegna di un valore pari alla differenza<br>spegnimento deumidificatore,<br>il contatto di richiesta deumidificazione si<br>apre nuovamente.                             | 0   | 100 | %     |        | 1            |
| 18-<br>075 | Differenza spegni-<br>mento deumidifica-<br>tore                  | Se l'umidità relativa misurata va al di sotto<br>del valore di consegna meno il valore im-<br>postato in questo parametro, è inibita la rich-<br>iesta di deumidificazione.                                                                                                    | 0   | 100 | %     |        | 1            |

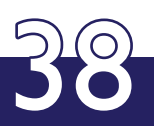

| ID         | Definizione                                                                                                    | Descrizione                                                                                                    | Min  | Max | Unità | Valore | Pass<br>word |
|------------|----------------------------------------------------------------------------------------------------|----------------------------------------------------------------------------------------------------|------|-----|-------|--------|--------------|
| Impost     | D         Definizione         Descrizione           postazioni         Banda P, definisce la differenza tra consegna e valore misurato di temperatura mandata oltre la quale è fornito ad un miscelatore un segnale continuo di apertura (100%) o continuo di chiusura. Un valore impostato piccolo genera una modifica più rilevante della miscelazione al variare della differenza. La valvola miscelatrice reagisce più rapidamente. Al contrario con valore impostato più grande la miscelatrici standard con 2 min. tempo chiusura possono essere comandate con parametro a 15 K.           7.         Aumento temperatura della consegnamento al 5 K.         Con miscelatrici rapide si può impostare fino ad un valore di 30 K per ridurre possibili oscillazioni.           7.         Aumento temperatura della consegna per il generatore, l'eventuale accumulo o il collettore d'impianto è calco-tata come somma tra la consegna circuito e guesto parametro. In tal mado si garantisce che c'è sufficiente calore disponibile per la modata de licuito e si permette un buon controllo della miscelatore. Nota: per circuiti diretti questo parametro deve essere impostato a 0.           7.         Temperatura minima di mandata         La temperatura minima di mandata é rispetta al funzione mostato a 0.           7.         Temperatura minima di mandata         La temperatura minima di negolazione del miscelatore resta in funzione per il tempo impostato.           7.         Temperatura minima di randata         La temperatura minima di mandata inscelatore e la fore chiude e dopo un ulteriore intervallo di impostato a 0.           7.         Temperatura minima di mandata         la tempo ribusto lin seguito il miscelatore e la pomp |                                                                                                    |      |     |       |        |              |
| 07-<br>000 | Banda propor-<br>zionale del mis-<br>celatore (ban-<br>da P)                                                                                                    | Banda P, definisce la differenza tra conseg-<br>na e valore misurato di temperatura manda-<br>ta oltre la quale è fornito ad un miscelatore<br>un segnale continuo di apertura (100%) o<br>continuo di chiusura. Un valore impostato<br>piccolo genera una modifica più rilevante<br>della miscelazione al variare della differen-<br>za. La valvola miscelatrice reagisce più rapi-<br>damente. Al contrario con valore impostato<br>più grande la miscelatrice reagisce più len-<br>tamente. Miscelatrici standard con 2 min.<br>tempo chiusura possono essere comandate<br>con parametro a 15 K.<br>Con miscelatrici rapide si può impostare fino<br>ad un valore di 30 K per ridurre possibili os-<br>cillazioni. | 5    | 30  | К     |        | 1            |
| 07-<br>001 | Aumento tempera-<br>tura del generatore<br>rispetto alla conse-<br>gna mandata                                                                                                    | La consegna per il generatore, l'eventuale<br>accumulo o il collettore d'impianto è calco-<br>lata come somma tra la consegna circuito e<br>questo parametro. In tal modo si garantisce<br>che c'è sufficiente calore disponibile per la<br>mandata del circuito e si permette un buon<br>controllo della miscelazione. Nota: per circu-<br>iti diretti questo parametro deve essere im-<br>postato a 0.                                                                                                    | -100 | 30  | K     |        | 1            |
| 07-<br>002 | Temperatura minima<br>di mandata                                                                                                    | La temperatura minima di mandata è rispet-<br>tata durante il regime normale e ridotto di<br>riscaldamento fino a quando il circuito non<br>viene spento.                                                                                                    | 0    | 80  | °C    |        | 2            |
| 07-<br>003 | Postfunzionamento<br>della pompa di man-<br>data riscaldamento                                                                                                    | Dopo lo spegnimento del riscaldamento la<br>regolazione del miscelatore resta in funzione<br>per il tempo impostato. In seguito il miscel-<br>atore chiude e dopo un ulteriore intervallo<br>di tempo identico al primo il miscelatore e la<br>pompa si spengono entrambi.                                                                                                    | 0    | 30  | min   |        | 1            |
| 07-<br>005 | Tipo del circuito di<br>riscaldamento                                                                                                    | <ul> <li>0 = uscita a 3 punti per valvole miscelatrici.<br/>Contatti separati per comando di apertura<br/>e di chiusura.</li> <li>1 = uscita a 2 punti per valvole miscelatrici<br/>con ritorno automatico,</li> <li>ad esempio valvole termiche.</li> <li>2 = uscita a 2 punti per comandare una<br/>pompa in un circuito diretto.</li> <li>3 = circuito disabilitato.</li> </ul>                                                                                                    | 0    | 3   |       |        | 1            |
| 07-<br>006 | Ritardo errore<br>t e m p e r a t u r a<br>mandata                                                                                                    | Nel caso in cui la temperatura di mandata<br>resta più di 5K al di sotto della sua consegna<br>per il tempo qui impostato, è inviato un mes-<br>saggio di errore via eBUS.                                                                                                    | 0    | 20  | h     |        | 2            |
| 07-<br>008 | Temperatura massi-<br>ma di mandata                                                                                                    | Valore massimo di consegna consentito per<br>la temperatura di mandata del circuito di ri-<br>scaldamento.                                                                                                    | 10   | 90  | °C    |        | 1            |

| ID      | Definizione                                                               | Descrizione                                                                                                    | Min | Max | Unità | Va-<br>lore | Pass<br>word |
|---------|---------------------------------------------------------------------------|----------------------------------------------------------------------------------------------------|-----|-----|-------|-------------|--------------|
| Imposta | izioni                                                                    |                                                                                                    |     |     |       |             |              |
| 07-009  | Consegna tem-<br>peratura in funzi-<br>onamento man-<br>uale              | Valore di consegna a cui è regolata la tem-<br>peratura di mandata in regime manuale.                                                                                                    | 10  | 90  | °C    |             | 0            |
| 07-031  | Aumento del cir-<br>cuito di riscalda-<br>mento in tariffa eco-<br>nomica | Se la pompa di ricircolo non è abilitata, la<br>temperatura del circuito di riscaldamento<br>può essere incrementata di questo valore<br>durante i periodi di costo inferiore dell'ener-<br>gia. Nel caso di riscaldamento a pavimento,<br>in assenza di accumulo, è così possibile im-<br>magazzinare energia extra nel pavimento. Il<br>periodo di risparmio lo si può impostare nel<br>programma orario corrispondente. | 0   | 30  | К     |             | 2            |
| 07-034  | Tipo di funzione ener-<br>gia forzata                                     | Questo parametro determina la reazione del<br>circuito di riscaldamento ad una condizione<br>di energia forzata:<br>0 = il circuito non reagisce all'energia forzata<br>1 = il circuito reagisce all'energia forzata neg-<br>ativa<br>2 = il circuito reagisce all'energia forzata pos-<br>itiva<br>3 = il circuito reagisce all'energia forzata pos-<br>itiva                                                             | 0   | 3   |       |             | 2            |
| 07-041  | Banda morta miscel-<br>atore                                              | Zona neutra, talvolta chiamata banda mor-<br>ta. Definisce la banda o deviazione tra la<br>temperatura di mandata e la sua consegna<br>entro la quale il miscelatore non riceve alcun<br>comando di apertura o chiusura.                                                                                                    | 0   | 20  | К     |             | 2            |

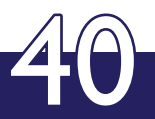

## FUNZIONE CIRCUITO ACQUA CALDA SANITARIA

| ID        | Definizione                                                              | Descrizione                                                                                                    | Min  | Max | Unità | Va-<br>lore | Pass<br>word |
|-----------|--------------------------------------------------------------------------|----------------------------------------------------------------------------------------------------|------|-----|-------|-------------|--------------|
| Circuito  | ACS Configurazione                                                       |                                                                                                    |      |     |       |             |              |
| 05-076    | Tipo applicazione ac-<br>qua calda sanitaria<br>(ACS)                    | Con questa impostazione si può scegliere un corrispondente tipo di applicazione predefini-<br>to.                                                                                                    | 0    | 13  |       |             | 2            |
| Val. cor  | nsegna effettivo, stato di fu                                            | nzionamento, schermata principale                                                                                                    |      |     |       |             |              |
| 00-004    | Temperatura ACS                                                          | Temperatura accumulo superiore acqua cal-<br>da sanitaria.                                                                                                    |      |     | °C    |             | 0            |
| 00-005    | Temperatura ACS infe-<br>riore                                           | Temperatura inferiore dell'accumulo ACS                                                                                                    |      |     | °C    |             | 0            |
| 00-118    | Temperatura circuito ri-<br>circolo                                      | Temperatura misurata al sensore di ricircolo                                                                                                    |      |     | °C    |             | 0            |
| 01-004    | Consegna ACS                                                             | Consegna calcolata per la temperatura dell'acqua calda sanitaria.                                                                                                    |      |     | °C    |             | 0            |
| 02-052    | Stato della regolazione<br>ACS                                           | Stato della regolazione ACS:<br>0 = Spento<br>1 = Carico normale<br>2 = Carico confort<br>3 = Riduzione forzata<br>4 = Carico forzato<br>5 = Guasto                                                                                                    | 0    | 5   |       |             | 0            |
| uscite re | elè                                                                      |                                                                                                    |      |     |       |             |              |
| 01-054    | Richiesta carico ACS                                                     | Granzezza di comando per un riscaldamento supplementare di ACS.                                                                                                    | 0    | 1   |       |             | 0            |
| 01-065    | Pompa di ricircolo ACS                                                   | Grandezza di comando per una pompa di ri-<br>circolo ACS.                                                                                                    | 0    | 1   |       |             | 0            |
| 01-066    | Carico ACS                                                               | Grandezza di comando per una pompa di carico ACS o per una valvola deviatrice.                                                                                                    | 0    | 1   |       |             | 0            |
| Imposta   | zioni                                                                    |                                                                                                    |      |     |       |             |              |
| 05-076    | Tipo applicazione ac-<br>qua calda sanitaria<br>(ACS)                    | Con questa impostazione si può scegliere un<br>corrispondente tipo di applicazione predefini-<br>to.                                                                                                    | 0    | 6   |       |             | 2            |
| 05-000    | Differenza di commu-<br>tazione ACS                                      | Se la temperatura ACS scende al di sotto della<br>sua consegna meno il valore qui impostato, la<br>preparazione ACS è<br>fatta partire, ma solo se è stata abilitata dal<br>corrispondente programma orario.                                                                                                    | 0.5  | 20  | K     |             | 1            |
| 05-001    | Incremento consegna<br>generatore rispetto alla<br>consegna<br>temp. ACS | La temperatura di mandata dei generatori è<br>impostata come somma della consegna ACS<br>e questo valore, in<br>modo da poter produrre ACS in modo effici-<br>ente e rapido.                                                                                                    | -100 | 30  | K     |             | 1            |
| 05-002    | Priorità carico ACS                                                      | La produzione ACS può essere eseguita in pri-<br>orità assoluta, in parallelo o in parallelo in base<br>al carico.<br>0 = priorità assoluta, i circuiti di riscaldamento<br>sono bloccati<br>0.1 = parallelo assoluto<br>0.2 - 10h = parallelo dipondente dal carico.<br>Il regolatore calcola una rampa la quale<br>definisce che il generatore deve raggiungere<br>la sua consegna di carica entro il tempo qui<br>impostato. Al di sotto della rampa calcolata i<br>miscelatori chiudono progressivamente, al di<br>sopra funzionano normalmente. | 0    | 10  | h     |             | 1            |

| ID      | Definizione                                                  | Descrizione                                                                                                    | Min | Max | Unità | Va-<br>Iore | Pass<br>word |
|---------|--------------------------------------------------------------|----------------------------------------------------------------------------------------------------|-----|-----|-------|-------------|--------------|
| Imposto | izioni                                                       |                                                                                                    |     |     |       |             |              |
| 05-003  | Postfunzionamento<br>pompa carico ACS                        | Tempo durante il quale la pompa di carico<br>ACS continua a girare dopo che è stata rag-<br>giunta la temperatura ACS di<br>consegna.                                                                                                    | 0   | 24  | min   |             | 1            |
| 05-004  | Temperatura protezi-<br>one antilegionella                   | Valore di consegna carico ACS per disinfezi-<br>one termica antilegionella. L'acqua calda<br>sanitaria è riscaldata fino a<br>questa temperatura in base al programma<br>orario per l'anti-legionella. La temperatura<br>impostata deve essere maggiore della con-<br>segna normale.                                                                                                    | 60  | 80  | °C    |             | 1            |
|         |                                                              | Per il comando della pompa di carico ACS possono essere selezionati i modi seguenti:                                                                                                    |     |     |       |             |              |
|         | Modo di postfunzion-                                         | 0 = indipendente dalla temperatura                                                                                                    |     |     |       |             |              |
| 05-005  | amento pompa di<br>carico ACS                                | 1 = dipendente dalla temperatura, la pompa<br>è abilitata solo quando la mandata di carico<br>è maggiore della temperatura ACS (la sonda<br>di mandata del carico deve essere configu-<br>rata di conseguenza).                                                                                                    | 0 1 | 1   |       |             | 1            |
| 05-010  | Temperatura di abil-<br>itazione del carico<br>complementare | Temperatura di postriscaldamento usata nel<br>corrispondente modo di caricamento ACS<br>impostato. Se la temperatura ACS sale sopra<br>il valore del parametro, la richiesta di calore<br>all'impianto centrale di riscaldamento è termi-<br>nata e parte una richiesta di carico ACS da<br>sorgente ausiliaria come ad esempio una resis-<br>tenza elettrica collocata nell'accumulo ACS. | 30  | 70  | °C    |             | 1            |
|         |                                                              | Possono essere impostati i modi seguenti:                                                                                                    |     |     |       |             |              |
|         |                                                              | 0 = Off, funzione ACS non abilitata                                                                                                    |     |     |       |             |              |
|         |                                                              | 1 = Standard, carico ACS da impianto gener-<br>azione centrale                                                                                                    |     |     |       |             |              |
|         |                                                              | 2 = Accumulo stratificato, carico ACS da impi-<br>anto generazione centrale.                                                                                                    |     |     |       |             |              |
| 05-011  | Modo di carico ACS                                           | 3 = Consegna ACS, la consegna è trasmessa al<br>gestore d'energia nel master                                                                                                    | 0   | 6   |       |             | 1            |
|         |                                                              | 4 = Termostato, usato in luogo del sensore ACS                                                                                                    |     |     |       |             |              |
|         |                                                              | 5 = Carico locale, esso avviene attraverso una<br>richiesta a fonte interna di carico ACS                                                                                                    |     |     |       |             |              |
|         |                                                              | 6 = Carico complementare, esso avviene tra-<br>mite l'impianto centrale di generazione fino<br>alla temperatura di postcaricamento imposta-<br>ta, ed in seguito mediante il postriscaldamen-<br>to da sorgente interna.                                                                                                    |     |     |       |             |              |
|         |                                                              | Questo parametro determina la reazione del<br>circuito ACS ad una condizione di energia<br>forzata:                                                                                                    |     |     |       |             |              |
|         |                                                              | 0 = il circuito non reagisce all'energia forzata                                                                                                    |     |     |       |             |              |
| 05-039  | Tipo di funzione ener-<br>gia forzata                        | 1 = il circuito reagisce all'energia forzata neg-<br>ativa                                                                                                    | 0   | 3   |       |             | 2            |
|         |                                                              | 2 = il circuito reagisce all'energia forzata pos-<br>itiva                                                                                                    |     |     |       |             |              |
|         |                                                              | 3 = il circuito reagisce all'energia forzata pos-<br>itiva e negativa.                                                                                                    |     |     |       |             |              |

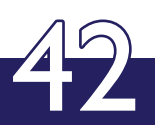

## FUNZIONE GESTORE D'ENERGIA

| ID        | Definizione                                                    | Descrizione                                                                                                    | Min  | Max  | Unità | Valore | Pass<br>word |
|-----------|----------------------------------------------------------------|----------------------------------------------------------------------------------------------------|------|------|-------|--------|--------------|
| Gestore   | d'energia configurazione                                       |                                                                                                    |      |      |       |        |              |
| 06-076    | Tipo d'applicazione<br>gestione energia                        | Con questa impostazione si può sce-<br>gliere un corrispondente tipo di appli-<br>cazione predefinito.                                                                                                    | 0    | 8    |       |        | 2            |
| 00-015    | Temperatura accu-<br>mulo superiore                            | Temperatura misurata di accumulo<br>superiore (temperatura di riferimento<br>per accensione).                                                                                                    |      |      | °C    |        | 0            |
| 00-016    | Temperatura accu-<br>mulo inferiore                            | Temperatura misurata di accumulo in-<br>feriore (temperatura per carico solare<br>accumulo).                                                                                                    |      |      | °C    |        | 0            |
| 00-017    | Temperatura accu-<br>mulo centro                               | Temperatura misurata di accumulo in-<br>termedia (temperatura di riferimento<br>per spegnimento).                                                                                                    |      |      | °C    |        | 0            |
| 00-096    | Temperatura man-<br>data impianto                              | Temperatura misurata di mandata im-<br>pianto per riscaldamento (collettore).                                                                                                    |      |      | °C    |        | 0            |
| 01-096    | Consegna mandata<br>installazione in re-<br>gime riscaldamento | Valore di consegna calcolato per la<br>temperatura di mandata impianto in<br>regime di riscaldamento.                                                                                                    |      |      | °C    |        | 0            |
| 01-097    | Consegna impianto<br>ACS                                       | Valore di consegna calcolato per la temperatura di mandata impianto in regime di carico ACS.                                                                                                    |      |      | °C    |        | 1            |
| 02-040    | Potenza in regime ri-<br>scaldamento                           | Potenza totale calcolata per regime di riscaldamento.                                                                                                    | -999 | -999 | kW    |        | 0            |
| 02-041    | Potenza ACS                                                    | Potenza totale calcolata per carico<br>ACS.                                                                                                    | -999 | -999 | kW    |        | 0            |
| 02-054    | Stato del gestore<br>d'energia                                 | Stato del gestore d'energia:<br>0 = OFF<br>1 = Riscaldamento<br>2 = Raffrescamento<br>16 = Guasto                                                                                                    | 0    | 16   |       |        | 0            |
| uscite re | elè                                                            | l.                                                                                                    |      |      |       |        |              |
| 22-065    | Valvola deviatrice ac-<br>cumulo carico                        | La valvola deviatrice commuta quan-<br>do l'accumulo è carico.                                                                                                    | 0    | 1    |       |        | 0            |
| Imposta   | izioni                                                         |                                                                                                    |      |      |       |        |              |
| 06-076    | Tipo d'applicazione<br>gestione energia                        | Con questa impostazione si può sceg-<br>liere un corrispondente tipo di applica-<br>zione predefinito.                                                                                                    | 0    | 8    |       |        | 2            |
| 06-000    | Massima potenza cari-<br>co ACS                                | Potenza totale assegnata al gestore<br>d'energia per la produzione ACS.                                                                                                    | 0    | 999  | kW    |        | 1            |
| 06-001    | Potenza massima totale<br>di riscaldamento                     | Potenza totale assegnata al gestore<br>d'energia per i circuiti di riscaldamento.                                                                                                    | 0    | 999  | kW    |        | 1            |
| 06-003    | Funzione accumulo                                              | È possibile impostare le funzioni seguenti<br>per la funzione accumulo:<br>0 = Nessun accumulo<br>1 = Accumulo senza bollitore ACS inte-<br>grato<br>2 = Accumulo combinato (con bollitore<br>ACS integrato o bollitore esterno che è<br>riscaldato dall'accumulo) | 0    | 2    |       |        | 2            |
| 06-004    | Aumento tra consegna<br>accumulo e consegna<br>generatore      | Incremento della consegna di genera-<br>tore rispetto alla temperatura mandata<br>impianto TKx o alla temperatura accu-<br>mulo superiore TPO durante una richies-<br>ta di calore.                                                                                | 0    | 40   | К     |        | 1            |

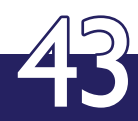

| ID      | Definizione                                                                 | Descrizione                                                                                                    | Min | Max | Unità | Valore | Pass<br>word |
|---------|-----------------------------------------------------------------------------|----------------------------------------------------------------------------------------------------|-----|-----|-------|--------|--------------|
| Imposta | izioni                                                                      |                                                                                                    |     |     |       |        |              |
| 06-005  | Offset consegna di<br>spegnimento per<br>sonda accumulatore<br>centro (TPM) | Valore da sottrarre alla consegna accu-<br>mulo per ottenere la soglia di spegnimen-<br>to al sensore accumulo intermedio TPM.<br>Un valore negativo del parametro signifi-<br>ca un valore di spegnimento superiore<br>alla consegna.                                                                                                    | -10 | 30  | К     |        | 1            |
| 06-010  | Parte proporzionale<br>Xp regolatore della<br>gestione energia              | Il gestore di energia è equipaggiato con<br>un regolatore PID. il range P (parte pro-<br>porzionale Xp) definisce la differenza<br>tra consegna e valore misurato sopra la<br>quale la richiesta è al 100%.                                                                                                    | 2   | 100 | K     |        | 1            |
| 06-011  | Tempo parte inte-<br>grale Ti regolatore<br>della gestione ener-<br>gia     | Questo tempo indica la rapidità con cui<br>una deviazione di un valore misurato<br>dalla sua consegna viene corretta. L'im-<br>postazione definisce dopo quanto tempo<br>(in minuti), con deviazione della tempera-<br>tura effettiva dalla sua consegna che<br>resta inalterata nel tempo, la grandezza<br>di controllo viene raddoppiata.<br>Nota: per impianti multistadio senza accu- | 0   | 100 | min   |        | 1            |
|         |                                                                             | muli o cascata è opportuno impostare il parametro a 0.                                                                                                    |     |     |       |        |              |
| 06-012  | Tempo parte deriva-<br>ta Td regolatore della<br>gestione energia           | Con il tempo derivato (parte D) è possi-<br>bile smorzare oscillazioni della tempera-<br>tura d'accumulo TPO o di mandata impi-<br>anto TKx. La parte D contrasta la rapidità<br>del cambiamento della differenza con-<br>segna-valore effettivo. Un piccolo valore<br>risulta in uno smorzamento leggero, un<br>valore più grande corrisponde ad una<br>reazione più consistente.        | 0   | 100 | min   |        | 2            |
| 06-015  | Modo di funziona-<br>mento gestione di<br>energia                           | Possono essere selezionati i seguenti modi<br>di funzionamento:<br>1 = Automatico<br>4 = Regime risc. manuale<br>5 = Regime raff. manuale.                                                                                                    | 1   | 5   |       |        | 0            |
| 06-016  | Consegna tempera-<br>tura funzionamento<br>manuale                          | Consegna accumulo o mandata impi-<br>anto in regime di riscaldamento o raffres-<br>camento manuale. Modo selezionato nel<br>parametro 06-015.                                                                                                    | 0   | 90  | °C    |        | 0            |
| 06-017  | Massima pendenza<br>consegna regime ri-<br>scaldamento                      | Il parametro definisce una pendenza<br>massima di rampa nel tempo della con-<br>segna temperatura d'impianto, a fronte<br>di una sua variazione repentina. Con il<br>valore impostato a 0 la limitazione non è<br>operativa.                                                                                                    | 0   | 25  | K/min |        | 2            |
| 06-018  | Massima pendenza<br>consegna regime<br>ACS                                  | Il parametro definisce una pendenza<br>massima di rampa nel tempo della con-<br>segna temperatura d'impianto con car-<br>ico ACS, a fronte di una sua variazione<br>repentina. Con il valore impostato a 0 la<br>limitazione non è operativa.                                                                                                    | 0   | 25  | K/min |        | 2            |

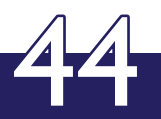

| ID      | Definizione                                                            | Descrizione                                                                                                    | Min | Max | Unità | Valore | Pass<br>word |
|---------|------------------------------------------------------------------------|----------------------------------------------------------------------------------------------------|-----|-----|-------|--------|--------------|
| Imposta | zioni                                                                  |                                                                                                    |     |     |       |        |              |
| 06-020  | Periodo di cambio sequen-<br>za cascata                                | Per un impianto con generatori in<br>cascata possono essere impostati i<br>seguenti cicli di cambio sequenza:<br>0 = nessun cambiamento<br>1 = ogni settimana<br>2 = ogni 2 settimane<br>3 = ogni 3 settimane<br>4 = ogni 4 settimane<br>5 = ogni 5 settimane<br>6 = ogni 6 settimane<br>7 = ogni 7 settimane<br>8 = Cambio sequenza istantaneo | 0   | 8   |       |        | 1            |
| 06-025  | Temperatura consegna<br>accumulo per energia for-<br>zata              | Quando il valore impostato è supera-<br>to di 5 K parte la funzione di energia<br>forzata, mentre se la temperatura è<br>inferiore di più di 2 K rispetto al para-<br>metro, la stessa funzione termina.                                                                                                    | 30  | 90  | °C    |        | 2            |
| 06-026  | Temperatura massima ac-<br>cumulo                                      | La temperatura richiesta per l'ac-<br>cumulo non può superare questo<br>valore.                                                                                                    | 30  | 90  | °C    |        | 2            |
| 06-027  | Temperatura consegna<br>accumulo per abilitazione<br>non<br>standard   | Durante l'abilitazione del program-<br>ma per tariffa economica il<br>valore impostato vale come con-<br>segna accumulo, purchè almeno 1<br>circuito di riscaldamento non sia in<br>modo standby.                                                                                                    | 0   | 90  | °C    |        | 2            |
| 08-059  | Temperatura massima cari-<br>co solare ACS                             | Massima temperatura acqua calda<br>sanitaria con carico solare attivo.                                                                                                    | 60  | 100 | °C    |        | 1            |
| 08-072  | Riduzione della consegna<br>accumulo con energia so-<br>lare<br>attiva | In presenza di un alto apporto so-<br>lare, la consegna di temperatura<br>accumulo è ridotta di questo valore,<br>in modo da ridurre il carico di<br>energia tramite generatore                                                                                                    | 0   | 40  | K     |        | 1            |
| 08-073  | Potenza solare per riduzi-<br>one consegna                             | Se la potenza solare è maggiore<br>della soglia qui impostata, i valori<br>di consegna per i regimi di riscal-<br>damento ed ACS vengono ridotti in<br>base ai rispettivi valori 08-72 e 08-79.                                                                                                    | 0   | 100 | kW    |        | 1            |
| 08-079  | Temperatura minima ACS<br>con energia solare attiva                    | Temperatura di consegna ridotta<br>ACS che si ha quando l'apporto<br>solare supera il 50% del suo valore<br>nominale. Nel caso di carico effettu-<br>ato al valore di consegna normale,<br>se l'apporto medio diviene superio-<br>re all'80%, la consegna ridotta è atti-<br>vata per le successive 18 ore.                                     | 0   | 60  | °C    |        | 0            |

## **FUNZIONE SOLARE**

| ID        | Definizione                             | Descrizione                                                                                                    | Min | Max | Unità | Valore | Pass<br>word |
|-----------|-----------------------------------------|----------------------------------------------------------------------------------------------------|-----|-----|-------|--------|--------------|
| Val. cor  | nsegna effettivo, stato di fu           | unzionamento, schermata principale                                                                                                    |     |     |       |        |              |
| 00-014    | Temp. di collettore                     | Temperatura del collettore solare (tem-<br>peratura d'uscita)                                                                                           |     |     | °C    |        | 0            |
| 00-061    | Temp. accumulo solare                   | Temperatura di ritorno del collettore so-<br>lare                                                                                                    |     |     | °C    |        | 0            |
| 02-030    | Potenza pannello so-<br>lare            | Potenza attuale di collettore calcolata.                                                                                                    |     |     | kW    |        | 0            |
| 02-031    | Energia raccolta dal<br>pannello solare | Energia solare cumulativa in kWh                                                                                                    |     |     | kWh   |        | 0            |
| 02-034    | Energia raccolta dal<br>pannello solare | Energia solare cumulativa in MWh.                                                                                                    |     |     | MWh   |        | 0            |
| 02-035    | Potenza media pompa<br>solare           | Potenza media calcolata di azionamen-<br>to della pompa solare                                                                                          |     |     | %     |        | 0            |
|           |                                         | Stato regolazione solare:                                                                                                    |     |     |       |        |              |
| 02-056    | Stato della regolazione                 | 0 = Carico OFF                                                                                                    |     |     |       |        | 0            |
| 02 000    | solare                                  | 1 = Carico ON                                                                                                    |     |     |       |        | 0            |
|           |                                         | 2 = Guasto                                                                                                    |     |     |       |        |              |
| uscite re | elè                                     | r                                                                                                    |     |     |       |        |              |
| 01-050    | Pompa solare                            | Grandezza di controllo per la pompa so-<br>lare                                                                                                    | 0   | 1   |       |        | 0            |
| Imposta   | zioni                                   |                                                                                                    |     |     |       |        |              |
| 08-001    | Differenziale accensi-<br>one           | Con il parametro è definita la differenza<br>di temperatura di accensione tra il pun-<br>to di riferimento solare (TPU, TBU) ed il<br>collettore (TKO). | 0   | 30  | к     |        | 1            |
| 08-002    | Differenziale spegni-<br>mento          | Con il parametro è definita la differen-<br>za di temperatura di spegnimento tra il<br>punto di riferimento solare (TPU, TBU)                           | 0   | 30  | К     |        | 1            |
|           |                                         | ed il collettore (TKO).                                                                                                    |     |     |       |        |              |
| 08-005    | Protezione collettore                   | Con questo parametro si imposta la tun-<br>zione di protezione per il surriscaldamen-<br>to collettore:                                                 | 0   | 1   |       |        | 2            |
|           |                                         | 0 = nessuna protezione                                                                                                    |     |     |       |        |              |
|           |                                         | 1 = protezione collettore attiva.                                                                                                    |     |     |       |        |              |
| 08-011    | Temperatura massima<br>collettore       | Il parametro definisce la massima fem-<br>peratura di collettore, alla quale la cari-<br>ca solare si ferma.                                            | 80  | 250 | °C    |        | 2            |
| 08-012    | Temperatura minima<br>collettore        | Il parametro definisce la minima tem-<br>peratura del collettore per il regime di<br>carico, al di sopra della quale la carica<br>solare è abilitata.   | 0   | 70  | °C    |        | 1            |
| 08-030    | Potenza massima so-<br>lare             | Il parametro definisce la massima poten-<br>za solare possibile.                                                                                        | 0   | 100 | kW    |        | 1            |

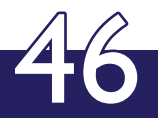

| 08-045 | Modo di funzionamento                     | È possibile scegliere uno tra questi modi<br>di funzionamento :<br>0 = OFF<br>1 = Automatico<br>2 = Regime manuale (carico ON per-<br>manente) | 0 | 2   |       | 0 |
|--------|-------------------------------------------|----------------------------------------------------------------------------------------------------|---|-----|-------|---|
| 17-030 | Flusso regime solare                      | Con il parametro è definito il valore<br>di flusso in regime di riscaldamento<br>quando non è collegato alcun sen-<br>sore di flusso.          | 0 | 100 | l/min | 1 |
| 17-031 | Fattore di correzione po-<br>tenza solare | Con questo parametro è possibile cor-<br>reggere la potenza solare in percen-<br>tuale. 100% significa nessuna correzi-<br>one.                | 0 | 100 | %     | 2 |

## FUNZIONE GESTORE DI CASCATA

| ID       | Definizione                                                  | Descrizione                                                                                                    | Min | Max | Unità | Va-<br>lore | Pass<br>word |
|----------|--------------------------------------------------------------|----------------------------------------------------------------------------------------------------|-----|-----|-------|-------------|--------------|
| Gestore  | di cascata configurazione                                    |                                                                                                    |     |     |       |             |              |
| 11-076   | Tipo d'applicazione ge-<br>store di cascata                  | Con questa impostazione si può sce-<br>gliere un corrispondente tipo di appli-<br>cazione predefinito.                                                                                                    | 0   | 9   |       |             | 2            |
| Val. con | nsegna effettivo, stato di funzi                             | ionamento, schermata principale                                                                                                    |     |     |       |             |              |
| 00-009   | Livello percentuale poten-<br>za generatore                  | Potenza di un generatore di calore                                                                                                    |     |     | %     |             | 0            |
| 01-009   | Consegna livello percen-<br>tuale di potenza genera-<br>tore | Valore di consegna calcolato per la<br>potenza di riscaldamento nel genera-<br>tore di calore                                                                                                    |     |     | %     |             | 0            |
| 02-055   | Stato cascata                                                | Stato gestore di cascata:<br>0 = Nessuna richiesta<br>1 = Richiesta<br>2 = Guasto                                                                                                    | 0   | 255 |       |             | 0            |
| Imposta  | zioni                                                        |                                                                                                    |     |     |       |             |              |
| 11-076   | Tipo d'applicazione ge-<br>store di cascata                  | Con questa impostazione si può sce-<br>gliere un corrispondente tipo di appli-<br>cazione predefinito.                                                                                                    | 0   | 9   |       |             | 2            |
|          |                                                              | Con questo parametro si sceglie se il<br>generatore è comandato in tempera-<br>tura o in potenza e se è utilizzato o no<br>per ACS:                                                                                                 |     |     |       |             |              |
| 11-001   | Modo di comando gener-                                       | 1 = comando in temperatura con ACS                                                                                                    | 1   | 4   |       |             | 2            |
|          | afore WEZ                                                    | 2 = comando in potenza con ACS                                                                                                    |     |     |       |             |              |
|          |                                                              | 3 = comando in temperatura senza<br>ACS                                                                                                    |     |     |       |             |              |
|          |                                                              | 4 = comando in potenza senza ACS.                                                                                                    |     |     |       |             |              |
|          |                                                              | Massima potenza del generatore tra<br>0÷999 kW                                                                                                    |     |     |       |             |              |
| 11-002   | Potenza massima genera-<br>tore                              | Suggerimento: la potenza può essere<br>fornita o come valore assoluto o come<br>fattore proporzionale di tutti i gener-<br>atori disponibili, scalandone i valori<br>(adattare in tal caso anche i parame-<br>tri 06-000 e 06-001). | 0   | 999 | kW    |             | 1            |

| ID       | Definizione                                                 | Descrizione                                                                                                    | Min | Max | Unità | Va-<br>lore | Pass<br>word |
|----------|-------------------------------------------------------------|----------------------------------------------------------------------------------------------------|-----|-----|-------|-------------|--------------|
| Impostaz | zioni                                                       |                                                                                                    |     |     |       |             |              |
| 11-003   | Potenza minima genera-<br>tore in % di potenza mas-<br>sima | Potenza minima del generatore espres-<br>sa in % della massima. Per un genera-<br>tore monostadio impostare 100% e per<br>un bistadio 50%.                                                                                                    | 0   | 100 | %     |             | 1            |
| 11-004   | Potenza di inserimento<br>generatore successivo             | Il parametro definisce a quale poten-<br>za del generatore sarà acceso il prossi-<br>mo. Valore espresso in % della potenza<br>generatore definita in (11-002).                                                                                                    | 0   | 100 | %     |             | 2            |
| 11-005   | Cambio sequenza gener-<br>atori                             | Il parametro specifica se questo gen-<br>eratore è integrato nel cambio se-<br>quenza. Dopo il cambio di priorità il<br>prossimo generatore nella lista diviene<br>generatore pilota. Con il parametro<br>06-020 nel gestore d'energia è definito<br>dopo quante settimane cambia la se-<br>quenza.<br>0 = non incluso nel cambio sequenza<br>1 = incluso nel cambio sequenza<br>2 = non in cambio sequenza, con equi-<br>librio potenza<br>3 = in cambio sequenza e con equilib-<br>rio potenza. | 0   | 3   |       |             | 1            |
| 11-006   | Controllo emissioni neces-<br>sario                         | Con questa impostazione si definisce<br>se consentire il test di emissione ad un<br>generatore di calore destinazione:<br>0 = nessun test di emissione<br>1 = test di emissione possibile.                                                                                                    | 0   | 1   |       |             | 2            |
| 11-007   | eBUS unit target genera-<br>tore di calore                  | Con questo parametro è impostata<br>l'unità destinazione in cui si trova il gen-<br>eratore.<br>Per i generatori OGZ deve essere im-<br>postato il numero di unità e con gen-<br>eratori esterni l'indirizzo eBUS corrispon-<br>dente.                                                                                                    | 2   | 255 |       |             | 2            |
| 11-008   | Numero di funzione gen-<br>eratore target                   | Con questo parametro viene determi-<br>nato il numero di funzione del genera-<br>tore di calore sull'unità target.<br>Nei generatori di calore OGZ il primo<br>generatore di calore presenta il nume-<br>ro di funzione 1, mentre il secondo il nu-<br>mero di funzione 2.<br>Nei generatori di calore esterni è nec-<br>essario impostare il valore 127                                                                                                    | 0   | 127 |       |             | 2            |

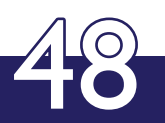

## FUNZIONI GENERALI

| ID       | Definizione                                                              | Descrizione                                                                                                    | Min | Max | Unità | Va-<br>lore | Pass<br>word |
|----------|--------------------------------------------------------------------------|----------------------------------------------------------------------------------------------------|-----|-----|-------|-------------|--------------|
| Funzioni | i generali configurazione                                                |                                                                                                    |     |     |       |             |              |
| 04-076   | Tipo d'applicazione<br>funzione globale                                  | Con questa impostazione si può scegliere un<br>corrispondente tipo di applicazione predef-<br>inito.                                                                                                    | 0   | 2   |       |             | 2            |
| 04-077   | Applicazione idraulica                                                   | Con questa impostazione si può scegliere<br>una corrispondente applicazione idraulica<br>predefinita.                                                                                                    | 0   | 30  |       |             | 1            |
| 04-037   | Assegnamento funzi-<br>one consegna uscita<br>Uscita 1 (morset-<br>to 1) | Le funzioni seguenti possono essere asseg-<br>nate all'uscita:<br>0 = Nessuna funzione<br>1 = Valore di controllo riscaldamento<br>2 = Valore di controllo carico ACS<br>3 = Valore di controllo gen. 1<br>4 = Valore di controllo gen. 2<br>5 = Consegna impianto<br>6 = Consegna carico ACS<br>7 = Consegna complessiva<br>8 = Pilotaggio ventilatore<br>9 = Potenza complessiva impianto                                                                                                    | 0   | 9   |       |             | 1            |
| 04-038   | Valore minimo uscita<br>DC                                               | Con il parametro è impostata la minima tensi-<br>one dell'uscita 0 - 10VDC.                                                                                                    | 0   | 10  | V     |             | 1            |
| 04-039   | Valore massimo uscita<br>DC                                              | Con il parametro è impostata la massima ten-<br>sione dell'uscita 0 - 10VDC.                                                                                                    | 0   | 10  | V     |             | 1            |
| 04-002   | Funzione ingresso con-<br>segna esterna                                  | Permette di assegnare la funzione ingresso di<br>consegna ad un circuito di riscaldamento o<br>all'intera installazione.<br>0 = Nessuna funzione<br>1 = Consegna al gestore di calore (TKO,<br>TPO,)<br>2 = Consegna al circuito di riscaldamento 1<br>3 = Consegna al circuito di riscaldamento 2<br>4 = 10 VDC -> circuito di riscaldamento 1 re-<br>gime standby<br>5 = 10 VDC -> circuito di riscaldamento 2 re-<br>gime standby<br>6 = 10 VDC -> circuito di riscaldamento 1 e 2<br>regime standby<br>7 = 10 VDC -> circuito 1 regime raffredda-<br>mento<br>8 = 10 VDC -> circuito 2 regime raffredda-<br>mento<br>9 = 10 VDC -> circuito 1 e 2 regime raffredda-<br>mento | 0   | 9   | 0     |             | 2            |

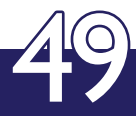

| ID         | Definizione                                                                     | Descrizione                                                                                                    | Min | Max | Unità | Va-<br>lore | Pass<br>word |
|------------|---------------------------------------------------------------------------------|----------------------------------------------------------------------------------------------------|-----|-----|-------|-------------|--------------|
| Funzioni   | generali configurazione                                                         | -                                                                                                    |     |     |       |             |              |
| 04-<br>107 | Assegnamento fun-<br>zione 2 uscita con-<br>segna<br>Uscita 2 (morset-<br>to 2) | <ul> <li>L'uscita 2 può essere utilizzata solo se la funzione ingresso è disattivata (04-002) = 0</li> <li>Le funzioni seguenti possono essere assegnate all'uscita:</li> <li>0 = Nessuna funzione</li> <li>1 = Valore di controllo riscaldamento</li> <li>2 = Valore di controllo carico ACS</li> <li>3 = Valore di controllo gen. 1</li> <li>4 = Valore di controllo gen. 2</li> <li>5 = Consegna impianto</li> <li>6 = Consegna carico ACS</li> <li>7 = Consegna complessiva</li> <li>8 = Pilotaggio ventilatore</li> <li>9 = Potenza complessiva impianto</li> </ul> | 0   | 9   |       |             | 2            |
| 04-<br>108 | Valore minimo uscita<br>DC 2                                                    | Con il parametro è impostata la minima ten-<br>sione dell'uscita 0 - 10VDC.                                                                                                    | 0   | 10  | V     |             | 2            |
| 04-<br>109 | Valore massimo uscita<br>DC 2                                                   | Con il parametro è impostata la massima tensione dell'uscita 0 - 10VDC.                                                                                                    | 0   | 10  | V     |             | 2            |
| Val. cor   | nsegna effettivo, stato di fu                                                   | unzionamento, schermata principale                                                                                                    |     |     |       |             |              |
| 00-000     | Temperatura esterna                                                             | Temperatura esterna misurata.                                                                                                    |     |     | °C    |             | 0            |
| 00-001     | Temperatura ambiente                                                            | Temperatura ambiente di un circiuto di riscal-<br>damento (HK1)                                                                                                    |     |     | °C    |             | 0            |
| 00-002     | Temperatura mandata<br>circuito riscaldamento                                   | Temperatura di mandata di un circuito di ri-<br>scaldamento (HK1)                                                                                                    |     |     | °C    |             | 0            |
| 00-004     | Temperatura ACS                                                                 | Temperatura accumulo superiore acqua cal-<br>da sanitaria.                                                                                                    |     |     | °C    |             | 0            |
| 00-005     | Temperatura ACS<br>inferiore                                                    | Temperatura inferiore dell'accumulo ACS                                                                                                    |     |     | °C    |             | 0            |
| 00-007     | Temperatura mandata<br>generatore                                               | Temperatura di mandata del generatore di calore (WE1)                                                                                                    |     |     | °C    |             | 0            |
| 00-008     | Temperatura ritorno<br>generatore                                               | Temperatura di ritorno del generatore di ca-<br>lore (WE1)                                                                                                    |     |     | °C    |             | 0            |
| 00-014     | Temp. di collettore                                                             | Temperatura del collettore solare (tempera-<br>tura d'uscita)                                                                                                    |     |     | °C    |             | 0            |
| 00-015     | Temperatura accumu-<br>lo superiore                                             | Temperatura misurata di accumulo superiore<br>(temperatura di riferimento per accensione).                                                                                                    |     |     | °C    |             | 0            |
| 00-016     | Temperatura accumu-<br>lo inferiore                                             | Temperatura misurata di accumulo inferiore<br>(temperatura per carico solare accumulo).                                                                                                    |     |     | °C    |             | 0            |
| 00-017     | Temperatura accumu-<br>lo centro                                                | Temperatura misurata di accumulo interme-<br>dia (temperatura di riferimento per spegni-<br>mento).                                                                                                    |     |     | °C    |             | 0            |
| 00-095     | Consegna esterna 0 -<br>10 VDC                                                  | Valore di consegna esterno, segnale 0 - 10V.                                                                                                    |     |     | °C    |             | 0            |
| 00-118     | Temperatura circuito<br>ricircolo                                               | Temperatura misurata al sensore di ricircolo                                                                                                    |     |     | °C    |             | 0            |
| 02-020     | Temperatura esterna<br>media                                                    | Valor medio calcolato della temperatura es-<br>terna                                                                                                    |     |     | °C    |             | 0            |

| ID      | Definizione                                         | Descrizione                                                                                                    | Min | Max | Unità | Va-<br>lore | Pass<br>word |
|---------|-----------------------------------------------------|----------------------------------------------------------------------------------------------------|-----|-----|-------|-------------|--------------|
| Imposta | zioni                                               |                                                                                                    |     |     |       |             |              |
| 04-076  | Tipo d'applica-<br>zione funzione<br>globale        | Con questa impostazione si può scegliere un corrispondente tipo di applicazione predefini-<br>to.                                                                                 | 0   | 2   |       |             | 2            |
| 04-077  | Applicazione<br>idraulica                           | Con questa impostazione si può scegliere una corrispondente applicazione idraulica predefinita.                                                                                   | 0   | 19  |       |             | 1            |
|         |                                                     | Permette di assegnare la funzione ingresso di<br>consegna ad un circuito di riscaldamento o<br>all'intera installazione.                                                          |     |     |       |             |              |
|         |                                                     | 0 = Nessuna funzione                                                                                                    |     |     |       |             |              |
|         |                                                     | 1 = Consegna al gestore di calore (TKO, TPO,)                                                                                                    |     |     |       |             |              |
|         |                                                     | 2 = Consegna al circuito di riscaldamento 1                                                                                                    |     |     |       |             |              |
|         |                                                     | 3 = Consegna al circuito di riscaldamento 2                                                                                                    |     |     |       |             |              |
| 04-002  | Funzione ingresso                                   | 4 = 10 VDC -> circuito di riscaldamento 1 re-<br>gime standby                                                                                                    | 0   | 9   | 0     |             | 2            |
|         | 5 =<br>gim<br>6 =<br>gim<br>7 =<br>8 =<br>9 =<br>me | 5 = 10 VDC -> circuito di riscaldamento 2 re-<br>gime standby                                                                                                    |     |     |       |             |              |
|         |                                                     | 6 = 10 VDC -> circuiti di riscaldamento 1 e 2 re-<br>gime standby                                                                                                    |     |     |       |             |              |
|         |                                                     | 7 = 10 VDC -> circuito 1 regime raffreddamento                                                                                                    |     |     |       |             |              |
|         |                                                     | 8 = 10 VDC -> circuito 2 regime raffreddamento                                                                                                    |     |     |       |             |              |
|         |                                                     | 9 = 10 VDC -> circuito 1 e 2 regime raffredda-<br>mento                                                                                                    |     |     |       |             |              |
|         |                                                     | Con questo regolatore si inserisce il numero<br>master eBUS dell'unità. Se si collegano altri<br>regolatori eBus, gli indirizzi dovranno essere im-<br>postati nel modo seguente: |     |     |       |             |              |
|         |                                                     | 2 = Regolatore master                                                                                                    |     |     |       |             |              |
|         |                                                     | 3 = Regolatore slave 1                                                                                                    |     |     |       |             |              |
| 04-020  | eBUS                                                | 4 = Regolatore slave 2                                                                                                    | 2   | 20  | 0     |             | 1            |
|         |                                                     | 5 = Regolatore slave 3                                                                                                    |     |     |       |             |              |
|         |                                                     | 17 = Regolatore slave 4                                                                                                    |     |     |       |             |              |
|         |                                                     | 18 = Regolatore slave 5                                                                                                    |     |     |       |             |              |
|         |                                                     | 19 = Regolatore slave 6                                                                                                    |     |     |       |             |              |
|         |                                                     | 20 = Regolatore slave /                                                                                                    |     |     |       |             |              |
|         |                                                     | Con questa impostazione è possibile spegnere<br>l'alimentazione eBUS:                                                                                                    |     |     |       |             |              |
|         | Alimontations                                       | 0 = alimentazione spenta                                                                                                    |     |     |       |             |              |
| 04-036  | eBUS                                                | 1 = alimentazione attiva.                                                                                                    | 0   | 1   |       |             | 2            |
|         | eBUS                                                | (Attenzione! Con una sola unità, dopo lo speg-<br>nimento dell'alimentazione il comando master<br>rimarrà senza alimentazione).                                                   |     |     |       |             |              |

| ID         | Definizione                                                               | Descrizione                                                                                                    | Min | Max | Unità | Va-<br>lore | Pass<br>word |
|------------|---------------------------------------------------------------------------|----------------------------------------------------------------------------------------------------|-----|-----|-------|-------------|--------------|
| Imposta    | izioni                                                                    |                                                                                                    |     |     |       |             |              |
| 04-037     | Assegnamento<br>funzione consegna<br>uscita 1<br>Uscita 1<br>(morsetto 1) | Le funzioni seguenti possono essere assegnate<br>all'uscita:<br>0 = Nessuna funzione<br>1 = Valore di controllo riscaldamento<br>2 = Valore di controllo carico ACS<br>3 = Valore di controllo gen. 1<br>4 = Valore di controllo gen. 2<br>5 = Consegna impianto<br>6 = Consegna carico ACS<br>7 = Consegna complessiva<br>8 = Pilotaggio ventilatore<br>9 = Potenza complessiva impianto                                                                                                  | 0   | 9   |       |             | 1            |
| 04-038     | Valore minimo<br>uscita DC                                                | Con il parametro è impostata la minima tensi-<br>one dell'uscita 0 - 10VDC.                                                                                                    | 0   | 10  | V     |             | 1            |
| 04-039     | Valore massimo<br>uscita DC                                               | Con il parametro è impostata la massima tensi-<br>one dell'uscita 0 - 10VDC.                                                                                                    | 0   | 10  | V     |             | 1            |
| 04-<br>107 | Assegnamento<br>funzione 2 uscita<br>consegna                             | L'uscita 2 può essere utilizzata solo se la<br>funzione ingresso è disattivata (04-002) = 0<br>Le funzioni seguenti possono essere asseg-<br>nate all'uscita:<br>0 = Nessuna funzione<br>1 = Valore di controllo riscaldamento<br>2 = Valore di controllo carico ACS<br>3 = Valore di controllo gen. 1<br>4 = Valore di controllo gen. 2<br>5 = Consegna impianto<br>6 = Consegna carico ACS<br>7 = Consegna complessiva<br>8 = Pilotaggio ventilatore<br>9 = Potenza complessiva impianto | 0   | 9   |       |             | 2            |
| 04-<br>108 | Valore minimo<br>uscita DC 2                                              | Con il parametro è impostata la minima tensi-<br>one dell'uscita<br>0 - 10VDC.                                                                                                    | 0   | 10  | V     |             | 2            |
| 04-<br>109 | Valore massimo<br>uscita DC 2                                             | Con il parametro è impostata la massima ten-<br>sione dell'uscita 0 - 10VDC.                                                                                                    | 0   | 10  | V     |             | 2            |
| 04-<br>040 | Password di<br>servizio                                                   | Solo per il tecnico (assistenza, costruttore)!                                                                                                    | 0   | 999 |       |             | 2            |
| 04-<br>045 | Comandi                                                                   | Tramite questo regolatore è possibile immet-<br>tere un comando:<br>0 = Senza funzione<br>1 = Combust. solidi on/off<br>4 = Cancellare datalogger<br>8 = Memorizzazione della configurazione<br>sonde<br>9 = Reset regolatore<br>17 = Cancella memoria guasti<br>21 = Sblocco                                                                                                    | 0   | 21  |       |             | 0            |

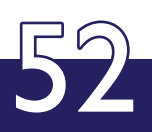

| ID      | Definizione                                                                     | Descrizione                                                                                                    | Min | Max  | Unità | Va-<br>lore | Pass<br>word |
|---------|---------------------------------------------------------------------------------|----------------------------------------------------------------------------------------------------|-----|------|-------|-------------|--------------|
| Imposto | azioni                                                                          |                                                                                                    |     |      |       |             |              |
| 04-060  | Modo programma as-<br>ciugatura massetto                                        | Con questa selezione è possibile assegnare il<br>programma di asciugatura massetto ad uno<br>dei circuiti:<br>0 = Terminare programma<br>1 = Partenza circuito risc. 1 | 0   | 2    |       |             | 1            |
|         |                                                                                 | 2 = Partenza circuito risc. 2                                                                                                    |     |      |       |             |              |
| 04-061  | Pendenza (aumento)<br>consegna mandata<br>in fase riscaldamento<br>massetto     | Il parametro definisce l'incremento nel tem-<br>po (gradiente) della consegna di tempera-<br>tura mandata nella fase di riscaldamento del<br>programma asciugatura.    | 0.5 | 20   | K/d   |             | 1            |
| 04-062  | Pendenza (diminuzi-<br>one) consegna man-<br>data in fase raffredd.<br>massetto | Il parametro definisce il decremento nel tem-<br>po (gradiente) della consegna di tempera-<br>tura mandata nella fase di raffreddamento<br>del programma asciugatura.  | -50 | -0.5 | K/d   |             | 1            |
| 04-063  | Consegna di mandata<br>durante la fase di man-<br>tenimento                     | Il parametro definisce il valore di consegna<br>della mandata nella fase di persistenza del<br>programma di asciugatura massetto.                                      | 20  | 70   | °C    |             | 1            |
| 04-064  | Durata della fase di<br>persistenza                                             | Il parametro definisce la durata della fase di<br>persistenza nel programma di asciugatura<br>massetto.                                                                | 0.1 | 25   | d     |             | 1            |
| 04-092  | Versione SW                                                                     | Versione software attuale del dispositivo scel-<br>to.                                                                                                    |     |      |       |             | 0            |
| 04-094  | SW ID Nr.                                                                       | N. versione SW                                                                                                    |     |      |       |             | 0            |

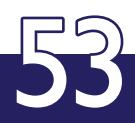

## SPIEGAZIONE DEI CONCETTI ED ABBREVIAZIONI

| Apl.         | Applicazione                                                       | STB           | Termostato di massima temperatura a<br>riarmo                      |
|--------------|--------------------------------------------------------------------|---------------|--------------------------------------------------------------------|
| вмс          | Regolatore per biomassa, dispositivo<br>eBUS per caldaia a pellets | SW            | Out Uscita consegna 0-10VDC                                        |
| eBUS         | Bus dati a 2 fili per la tecnica di riscalda-<br>mento             | TA            | Sensore temperatura esterna                                        |
| Unità eBUS   | dispositivo eBUS autonomo                                          | ТВ            | Sensore ACS (di partenza carico ACS)                               |
| Dispos. eBUS | dispositivo eBUS autonomo                                          | TBM           | Sensore ACS intermedio (di termine cari-<br>co ACS)                |
| FBH          | Riscaldamento a pavimento                                          | TBU           | Sensore ACS inferiore solare                                       |
| GF           | Funzione generale                                                  | TBZ           | Sensore ACS ricircolo                                              |
| GND          | Massa (⊥)                                                          | Telecomand    | Contatto di abilitazione esterna (SEF)                             |
| HK1          | Circuito di riscaldamento 1                                        | Temp.         | Temperatura                                                        |
| HK2          | Circuito di riscaldamento 2                                        | THV           | Sensore temperatura mandata circuito di<br>riscaldamento           |
| НКЗ          | Circuito di riscaldamento 3                                        | TKO           | Sensore di collettore solare                                       |
| НКК          | Richiesta di freddo da circuito                                    | TKx           | Sensore di mandata principale impianto                             |
| НКМ          | Miscelatore circuito riscaldamento /<br>raffrescamento             | TPM           | Sensore accumulo intermedio (di spegni-<br>mento generatore)       |
| НКР          | Pompa circuito di riscaldamento / raffre-<br>scamento              | TPO           | Sensore accumulo superiore (di accen-<br>sione generatore)         |
| IF eBUS      | Interfaccia eBUS ad un altro protocollo<br>Bus, es. OT             | TPU           | Sensore accumulo inferiore solare                                  |
| KI.          | Morsetto                                                           | TWR           | Sensore di ritorno generatore                                      |
| КM           | Gestore di cascata                                                 | TWV           | Sensore di mandata generatore                                      |
| L            | Fase 230V                                                          | VL-STB        | Termostato di massima temperatura a<br>riarmo                      |
| Ν            | Neutro                                                             | WE1           | Generatore di calore 1 (gen. ausiliario)                           |
| NC           | Contatto normalmente chiuso (Normally<br>Closed)                   | WE1-I         | Generatore di calore 1, abilitazione<br>stadio 1                   |
| Netz         | Connessione rete 230 VAC                                           |               | Generatore di calore 2 (generatore)                                |
| NO           | Contatto normalmente aperto (Normally<br>Opened)                   | WE2-I         | Generatore di calore 2, abilitazione<br>stadio 1                   |
| OT           | Interfaccia OpenTherm                                              | WE-Controller | Controllo gener. con reg. propria della<br>potenza, temper., pompa |
| PE           | Potenziale terra                                                   | WEP           | Pompa generatore di calore                                         |
| Power        | Controllo in potenza                                               | WM            | Gestore d'energia                                                  |
| PUV          | Valvola deviatrice accumulo (accumulo caricato)                    | WW            | Circuito acqua calda sanitaria                                     |
| RAD          | Radiatore (termosifone)                                            | WWC           | Pompa di ricircolo ACS                                             |
| SEF          | Contatto abilitazione esterna, termostato<br>(SEF)                 | WWL           | Abilitazione carico ACS (pompa o val-<br>vola)                     |
| SP           | Pompa solare                                                       | WWN           | Postcaricamento ACS                                                |
| SWIn         | Ingresso consegna 0-10VDC = 0-100°C                                |               |                                                                    |

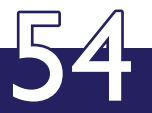

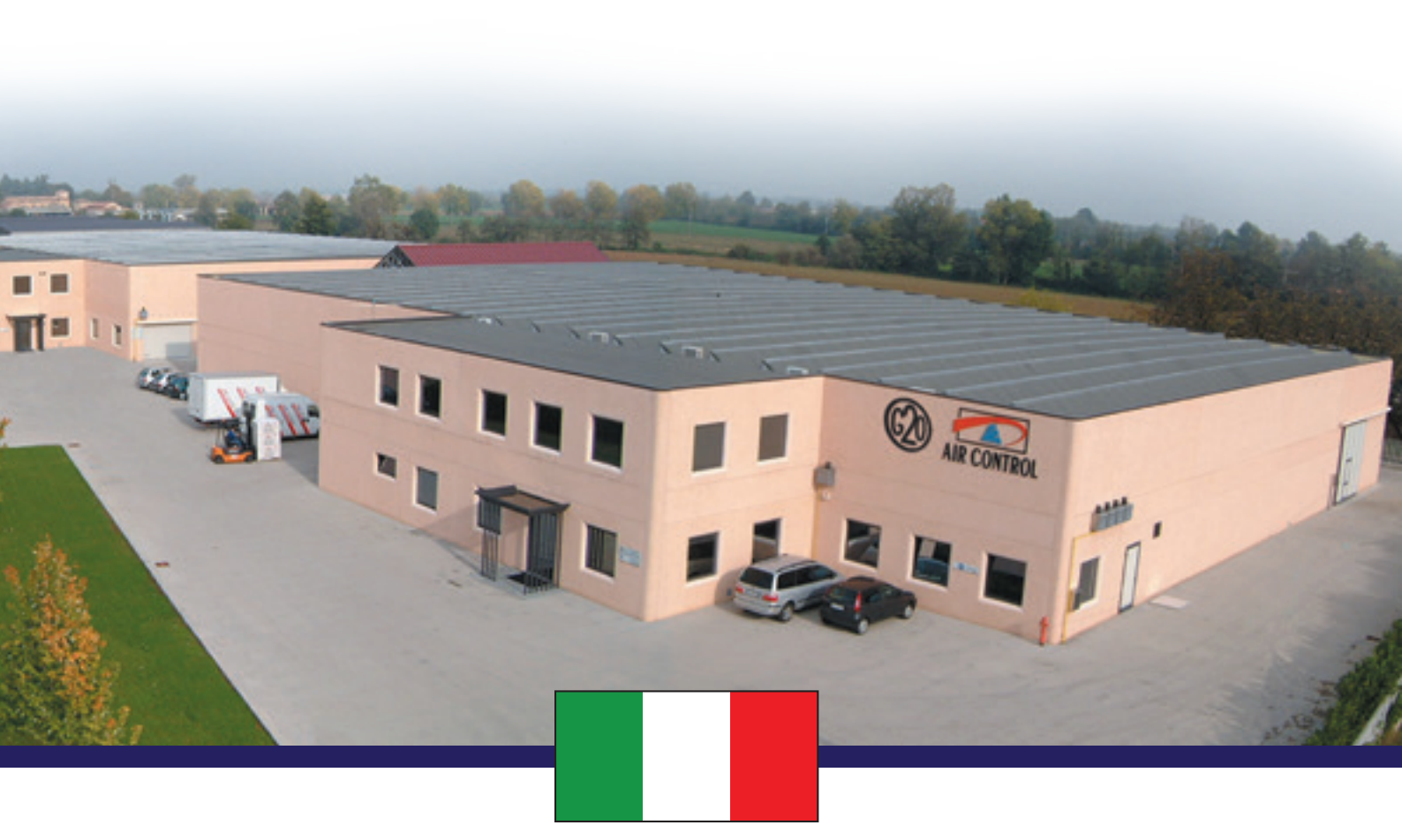

MADE IN ITALY

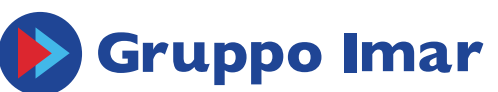

KLEINE KESSEL SRL Via Solferino 55/E - 25122 Brescia, BS (Italy) Sede operativa: Loc. Campogrande 13 - 29013 Carpaneto Piacentino (PC), Italy tel. + 39 0523 850513 - fax. +39 0523 850712 - www.aircontrol-pc.com - www.produzionecaldaie.it